## One touch 1997D

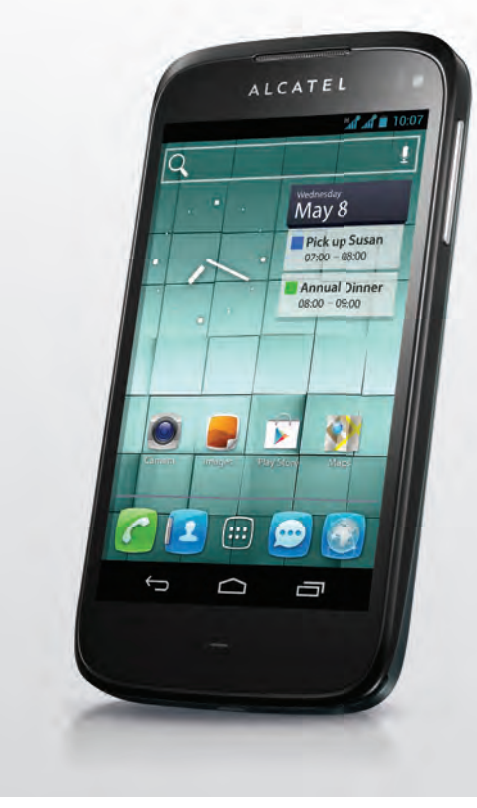

www.alcatelonetouch.com

Pour obtenir des informations détaillées sur l'utilisation du téléphone, consultez le site www.alcatelonetouch.com pour télécharger le guide d'utilisateur complet. Depuis le site Web, vous pouvez également consulter les FAQ, effectuer des mises à jour de logiciel et c.

#### ALCATELOnetouch.

my world in one touch

ALCATELOnetouch.

#### **Remargue :**

Ce manuel utilisateur concerne à la fois les modèles one touch 997/one touch 997D, et mentionne, le cas échéant, des informations relatives aux modèles à deux cartes SIM.

## Table des matières

| Pr  | écau                            | tions d'emploi                                                                                   | !              |
|-----|---------------------------------|--------------------------------------------------------------------------------------------------|----------------|
| Inf | orm                             | ations générales                                                                                 | 13             |
| I   | <b>Vot</b><br>1.1<br>1.2<br>1.3 | <b>re téléphone</b><br>Touches et connecteurs<br>Mise en marche<br>Écran d'accueil               |                |
| 2   | <b>Sais</b><br>2.1<br>2.2       | <b>sie de texte</b><br>Utiliser le clavier à l'écran<br>Édition de texte                         | 33<br>         |
| 3   | <b>App</b><br>3.1<br>3.2<br>3.3 | Dels, journal d'appels et contacts<br>Téléphone<br>Appels<br>Contacts                            | 30<br>4<br>4   |
| 4   | <b>SM</b><br>4.1<br>4.2<br>4.3  | S/MMS, E-mail<br>SMS/MMS<br>Gmail/E-mail<br>Google Talk                                          | 50<br>         |
| 5   | Age<br>5.1<br>5.2<br>5.3        | e <b>nda, Réveil et Calculatrice</b><br>Agenda<br>Horloge<br>Calculatrice                        | <b>6</b><br>6  |
| 6   | Cor<br>6.1<br>6.2<br>6.3        | nnexion aux réseaux<br>Connexion à Internet<br>Navigateur<br>Connexion à des appareils Bluetooth | <b>7</b> (<br> |

|    | 6.4  | Connexion à un ordinateur                                         | 82    |
|----|------|-------------------------------------------------------------------|-------|
|    | 6.5  | Partager la connexion de données mobiles de votre téléphone.      | 83    |
|    | 6.6  | Connexion à des réseaux privés virtuels                           | 85    |
| 7  | Goo  | gle Play Store                                                    | .87   |
|    | 7.1  | Rechercher des applications à télécharger et les installer        | 87    |
|    | 7.2  | Télécharger et installer                                          | 88    |
|    | 7.3  | Gérer vos téléchargements                                         | 90    |
| 8  | App  | lications multimédia                                              | .92   |
|    | 8.1  | Appareil photo                                                    | 92    |
|    | 8.2  | Galerie                                                           | 94    |
|    | 8.3  | You Tube                                                          | 97    |
|    | 8.4  | Musique                                                           | 98    |
|    | 8.5  | Lecteur Google Vidéos                                             | 100   |
| 9  | Goo  | gle Maps                                                          | 01    |
|    | 9.1  | Connaître Ma position                                             | 101   |
|    | 9.2  | Rechercher un lieu                                                | 102   |
|    | 9.3  | Attribuer une étoile à un lieu                                    | 102   |
|    | 9.4  | Afficher les instructions relatives à un itinéraire en voiture    | e, er |
|    |      | transport public ou à pied                                        | 103   |
|    | 9.5  | Organisation de niveaux                                           | 105   |
|    | 9.6  | S'inscrire à Latitude pour connaître les lieux où se trouvent vos | amis  |
|    |      | et partager votre position avec eux                               | 105   |
| 10 | Autr | ·es                                                               | 08    |
|    | 10.1 | Mes fichiers                                                      | 108   |
|    | 10.2 | Dictaphone                                                        | 108   |
|    | 10.3 | Radio                                                             | 109   |
|    | 10.4 | LEDTorch                                                          | 110   |
|    | 10.5 | ONE TOUCH Share                                                   | 110   |
|    | 10.6 | Assistant de configuration                                        | Ш     |
|    | 10.7 | Aide Alcatel                                                      | 112   |
|    | 10.8 | Économ. batterie                                                  | 112   |
|    | 10.9 | Autres applications                                               | 112   |

| н  | I Paramètres 113                          |                     |     |  |
|----|-------------------------------------------|---------------------|-----|--|
|    | 11.1                                      | Sans fil et réseaux |     |  |
|    | 11.2                                      | Appareil            |     |  |
|    | 11.3                                      | Personnel           |     |  |
|    | 11.4                                      | Système             | 125 |  |
| 12 | 12 Profiter pleinement de votre téléphone |                     |     |  |
|    | 12.1                                      | ONE TOUCH Manager   |     |  |
|    | 12.2                                      | Mise à niveau       |     |  |
| 13 | 13 Garantie du téléphone                  |                     |     |  |
| 14 | 4 Accessoires                             |                     |     |  |
| 15 | Problèmes et solutions`136                |                     |     |  |
| 16 | 5 Spécifications                          |                     |     |  |

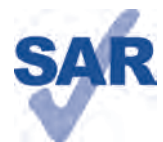

Ce produit est conforme avec la limite DAS internationale de 2,0 W/kg. Les valeurs DAS maximales spécifiques sont indiquées à la page 9 de ce guide utilisateur.

Lorsque vous transportez ce produit ou que vous le

www.sar-tick.com

portez à proximité de votre corps, vous devez soit utiliser un accessoire homologué tel qu'un étui, soit le maintenir à une distance de 1,5 cm de votre corps, afin de respecter les exigences en matière d'exposition aux radiofréquences. Notez que ce produit peut transmettre des ondes, même si aucun appel n'est en cours.

### Précautions d'emploi.....

Avant d'utiliser votre téléphone, lisez ce chapitre avec attention. Le fabricant ne pourra être tenu responsable des conséquences résultant d'une utilisation impropre et/ou non conforme aux instructions contenues dans le manuel.

#### • SÉCURITÉ EN VÉHICULE :

Compte tenu des études qui démontrent que l'usage d'un téléphone mobile lors de la conduite d'un véhicule représente un facteur réel de risque, même lorsqu'il est associé à un dispositif mains libres (kit véhicule, casque à écouteurs, etc.), le conducteur doit s'abstenir de toute utilisation de son téléphone tant que le véhicule n'est pas à l'arrêt.

Lorsque vous conduisez, abstenez-vous d'utiliser votre téléphone ou même votre kit piéton pour téléphoner ou écouter de la musique. L'utilisation de ces équipements présente un danger et est susceptible d'être sanctionnée par la loi dans certaines régions.

Sous tension, votre téléphone émet des ondes électromagnétiques qui peuvent perturber l'électronique de bord de votre véhicule, tels que les systèmes antiblocage de freins (ABS), les airbags, etc. Par conséquent, afin d'éviter tout problème, veuillez respecter les précautions suivantes :

- ne pas poser votre téléphone sur le tableau de bord ou dans une zone de déploiement de l'Airbag ;
- vous assurer auprès du constructeur automobile ou de son concessionnaire de la bonne isolation de votre téléphone mobile par rapport aux ondes de radiofréquence.

#### CONDITIONS D'UTILISATION :

Pour optimiser les performances du téléphone, il est conseillé de l'éteindre de temps à autre.

Veillez à éteindre votre téléphone dans un avion ou à le paramétrer en "Mode avion". Veillez à éteindre votre téléphone en milieu hospitalier, sauf dans les zones éventuellement réservées à cet effet. Comme d'autres types d'équipements courants, les téléphones mobiles peuvent perturber le fonctionnement de dispositifs électriques, électroniques ou utilisant des radiofréquences.

Veillez à éteindre votre téléphone à proximité de gaz ou de liquides inflammables. Respectez les règles d'utilisation affichées dans les dépôts de carburants, les stations-service, les usies chimiques et sur tous les sites où des risques d'explosion pourraient exister.

Lorsque le téléphone est sous tension, veillez à ce qu'il ne se trouve jamais à moins de 15 centimètres d'un appareil médical (stimulateur cardiaque, prothèse auditive, pompe à insuline, etc.). En cas d'appel, notamment, veillez à porter le téléphone à l'oreille du côté opposé au stimulateur cardiaque ou à la prothèse auditive. Afin d'éviter un dommage auditif, décrochez l'appel avant d'approcher le téléphone de l'oreille. De même, éloignez le téléphone de votre oreille lorsque vous utilisez la fonction mains libres, car le volume amplifié pourrait causer des dommages auditifs. Ne laissez pas les enfants utiliser le téléphone et/ou jouer avec le téléphone et ses accessoires sans surveillance.

Prenez toutes les précautions lors du remplacement de la coque, car votre téléphone contient des substances susceptibles de provoquer des réactions allergiques.

Manipulez votre téléphone avec soin et gardez-le dans un endroit propre et à l'abri de la poussière.

N'exposez pas votre téléphone à des conditions défavorables (humidité, pluie, infiltration de liquides, poussière, air marin, etc.). Les limites de température recommandées par le constructeur vont de  $-10^{\circ}$ C à +55 °C.

Au-delà de +55 °C, l'écran risque d'être peu lisible ; cette altération est temporaire et sans gravité.

Les numéros d'urgence peuvent ne pas être disponibles sur tous les réseaux cellulaires. Vous ne devez donc pas vous reposer uniquement sur votre téléphone mobile pour émettre des appels d'urgence.

Ne tentez pas d'ouvrir, de démonter ou de réparer vous-même votre téléphone. Évitez de faire tomber, de jeter ou de tordre votre téléphone.

Évitez de le peindre.

N'utilisez pas votre téléphone si l'écran en verre est endommagé, cassé ou fêlé pour éviter toute blessure.

N'utilisez votre téléphone mobile qu'avec des batteries, chargeurs et accessoires recommandés par TCT Mobile Limited et ses fliales, et compatibles avec votre modèle de téléphone. La responsabilité de TCT Mobile Limited et de ses filiales ne saurait être engagée dans le cas contraire.

Pensez à faire une sauvegarde électronique ou une copie écrite de toutes vos informations importantes mémorisées dans le téléphone.

Certaines personnes peuvent être prédisposées à des crises d'épilepsie ou des absences lorsqu'elles sont exposées aux lumières intermittentes (flash) notamment dans le cas des jeux électroniques. Ces crises ou absences peuvent se produire même chez une personne n'ayant aucun antécédent épileptique ou d'absence. Si vous avez déjà connu ce type d'expérience, ou si vous avez un antécédent d'expérience semblable dans votre famille, veuillez consulter votre médecin avant de jouer aux jeux vidéo sur votre téléphone mobile ou d'utiliser les fonctions incorporant des lumières intermittentes.

Il est conseillé aux parents de surveiller leurs enfants lorsque ceux-ci jouent aux jeux vidéo ou manipulent des fonctions du téléphone mobile intégrant des stimulations lumineuses. Toute personne ayant connu l'un des symptômes suivants : convulsion, contraction oculaire et musculaire, perte de conscience, mouvements incontrôlés ou désorientation doit cesser de jouer et désactiver les stimulations lumineuses du téléphone portable, et consulter un médecin. Pour prévenir l'apparition éventuelle de ces symptômes, veuillez prendre les précautions qui suivent :

- ne pas jouer ou activer des stimulations lumineuses lorsque vous êtes fatigué(e) ou en manque de sommeil;
- faire des pauses de 15 minutes au minimum toutes les heures ;
- jouer dans une pièce bien éclairée ;
- garder une bonne distance par rapport à l'écran ;

- arrêter de jouer si vos mains, poignets ou bras deviennent engourdis, et ne pas reprendre la partie avant plusieurs heures ;
- si l'engourdissement persiste pendant ou après la partie, cesser le jeu et consulter un médecin.

Vous pouvez parfois ressentir un certain inconfort au niveau de vos mains, bras, épaules, cou ou d'une autre partie du corps en jouant sur votre téléphone portable. Suivez les conseils préconisés pour éviter les problèmes de tendinite, de syndrome du tunnel carpien ou d'autres troubles musculo-squelettiques.

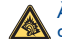

À pleine puissance, l'écoute prolongée du lecteur de musique peut causer des dommages auditif à l'utilisateur.

Réglez le volume de votre téléphone pour une écoute sans risque. N'utilisez que des kits piétons recommandés par TCT Mobile Limited et ses filiales.

#### • RESPECT DE LA VIE PRIVÉE :

Nous vous rappelons que vous devez respecter les lois et règlements en vigueur dans votre pays concernant la prise de clichés et l'enregistrement de sons à l'aide d'un téléphone portable. Conformément à ces lois et règlements, il est parfois strictement interdit de prendre des clichés et/ou d'enregistrer la voix d'autres personnes ou tout autre attribut personnel et de les reproduire ou diffuser, car cela peut être considéré comme une atteinte à la vie privée. L'utilisateur seul est tenu de s'assurer qu'il dispose d'une autorisation préalable pour enregistrer des conversations privées ou confidentielles, ou prendre une photo d'une autre personne. Le fabricant, le distributeur ou vendeur de votre téléphone mobile (y compris l'opérateur) déclinent toute responsabilité résultant d'une utilisation inappropriée du téléphone mobile.

#### • BATTERIE :

Avant de retirer la batterie de votre téléphone, veuillez vous assurer que le téléphone a été mis hors tension.

Lisez attentivement les précautions d'emploi de la batterie suivantes :

- ne pas ouvrir la batterie (risques d'émanations de substances chimiques et de brûlures);
- ne pas percer, désassembler, provoquer de court-circuit dans la batterie ;
- ne pas jeter au feu ou dans les ordures ménagères une batterie usagée, ni l'exposer à des températures supérieures à 60 °C.

Si vous souhaitez vous en débarrasser, veillez à ce que la batterie soit récupérée conformément à la législation en vigueur sur la protection de l'environnement. N'utilisez la batterie que dans le but pour lequel elle a été conçue. N'utilisez jamais des batteries endommagées ou non recommandées par TCT Mobile Limited et/ou ses filiales.

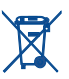

Le symbole figurant sur votre téléphone, sa batterie et ses accessoires signifie que ces produits doivent, en fin de vie, être rapportés à des points de collecte sélective :

- Déchetteries municipales équipées de bacs spécifiques à ces appareils

- Bacs de collecte sur les points de vente

Ils y seront recyclés, évitant ainsi le rejet de substances réglementées dans l'environnement, et permettant la réutilisation des matériaux qui la composent.

#### Dans les pays membres de l'Union Européenne :

Ces points de collecte sélective sont accessibles gratuitement.

Tous les produits portant le marquage « poubelle barrée » doivent être rapportés à ces points de collecte.

#### Dans les pays non membres de l'Union Européenne :

Il convient de ne pas jeter les équipements marqués d'une « poubelle barrée » dans les poubelles ordinaires si votre pays ou région dispose des structures de collecte et de recyclage adaptées, mais de les rapporter à ces points de collecte pour qu'ils y soient recyclés.

**ATTENTION :** RISQUE D'EXPLOSION EN CAS DE REMPLACEMENT PAR UN TYPE INCORRECT DE BATTERIE. RECYCLAGE DES BATTERIES USAGÉES SELON LES INSTRUCTIONS.

#### CHARGEURS

Les chargeurs alimentés par secteur sont prévus pour fonctionner à une température ambiante située entre : 0 °C et 40 °C.

Les chargeurs de votre téléphone mobile sont conformes à la norme de sécurité des matériels de traitement de l'information et des équipements de bureau, et destinés uniquement à cet usage. Ils sont conformes à la directive sur l'écodesign 2009/125/ CE. Etant donné que les spécifications électriques peuvent changer d'un pays à l'autre, un chargeur acheté dans un pays peut ne pas fonctionner dans un autre pays. Un chargeur ne doit servir qu'à ce pourquoi il a été conçu.

#### • ONDES ÉLECTROMAGNÉTIQUES :

La preuve de la conformité aux exigences internationales (ICNIRP) ou à la directive européenne 1999/5/CE (R&TTE) est une condition préalable à la mise sur le marché de tout modèle de téléphone mobile. La protection de la santé et de la sécurité de l'utilisateur, ainsi que de toute autre personne, constitue un aspect essentiel de ces exigences internationales et de la directive européenne.

CET APPAREIL EST CONFORME AUX DIRECTIVES INTERNATIONALES EN MATIÈRE D'EXPOSITION AUX ONDES RADIOÉLECTRIQUES.

Votre téléphone mobile est un émetteur/récepteur radio. Il a été conçu de sorte à ne pas dépasser les limites d'exposition aux ondes radioélectriques (champs électromagnétiques de radiofréquence) recommandées dans les directives internationales. Ces directives ont été établies par un organisme scientifique indépendant (ICNIRP) et comprennent une marge de sécurité importante visant à assurer la sécurité de tous les individus, quel que soit leur âge ou leur état de santé. Les directives en matière d'exposition aux ondes radioélectriques utilisent une unité de mesure appelée le Débit d'Absorption Spécifique (DAS). La limite de DAS établie pour les téléphones mobiles est de 2 W/kg.

Des tests pour mesurer le DAS sont réalisés à l'aide de positions de fonctionnement normalisées avec une transmission radio de l'appareil à son niveau de puissance certifié maximal dans toutes les bandes de fréquence testées. Les valeurs de DAS maximales établies par les directives ICNIRP pour ce modèle d'appareil sont les suivantes :

#### DAS maximal pour ce modèle et conditions de mesure. DAS mesuré pour une utilisation à proximité du visage GSM 900+Bluetooth+Wi-Fi 0,497 W/kg (one touch 997/one touch 997D) DAS mesuré lorsque l'appareil est porté à même le corps GSM 900+Bluetooth+Wi-Fi 0,736 W/kg (one touch 997/one touch 997D)

En cours d'utilisation, les valeurs de DAS réelles relatives à cet appareil se situent en général bien au-dessous des valeurs spécifiées ci-dessus. Ceci s'explique par le fait que, pour des motifs d'efficaties du système et en vue de réduire les interférences au niveau du réseau, la puissance de fonctionnement de votre appareil mobile diminue automatiquement lorsque l'appel ne nécessite pas un fonctionnement à pleine puissance. Plus la puissance émise par l'appareil est faible, plus la valeur de DAS diminue.

La mesure du DAS lorsque l'appareil est porté à même le corps a été réalisée à une distance de séparation de 1,5 cm. Afin de respecter les directives d'exposition aux radiofréquences alors que l'appareil est utilisé et porté contre le corps, celui-ci doit se trouver au minimum à cette distance du corps. Si vous n'utilisez pas un accessoire homologué, assurez-vous que le produit utilisé ne présente aucune trace de métat et que le téléphone est placé par rapport au corps à la distance minimale indiquée.

L'Organisation mondiale de la santé estime qu'en l'état actuel des connaissances scientifiques, l'utilisation d'appareils mobiles ne nécessite aucune précaution particulière. Si vous souhaitez être moins exposé(e), elle précise que vous pouvez le faire facilement en limitant votre utilisation ou en vous servant simplement d'un dispositif mains libres qui maintiendra l'appareil à distance de votre tête et de votre corps.

Par'ailleurs, par mesure de prudence et bien qu'aucun danger lié à l'utilisation d'un téléphone mobile n'ait été prouvé, le Ministère de la santé recommande d'utiliser le téléphone dans de bonnes conditions de réception telles qu'indiquées sur l'écran du téléphone (quatre ou cinq barres). Il est en outre recommandé d'utiliser le kit mains libres et dans ce cas, lors d'une communication, d'éloigner le téléphone du ventre pour les femmes enceintes, et du bas ventre pour les adolescents.

Vorre téléphone est équipé d'une antenne intégrée. Veillez à ne pas la toucher, ni à la détériorer afin de bénéficier d'une qualité de fonctionnement optimale en communication.

Pour plus d'informations, vous pouvez accéder au site www.alcatelonetouch.com. Vous trouverez également des informations concernant les champs électromagnétiques

et la santé publique sur le site suivant : http://www.who.int/peh-emf.

Votre téléphone est équipé d'une antenne intégrée. Veillez à ne pas la toucher ni à la détériorer, afin de bénéficier d'une qualité de fonctionnement optimale en communication.

Les appareils mobiles offrent une large gamme de fonctions, il existe donc plusieurs méthodes pour les utiliser autres que contre l'oreille. L'appareil doit être compatible avec le kit mains libres ou le câble de données USB. Si vous utilisez un autre accessoire, assurez-vous que le produit utilisé ne présente aucune trace de métal et que le téléphone se trouve à au moins 1,5 cm du corps.

#### • Réglementation en vigueur

Les règlementations suivantes sont spécifiques aux régions indiquées.

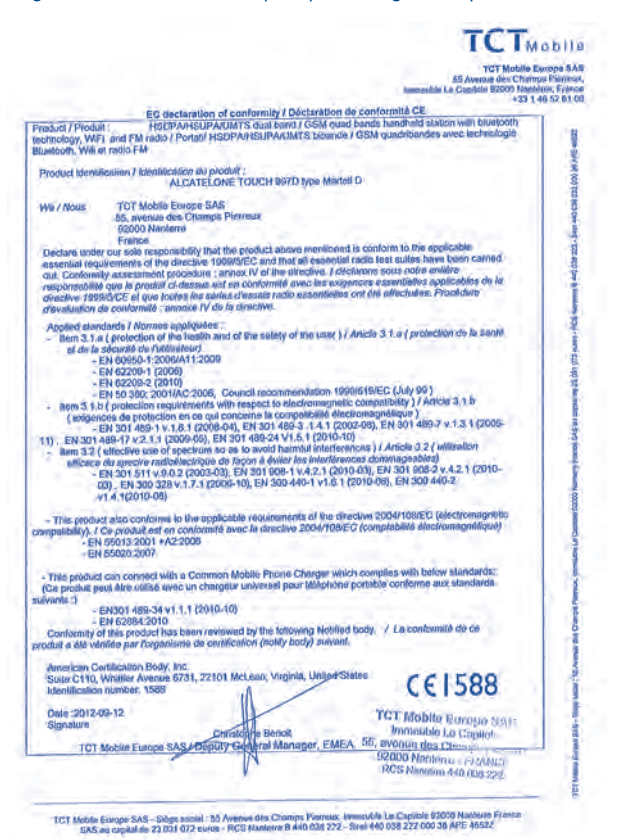

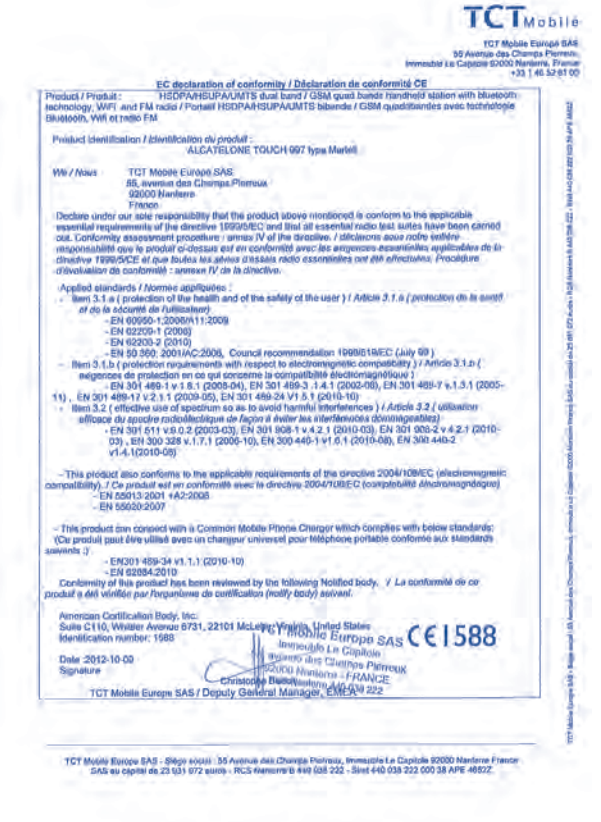

#### LICENCES

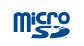

microSD Logo est une marque commerciale.

\*

Le nom, la marque et les logos Bluetooth sont la propriété de Bluetooth SIG, Inc., et leur utilisation par TCT Mobile Limited et ses filiales est régie par une licence. Les autres marques commerciales et noms commerciaux appartiennent à leurs détenteurs respectifs.

#### ONE TOUCH 997/ONE TOUCH 997D Bluetooth QD ID B018542

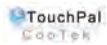

TouchPal<sup>™</sup> et CooTek<sup>™</sup> sont des marques commerciales de Shanghai HanXiang (CooTek) Information Technology Co., Ltd. et/ou ses filiales.

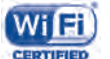

Le logo Wi-Fi constitue une marque de certification de Wi-Fi Alliance.

Votre téléphone utilise des fréquences non harmonisées et a été conçu pour fonctionner dans tous les pays européens. Le WLAN peut être utilisé sans restriction en Europe, mais il ne peut être utilisé à l'extérieur en France.

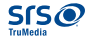

TruMedia, SRS et le symbole *I* sont des marques commerciales de SRS Labs, Inc. TruMedia technology est utilisée sous licence par SRS Labs, Inc.

SRS TruMedia<sup>™</sup>, une solution dotée de nombreuses fonctionnalités audio spécifiques aux appareils mobiles, vous offre une ambiance cinématographique, avec des basses profondes et riches.

\* MHL Marque commerciale de Mobile High-Definition Link.

Google, le logo Google, Android, le logo Android, Google Search <sup>TM</sup>, Google Maps<sup>TM</sup>, Gmail <sup>TM</sup>, YouTube, Android Market, Google Latitude <sup>TM</sup> et Google Talk <sup>TM</sup> sont des marques commerciales de Google Inc.

## Informations générales.....

- Adresse Internet : www.alcatelonetouch.com
- N° Hot Line Alcatel : consultez la brochure « TCT Mobile Services » ou notre site Web.

Sur notre site Web, vous pouvez consulter notre rubrique FAQ (Foire aux Questions). Vous pouvez également nous contacter directement par e-mail pour nous poser toute question.

Une version électronique de ce guide d'utilisation est disponible en anglais et dans d'autres langues, en fonction de la disponibilité sur le serveur : www. alcatelonetouch.com

Votre téléphone est un émetteur/récepteur qui fonctionne sur réseau GSM en quadruple bande (850/900/1800/1900 MHz) ou sur réseau UMTS en double bande (900/2100 MHz) (one touch 997/one touch 997D).

## **C**€1588

Cet appareil est conforme aux recommandations essentielles et autres dispositions pertinentes contenues dans la Directive 1999/5/EC. Le texte intégral de la Déclaration de Conformité de votre téléphone est disponible sur le site Internet : www.alcatelonetouch.com.

#### Protection contre le vol<sup>(1)</sup>

Votre téléphone mobile s'identifie par le biais d'un numéro de série (IMEI) inscrit sur l'étiquette de l'emballage et dans la mémoire de votre téléphone. Nous vous recommandons vivement, lors de la première utilisation, de noter ce numéro en tapant \* # 0 6 # et de le garder précieusement. Il pourra vous être demandé par la police ou par votre opérateur en cas de vol. Grâce à ce numéro, votre téléphone mobile pourra être bloqué et sera donc inutilisable par une tierce personne, même si celle-ci change la carte SIM.

<sup>(1)</sup> Vérifiez la disponibilité de ce service auprès de votre opérateur.

#### Clause de non-responsabilité

Selon la version logicielle de votre téléphone et les services spécifiques offerts par votre opérateur, certaines différences peuvent apparaître entre la description du manuel utilisateur et le comportement du téléphone.

TCT Mobile ne pourra être tenu pour légalement responsable quant à de telles différences, le cas échéant, ou à toute conséquence potentielle, dont la responsabilité incombe au seul opérateur.

Ce téléphone peut contenir des données, y compris des applications et des logiciels sous forme d'exécutable ou de code source, soumises par des tiers en vue de leur ajout dans le présent téléphone ("Données de tierces parties"). Toutes les données de tierces parties incluses dans ce téléphone sont fournies « telles quelles », sans garantie d'aucune sorte, expresse ou implicite, y compris sans garantie implicite de qualité marchande, d'adéquation à un objectif ou un usage particulier/une application tierce, d'interopérabilité avec d'autres données ou applications de l'acheteur et de non-atteinte aux droits d'autrui. L'acheteur reconnaît que TCT Mobile satisfait toutes les obligations de qualité lui incombant en tant que fabricant de téléphones et d'appareils mobiles en matière de droits de propriété intellectuelle. TCT Mobile ne saurait, à aucun moment, être tenu responsable de l'incapacité ou de l'impossibilité des données de tierces parties à fonctionner sur ce téléphone ou en interaction avec d'autres appareils de l'acheteur. Dans la mesure permise par la loi. TCT Mobile décline toute responsabilité envers toute réclamation, revendication, poursuite ou action en justice et, plus spécifiquement, mais de facon non restrictive. toute action en responsabilité civile délictuelle, s'appuyant sur une supposition quelconque de responsabilité découlant de l'utilisation, par quelque moyen que ce soit, ou de la tentative d'utilisation desdites données de tierces parties. En outre, les présentes données de tierces parties, mises à disposition gratuitement par TCT Mobile, pourront être sujettes ultérieurement à des mises à jour ou des mises à niveau payantes. TCT Mobile décline toute responsabilité à l'égard de tels coûts supplémentaires, dont la prise en charge incombe au seul acheteur. La disponibilité des applications peut varier en fonction des pays et des opérateurs. La liste des applications et logiciels potentiellement fournis avec les téléphones ne doit en aucun cas être considérée comme un engagement de la part de TCT Mobile. L'acheteur doit utiliser cette liste à titre d'information uniquement. Par conséquent, TCT Mobile ne peut être tenu responsable de l'absence de disponibilité d'une ou plusieurs applications souhaitée(s) par et à l'usage de l'utilisateur, étant donné que cette disponibilité dépend du pays et de l'opérateur auquel est abonné l'acheteur. TCT mobile se réserve le droit, à tout moment, d'ajouter à ses téléphones ou de supprimer de ses téléphones des données de tierces parties sans préavis. En aucun cas TCT Mobile ne pourra être tenu responsable par l'acheteur pour toute conséquence d'un tel retrait pour l'acheteur à l'égard de l'utilisation ou de la tentative d'utilisation de telles applications et données de tierces parties.

## Votre téléphone.....

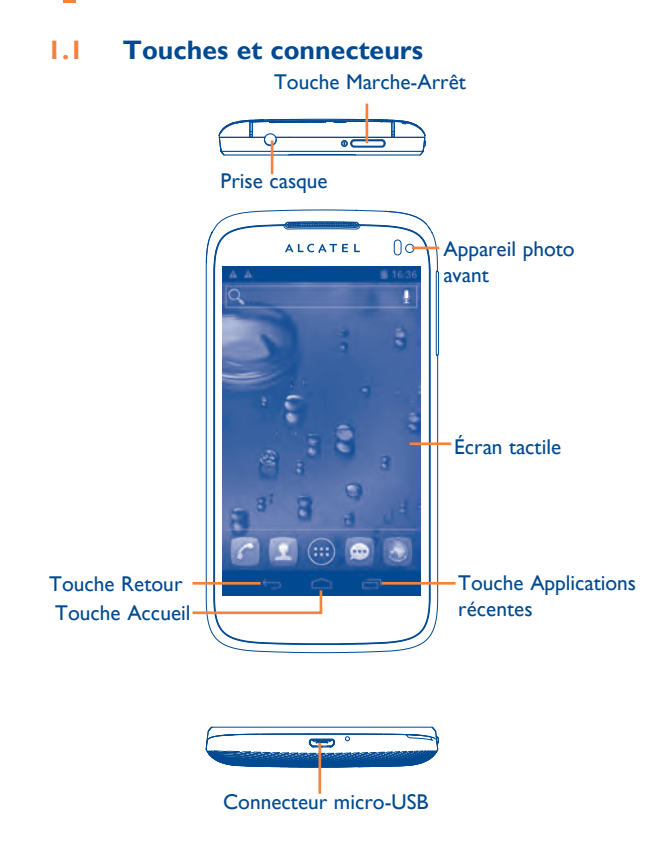

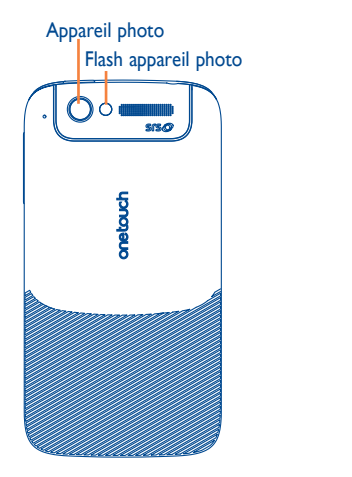

# Volume haut Volume bas

#### **Touche Applications récentes**

 Ouvrir une liste de vignettes représentant les applications auxquelles vous avez récemment accédé. Appuyer sur une vignette pour ouvrir une application. Faire glisser le doigt vers la gauche ou la droite pour supprimer une vignette de la liste.

#### **Touche Accueil**

• Depuis une application ou un écran, appuyer sur cette touche pour revenir à l'écran d'accueil.

#### **Touche Retour**

 Appuyer sur cette touche pour revenir à l'écran précédent, ou pour fermer une boîte de dialogue, le menu des options, le panneau de notification, etc.

#### • Touche Marche-Arrêt

- Appuyer : verrouiller/allumer l'écran
- Appuyer de manière prolongée : afficher le menu permettant de choisir entre activer les modes Sonnerie ou Avion, ou éteindre le téléphone
- Appuyer de manière prolongée : allumer le téléphone
- Appuyer de manière prolongée sur les touches **Marche-Arrêt** et **Volume bas** pour prendre une copie d'écran.

#### Touches de volume

- En mode Appel, régler le volume du combiné ou du kit piéton.
- En mode Musique/Vidéo/Diffusion en continu, régler le volume multimédia.
- En mode général, régler le volume de la sonnerie.
- · Couper la sonnerie d'un appel entrant.

#### I.2 Mise en marche

I.2. I Mise en service

#### Enlever/Replacer le couvercle du téléphone

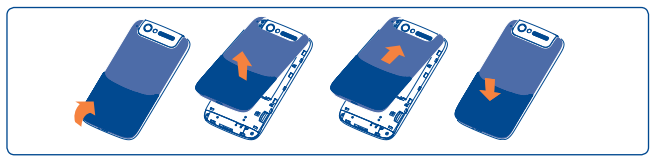

#### Insérer/Extraire la carte SIM

Vous devez insérer votre carte SIM pour passer des appels. Veuillez éteindre votre téléphone et retirer la batterie avant d'insérer ou d'extraire la carte SIM.

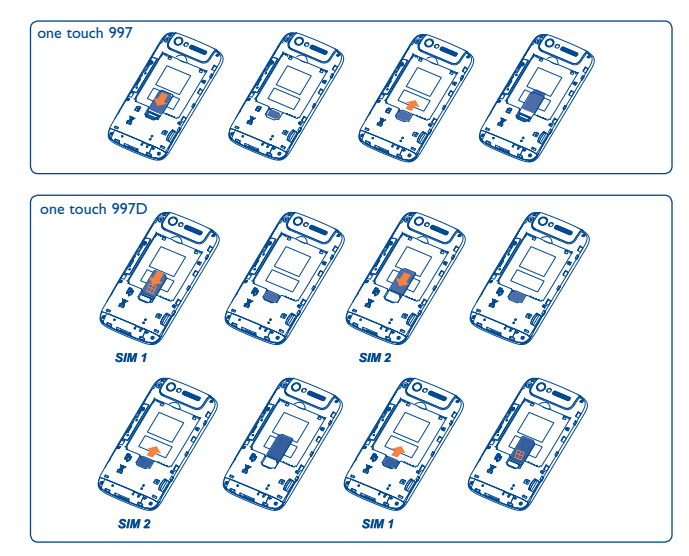

Pour insérer une carte SIM, s'il s'agit de la carte SIM1, placez-la avec la face de la puce orientée vers le haut et, s'il s'agit de la carte SIM2, avec la face de la puce orientée vers le bas, et faites glisser la carte dans son logement. Vérifiez qu'elle est bien insérée. Pour l'extraire, appuyez dessus et faites-la glisser.

୍ଦ୍ର ତି

Pour les modèles à deux cartes SIM, les emplacement SIM1 et SIM2 prennent en charge les réseaux 2G et 3G, mais lorsque des cartes SIM 3G sont insérées simultanément dans les emplacements SIM1 et SIM2, seul SIM1 prend en charge le réseau 3G.

#### Installer et extraire la batterie

Veuillez éteindre votre téléphone avant de retirer la batterie.

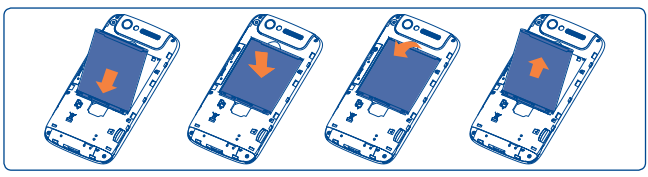

• Engagez et clipsez la batterie, puis insérez le couvercle arrière du téléphone.

• Déclipsez le couvercle arrière du téléphone puis retirez la batterie.

Installer et retirer la carte microSD

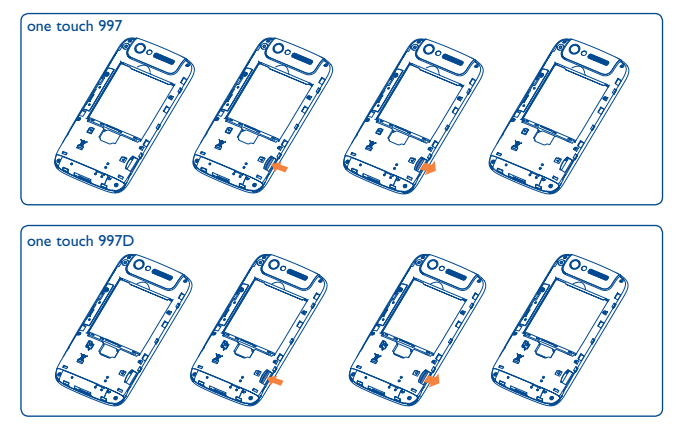

Insérez la carte microSD externe dans son logement avec le contact doré orienté vers le bas. Pour la retirer, appuyez dessus sans forcer et faites-la glisser hors du logement.

Avant de retirer la carte microSD, vérifiez que le téléphone est bien éteint, afin de le protéger de toute corruption ou dommage. De plus, si vous retirez ou insérer la carte SD fréquemment, cela peut provoquer la réinitialisation du téléphone.

#### Charger la batterie

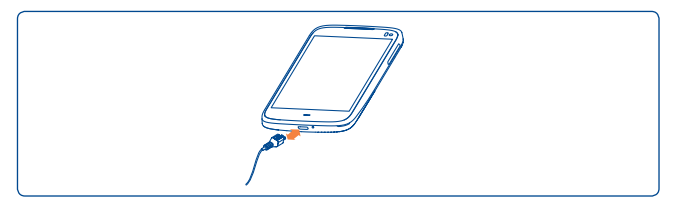

Branchez le chargeur à votre téléphone.

- Veillez à bien insérer la batterie avant de connecter le chargeur.
- Lors de la première utilisation du téléphone, veuillez charger complètement la batterie (environ 5 heures).

Il est conseillé de recharger complètement la batterie ( ). L'état de charge est indiqué par le pourcentage qui s'affiche à l'écran lorsque le téléphone est éteint. Le pourcentage augmente à mesure que le téléphone se recharge.

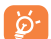

La barre d'état de charge ne s'affiche pas lorsque la batterie est trop faible. Afin de réduire la consommation d'électricité et d'énergie, lorsque la batterie est entièrement chargée, débranchez le chargeur de la prise, désactivez les fonctions Wi-Fi, GPS et Bluetooth ainsi que les applications exécutées en arrière-plan si vous ne les utilisez pas, réduisez la durée de rétroéclairage, etc.

#### I.2.2 Allumer votre téléphone

Appuyez de manière prolongée sur la touche **Marche-Arrêt** jusqu'à ce que le téléphone s'allume, déverrouillez celui-ci (par défilement, code PIN, mot de passe, déverrouillage par reconnaissance faciale ou séquence de déverrouillage) si nécessaire et confirmez. L'écran d'accueil s'affiche.

Si vous ne connaissez pas votre code PIN ou si vous l'avez oublié, adressezvous à votre opérateur. Ne laissez pas votre code PIN à proximité de votre téléphone. Conservez ces informations dans un endroit sûr lorsque vous ne les utilisez pas.

#### Configurer votre téléphone pour la première fois

La première fois que vous allumez le téléphone, vous devez régler les options suivantes :

- Appuyez sur Commencer..., puis sélectionner la langue du téléphone.
- L'appareil recherche le service tout seul. L'activation prend quelques minutes.
- · Sélectionnez votre clavier de saisie, puis appuyez sur Suivant.
- Réglez la date, l'heure et le fuseau horaire vous pouvez aussi choisir Date/Heure automatique, puis appuyez sur Suivant.
- Sélectionnez la carte SIM que voulez utiliser, puis appuyez sur Suivant.
- Configurer votre compte Google : Appuyez sur Configurer maintenant. Si vous avez un compte Google, appuyez sur Connexion, puis saisissez votre nom d'utilisateur et votre mot de passe. Si vous avez oublié votre mot de passe, vous pouvez accéder au site http://www. google.com/ pour le récupérer. Si vous ne possédez pas de compte Google, il vous est demandé d'en créer un en appuyant sur Obtenir un compte. Appuyez sur Pas tout de suite pour passer à l'étape suivante.
- Appuyez sur Suivant et l'écran de fin de configuration apparaît. Appuyez sur Terminer pour confirmer.

Lorsque le téléphone est allumé, vous pouvez également vous connecter à un réseau Wi-Fi, sans carte SIM insérée (reportez-vous à la section "6.1.2 Wi-Fi"), pour vous connecter à votre compte Google et exploiter certaines fonctionnalités.

#### I.2.3 Éteindre votre téléphone

Appuyez de manière prolongée sur la touche **Marche-Arrêt** jusqu'à ce que le menu contextuel apparaisse, sélectionnez **Éteindre** et appuyez sur **OK** pour confirmer.

20

#### Écran d'accueil 1.3

Vous pouvez placer tous les éléments de votre choix (applications, dossiers, raccourcis et widgets) ou afficher ceux que vous utilisez le plus souvent sur vos écrans d'accueil pour pouvoir y accéder rapidement. Appuyez sur la touche Accueil pour passer à l'écran initial.

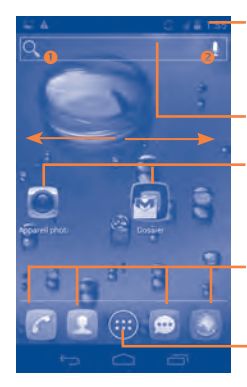

#### Barre d'état

- Indicateurs d'état/notification.
- Faites glisser le doigt vers le bas depuis cette zone pour ouvrir le panneau de notification.

#### Barre de recherche

- Appuyez sur **1** pour accéder à l'écran de recherche textuelle.
- Appuyez sur 2 pour accéder à l'écran de recherche vocale.

Appuyez sur une icône pour ouvrir une application, un dossier, etc.

#### Applications de la barre des favoris

- Appuyez ici pour accéder à l'application. Maintenez le doigt ici pour déplacer
- l'application ou en changer.

#### **Onglet Application**

Appuyez pour ouvrir le menu principal.

L'écran d'accueil est concu dans un format étendu offrant un espace supplémentaire pour ajouter des applications, des raccourcis, etc. Faites glisser horizontalement l'affichage pour obtenir une vue complète de l'écran d'accueil. Une ligne bleue en bas à gauche et à droite de l'écran indique l'écran actif.

#### 1.3.1 Utiliser l'écran tactile

#### **Appuyer sur (sélectionner)**

Pour accéder à une application, appuyez dessus.

#### Appuyer de manière prolongée

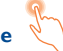

Appuyez de manière prolongée sur l'écran d'accueil pour accéder aux options permettant de choisir le fond d'écran.

#### Faire glisser

Placez le doigt sur l'écran afin de faire glisser un obiet ailleurs.

#### Faire dérouler

Faites glisser le doigt sur l'écran afin de faire défiler verticalement les applications, les images, les pages Web, etc. à votre convenance.

#### Feuilleter

Comparable à l'effleurement, ce geste permet des déplacements plus rapides.

#### Pincer/Écarter

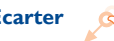

Placez deux doigts sur la surface de l'écran, puis écartez-les ou rapprochezles pour redimensionner un élément à l'écran.

#### Pivoter

Réorientez automatiquement l'écran du mode portrait au mode paysage en faisant pivoter le téléphone vers la gauche pour bénéficier d'un affichage plus étendu.

#### 1.3.2 Barre d'état

La barre d'état vous permet de visualiser l'état du téléphone (à droite) et les informations de notification (à gauche). Lorsqu'elle est pleine, l'icône 🕂 apparaît.

#### lcônes d'état

Pour les modèles à deux cartes SIM, les icônes d'état se référant à l'une ou l'autre des cartes SIM sont identifiées par une couleur que vous aurez préalablement définie.

| G   | GPRS connecté                       | ¢        | GPS activé                                    |
|-----|-------------------------------------|----------|-----------------------------------------------|
| G   | GPRS en service                     | ۰        | Réception de données de<br>positionnement GPS |
| E.  | EDGE connecté                       | 0        | Haut-parleur activé                           |
| E   | EDGE en service                     | B        | ltinérance                                    |
| 3G  | 3G connecté                         |          | Aucun signal                                  |
| 3G  | 3G en service                       | <b>Z</b> | Mode vibreur                                  |
| М   | HSPA (3G+) connecté                 | *        | Sonnerie coupée                               |
| Н   | HSPA (3G+) en service               | ×        | Micro du téléphone muet                       |
| (() | Wi-Fi activé                        | 1        | Batterie épuisée                              |
| ((* | Connecté à un réseau Wi-Fi          | Ē        | Batterie faible                               |
| *   | Bluetooth activé                    |          | Batterie faible                               |
| *   | Connecté à un appareil<br>Bluetooth | Ê        | Batterie partiellement<br>épuisée             |
| ★   | Mode Avion                          |          | Batterie pleine                               |
| Ö   | Alarme réglée                       | ۶        | Batterie en cours de<br>rechargement          |
| 4   | Puissance du signal                 | Q        | Kit mains libres connecté                     |

#### Icônes de notification

| ÿ           | Nouveau SMS ou MMS                                                                  | Ŧ           | Autres notifications<br>masquées                   |
|-------------|-------------------------------------------------------------------------------------|-------------|----------------------------------------------------|
| ļ.          | Problème de réception de<br>SMS ou MMS                                              | و           | Appel en cours                                     |
| tak         | Nouveau message Google Talk                                                         | Ľ           | Appel en cours par le biais<br>du casque Bluetooth |
| 00          | Nouveau message vocal                                                               | ň           | Appel perdu                                        |
| 1           | Événement à venir                                                                   | Ľ           | Appel en attente                                   |
| Ð           | Synchronisation des données                                                         | હ           | Renvoi d'appel activé                              |
| 0           | Musique en cours de lecture                                                         | <u>†</u>    | Chargement de données                              |
| .0          | Carte microSD saturée                                                               | <u>+</u>    | Téléchargement de données                          |
| 1           | Carte microSD non installée                                                         | Ŧ           | Téléchargement terminé                             |
| 4           | Préparation de la carte SD                                                          | <u>inin</u> | Sélectionner un mode de saisie                     |
| ;           | La carte SD peut être retirée<br>en toute sécurité                                  | ŝ           | Réseau Wi-Fi ouvert<br>disponible                  |
|             | Erreur de capture d'écran                                                           | ψ           | Téléphone branché par un câble USB                 |
| ¥           | Partage par USB activé                                                              | FM          | Radio allumée                                      |
| <b>(</b> (r | Partage par Wi-Fi activé                                                            | ₩           | Mise à jour système<br>disponible                  |
| $\odot$     | Partage par USB et Partage<br>par Wi-Fi activés                                     | 0           | Connecté à un VPN                                  |
|             | Capture d'écran effectuée                                                           | <b>o</b>    | Déconnecté du VPN                                  |
| 4           | Seul du taux d'utilisation<br>des données de l'opérateur<br>bientôt ou déjà atteint |             |                                                    |

#### Panneau de notification

Faites glisser la barre d'état vers le bas pour ouvrir le panneau de notification. Faites-la glisser vers le haut pour la refermer. Depuis le panneau de notification, vous pouvez ouvrir des éléments et d'autres rappels associés à des icônes de notification ou accéder aux informations sur le service sans fil.

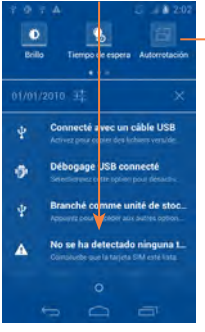

#### Barre des réglages rapides

- Appuyez ici pour activer/ désactiver des fonctions ou changer de mode.
- Faites défiler vers la gauche ou la droite pour afficher d'autres options.

Pour supprimer une notification, faites-la défiler sur le côté gauche. Appuyez sur l'icône ⊠ pour effacer toutes les notifications d'événements

(les autres notifications en cours restent présentes à l'écran).

Appuyez sur l'icône Paramètre 🖬 pour accéder aux Paramètres.

Une fois la carte SIM insérée, vous pouvez faire glisser le panneau de notification vers le bas, même lorsque l'écran est verrouillé.

#### 1.3.3 Barre de recherche

Le téléphone offre une fonction de recherche permettant de retrouver des informations au sein des applications, du téléphone ou sur le Web.

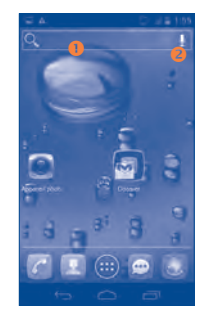

#### Recherche textuelle

- Appuyez sur la barre de recherche à partir de l'écran d'accueil
- · Saisissez le mot ou l'expression à rechercher.
- Appuyez sur la touche **Entrée/Rechercher** du clavier si vous souhaitez effectuer une recherche sur le Web.

#### 8 Recherche vocale

- Appuyez sur **u** à partir de la barre de recherche afin d'afficher une zone de dialogue.
- Énoncez le mot ou l'expression à rechercher. Une liste de résultats de recherche apparaît dans laquelle vous pouvez effectuer votre choix.

#### 1.3.4 Verrouiller/Déverrouiller l'écran

Pour protéger votre téléphone et votre confidentialité, vous pouvez verrouiller l'écran du téléphone en le faisant défiler ou en créant une séquence de verrouillage, un code PIN ou un mot de passe.

**Pour créer une séquence de déverrouillage d'écran** (reportez-vous à la section "Verrouillage de l'écran" pour en savoir plus)

- Faites glisser le panneau des notifications vers le bas et appuyez sur pour accéder aux Paramètres, puis appuyez sur Sécurité\Verrouiller l'écran\Configuration.
- Saisissez votre séquence.

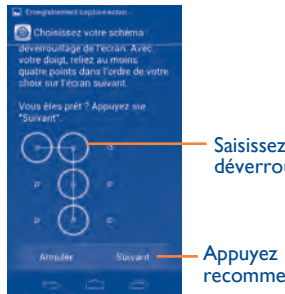

Saisissez votre schéma de déverrouillage

 Appuyez ici pour confirmer en recommençant la séquence

Pour créer un code PIN ou un mot de passe pour déverrouiller l'écran

- Appuyez sur Paramètres\Sécurité\Verrouiller l'écran\PIN ou Mot de passe.
- · Configurez votre code PIN ou votre mot de passe.

#### Pour verrouiller l'écran du téléphone

Appuyez une fois sur la touche Marche-Arrêt pour verrouiller l'écran.

#### Pour déverrouiller l'écran du téléphone

Appuyez une fois sur la touche Marche-Arrêt pour allumer l'écran, tracez la séquence de déverrouillage que vous avez créée ou entrez votre code PIN ou votre mot de passe pour déverrouiller l'écran.

Si vous avez choisi **déroulement** pour verrouiller l'écran, faites glisser l'icône (f) à droite pour le déverrouiller, puis à gauche pour accéder directement à l'appareil photo.

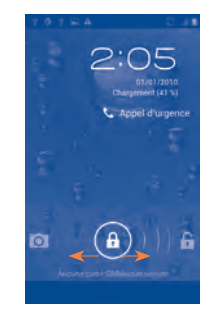

#### 1.3.5 Personnaliser l'écran d'accueil

#### Ajouter

Appuyez sur l'onglet Application . appuyez de manière prolongée sur une application ou un widget pour activer le mode Déplacer, puis faites glisser l'élément vers l'écran d'accueil de votre choix.

Lorsque vous ajoutez une application à un écran d'accueil, faites-la glisser en haut de l'icône **Informations sur l'application** pour visualiser les informations la concernant. Si l'application est téléchargée, faites-la glisser en haut de l'icône **Désinstaller** pour la retirer directement.

#### Repositionner

Appuyez de manière prolongée sur l'élément à repositionner pour activer le mode Déplacer, faites glisser l'élément vers l'emplacement souhaité, puis relâchez-le. Vous pouvez déplacer des éléments à la fois sur l'écran d'accueil et dans la zone des favoris. Faites glisser l'icône sur le bord gauche ou droit de l'écran, puis appuyez dessus de manière prolongée, afin de la déplacer vers un autre écran d'accueil.

#### Supprimer

Appuyez de manière prolongée sur l'élément à supprimer afin d'activer le mode Déplacer, faites glisser l'élément sur l'icône **Supprimer**, et lorsque l'élément devient rouge, relâchez-le.

#### Créer des dossiers

Pour mieux organiser les éléments (raccourcis ou applications) présents sur l'écran d'accueil et dans la zone des favoris, vous pouvez les ranger dans un dossier en les empilant les uns sur les autres. Pour renommer un dossier, ouvrez-le et appuyez sur sa barre de titre pour saisir le nouveau nom.

#### Personnaliser le fond d'écran

Appuyez de manière prolongée sur une zone vide, une fenêtre contextuelle intitulée **Sélectionnez un fond d'écran dans** apparaît, offrant une nouvelle série d'options. **Galerie** contient les photos que vous avez prises, mais également celles que vous avez modifiées ou téléchargées. **Fonds d'écran animés** propose une liste de fonds d'écran animés. **Fond d'écran vidéo** inclut des vidéos prédéfinies pour le téléphone, des vidéos enregistrées sur la carte SD et l'appareil photo, tandis que **Fonds d'écran** contient tous les fonds d'écran prédéfinis pour le téléphone. Faites glisser vers la gauche ou la droite pour localiser l'image souhaitée, puis appuyez sur **Choisir** pour valider.

#### I.3.6 Onglet Application

Appuyez sur 😳 depuis l'écran d'accueil pour accéder à la liste des applications et des widgets.

Pour revenir à l'écran d'accueil, appuyez sur la touche Accueil.

#### Consulter les applications récemment utilisées

Pour consulter les applications récemment utilisées, vous pouvez appuyer sur la touche **Applications récentes**. Dans la fenêtre, appuyez sur la miniature pour ouvrir l'application associée. Pour supprimer la miniature, appuyez dessus, puis faites-la glisser vers la droite ou la gauche. Vous pouvez également appuyer de manière prolongée sur l'application et appuyez sur **Supprimer de la liste** pour la supprimer.

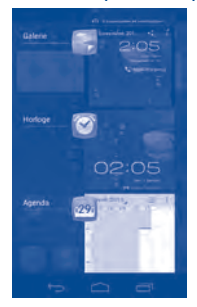

#### **1.3.7 Régler le volume** Utiliser la touche Volume

Appuyez sur la touche **Volume** pour régler le volume. Pour activer le mode vibration, appuyez sur la touche **Volume bas** jusqu'à ce que le téléphone vibre. Appuyez à nouveau sur la touche **Volume bas** pour activer le mode silencieux.

#### Utiliser le menu Paramètres

Faites glisser le panneau des notifications vers le bas et appuyez sur pour accéder aux Paramètres, puis appuyez sur **Profils audio\Volume** vous pouvez régler le volume des contenus multimédia, de la sonnerie du téléphone, des alarmes, etc. selon vos préférences.

#### Liste des applications et des widgets

Cette liste comprend l'ensemble des applications et widgets pré-intégrés et nouvellement installés.

Pour accéder à la liste, appuyez sur 💼 depuis les écrans d'accueil.

Appuyez sur la touche Accueil ou Retour pour revenir à l'écran d'accueil.

Faites défiler vers la gauche et vers la droite pour afficher l'ensemble des applications et des widgets. Appuyez sur **APPLICATIONS** ou **WIDGETS** pour accéder directement à la catégorie correspondante. Appuyez sur l'icône pour accéder à **Google play store.** 

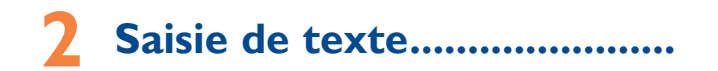

#### 2.1 Utiliser le clavier à l'écran

#### Paramètres du clavier intégré

Dans la liste des applications, **Paramètres\Langue et saisie**, appuyez sur l'icône **Paramètres** à la droite du **Clavier Android** pour accéder à des paramètres supplémentaires.

#### Changer l'orientation du clavier à l'écran

Faites pivoter le téléphone horizontalement ou remettez-le droit afin de changer l'orientation du clavier à l'écran. Vous pouvez également l'ajuster en modifiant les paramètres (dans la liste des applications, appuyez sur **Paramètres**\Affichage\Orientation).

#### 2.1.1 Clavier Android

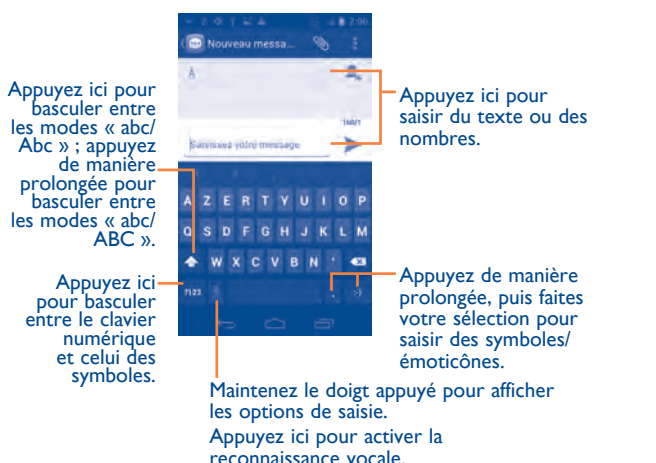

Pour afficher la touche des paramètres **in**, appuyez sur **Paramètres Langue et clavier Paramètres clavier Android**, puis cochez **Afficher touche param**.

#### 2.2 Édition de texte

Vous pouvez modifier le texte que vous avez saisi.

- Appuyez deux fois ou de manière prolongée sur la partie de texte à modifier.
- · Faites glisser les tabulateurs pour modifier la partie en surbrillance.
- La liste des options apparaît comme indiqué ci-dessous, les options signifiant, de gauche à droite : Tout sélectionner .
   Copier et Coller .
- Appuyez sur l'icône ou sur une zone vide de l'écran pour revenir en arrière.

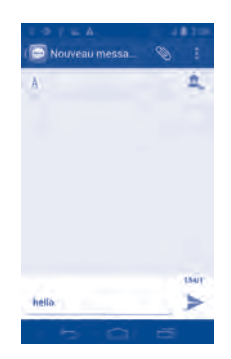

#### Vous pouvez aussi insérer un nouveau texte

- Appuyez à l'endroit où vous voulez taper ou appuyez de manière prolongée sur un espace vierge. Le curseur clignote et le tabulateur apparaît. Faites glisser le tabulateur pour déplacer le curseur.
- Si vous avez sélectionné un mot, appuyez sur le tabulateur pour afficher l'icône COLLER qui vous permet d'effectuer le collage d'un texte précédemment copié.

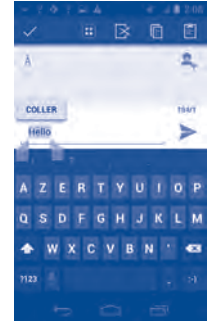

# **3** Appels, journal d'appels et contacts.....

3. I Téléphone.....

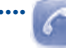

#### 3.1.1 Établir un appel

Vous pouvez établir très simplement un appel à l'aide de l'option  ${\bf T\acute{e}hone}.$ 

Appuyez sur l'onglet Application depuis l'écran d'accueil et sélectionnez **Téléphone.** 

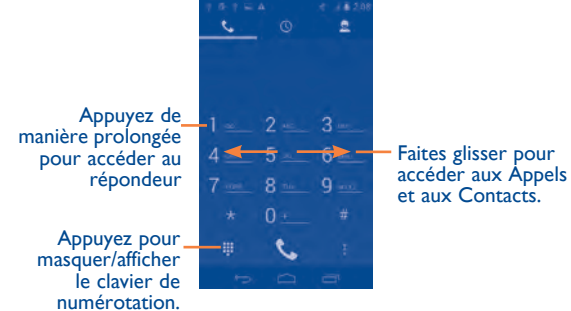

Composez ensuite directement le numéro souhaité à partir du clavier ou sélectionnez un correspondant dans Contacts ou Appels en appuyant sur les onglets ou en les faisant glisser, puis appuyez sur  $\$  pour passer l'appel.

Vous pouvez enregistrer le numéro saisi dans **Contacts** en appuyant sur l'icône Menu **I**, puis sur **Ajouter aux contacts**.

Si vous faites une erreur, vous pouvez supprimer les chiffres incorrects en appuyant sur  $\blacksquare$ 

Pour mettre fin à l'appel, appuyez sur no ou sur la touche Marche-Arrêt.

#### Passer un appel international

Pour passer un appel international, appuyez de manière prolongée sur afin de saisir le signe "+", puis composez l'indicatif international du pays suivi du numéro de téléphone complet, et appuyez sur **C** pour finir.

#### Appel d'urgence

Si votre téléphone est sous couverture d'un réseau, composez le numéro d'urgence et appuyez sur composer un appel d'urgence. Il n'est pas nécessaire d'insérer une carte SIM, ni de taper le code PIN.

<u>ģ</u>-

Si vous passez un appel avec deux cartes SIM, une boîte de dialogue apparaît pour vous permettre de choisir l'une des deux. Le système choisira la carte par défaut si le compte à rebours s'est achevé.

#### 3.1.2 Accepter ou rejeter un appel

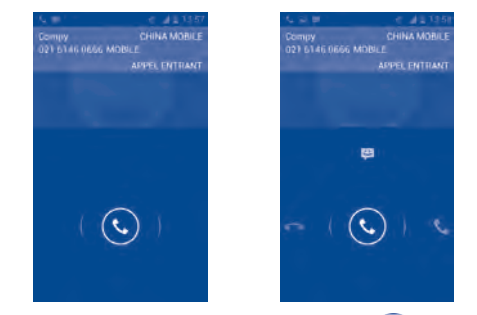

Lorsque vous recevez un appel, appuyez sur l'icône 🕓

- · Pour répondre, faites glisser l'icône vers la droite.
- Pour rejeter l'appel, faites glisser l'icône vers la gauche.
- Pour rejeter l'appel et envoyer un message prédéfini, faites glisser l'icône vers le haut.

Pour désactiver la sonnerie d'un appel entrant, appuyez sur la touche **Volume haut/bas**.

#### 3.1.3 Appeler votre messagerie vocale

Votre messagerie vocale est mise à disposition par l'opérateur afin que vous ne manquiez aucun appel. Cette messagerie fonctionne comme un répondeur que vous pouvez consulter à tout moment.

Pour accéder à votre messagerie vocale, appuyez sur **Téléphone**.

Pour configurer votre numéro de messagerie vocale, appuyez sur l'icône Menu puis sur Paramètres\Paramètres d'appel\Appel vocal\ Messagerie vocale.

Si vous recevez un message vocal, l'icône **oo** apparaît dans la barre d'état. Ouvrez le panneau de notification et appuyez sur **Nouveau message vocal**.

#### 3.1.4 Pendant un appel

Pour régler le volume lors d'un appel, appuyez sur la touche Volume haut/bas.

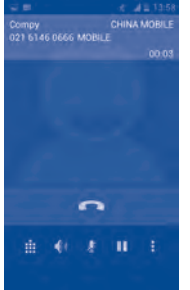

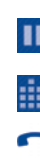

H

Appuyez pour mettre l'appel en cours en attente. Appuyez à nouveau pour prendre l'appel.

Appuyez pour afficher le clavier numérique.

Appuyez sur cette icône pour mettre fin à l'appel en cours.

Appuyez sur l'icône Menu pour **Ajouter un appel** ou **Commencer l'enregistrement**.

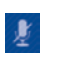

Appuyez sur cette icône pour couper la sonnerie de l'appel en cours. Appuyez à nouveau dessus pour réactiver la sonnerie de l'appel.

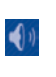

Appuyez sur cette icône pour activer le haut-parleur en cours d'appel. Appuyez à nouveau dessus pour désactiver le haut-parleur.

A ap ap

Afin d'éviter les erreurs de manipulation de l'écran tactile lors des appels, l'écran se verrouille automatiquement lorsque vous approchez le téléphone de votre oreille et se déverrouille quand vous l'en éloignez.

#### 3.1.5 Gérer plusieurs appels

Grâce à votre téléphone, vous pouvez gérer plusieurs appels simultanément. **Permuter** 

Lorsque vous acceptez deux appels, appuyez sur l'icône  $\sum$ . Vous pouvez alors passer d'une ligne à l'autre. L'appel en cours est mis en attente et vous pouvez répondre à l'autre appel.

#### Passer un appel en conférence<sup>(1)</sup>

Vous pouvez établir une conférence entre plusieurs appels.

- Appelez le premier participant à la conférence.
- Appuyez sur l'icône
- Composez le numéro de téléphone de la personne que vous souhaitez ajouter à la conférence et appuyez sur l'icône . Vous pouvez également ajouter des participants à partir des options Contacts ou Journal des appels.
- Appuyez sur l'icône 🚶 pour démarrer la conférence.
- Lors d'une conférence, sélectionnez pour déconnecter un participant ou pour discuter en privé avec l'un des autres participants.
   Appuyez sur pour déconnecter un participant de la conférence, et sur pour discuter en privé avec un participant et mettre en attente les autres participants.
- Appuyez sur pour mettre fin à la conférence et déconnecter tous les participants.
- <sup>(1)</sup> Selon votre opérateur.

Appuyez sur la touche Menu **a** et sur les **paramètres** depuis l'écran Composer. Les options suivantes sont disponibles :

#### Appel vocal

- Messagerie vocale
- Service de messagerie
   Permet d'ouvrir une boîte de dialogue où vous pouvez sélectionner le service de messagerie de l'opérateur ou tout autre service.
- Messagerie vocale Si vous utilisez le service de messagerie de votre opérateur, une boîte de dialogue s'ouvre, vous permettant de saisir le numéro de téléphone à utiliser pour écouter et gérer votre messagerie vocale. Vous pouvez saisir une virgule (,) pour insérer une pause dans le numéro, par exemple pour ajouter un mot de passe après le numéro de téléphone.

#### • Transfert d'appel

Appuyez sur cette option pour configurer la manière dont les appels seront transférés lorsque vous êtes occupé, que vous ne répondez pas ou que vous n'êtes pas joignable.

#### • Interdiction d'appels

Appuyez sur cette option pour configurer les paramètres d'interdiction d'appels. Cochez la case correspondante pour interdire les appels entrants et sortants.

#### Autres paramètres

| Numéro de        | Cette option permet d'ouvrir une boîte de      |
|------------------|------------------------------------------------|
| l'appelant       | dialogue dans laquelle vous pouvez définir si  |
|                  | votre numéro de téléphone doit apparaître ou   |
|                  | non lorsque vous effectuez des appels.         |
| Annal an attente | Cocher cotto coco noun ôtro notifió d'un nound |

Appel en attente Cochez cette case pour être notifié d'un nouvel appel entrant.

#### Appel visio (I)

- Substitution à votre vidéo
- Vidéo du Appuyez sur correspondant d'afficher la vi plus grande que la grand format. vôtre
- Vous pouvez sélectionner une photo de votre collection qui apparaîtra lorsque vous ne pouvez accéder à Appareil photo.
  - Appuyez sur cette option pour permettre d'afficher la vidéo du correspondant dans un plus **a** grand format.
- Appel visio sortant Appuyez sur cette option pour afficher votre vidéo lorsque vous passez un appel.
- Réception d'appel Appuyez sur cette option pour afficher votre visio vidéo lors de la réception d'un appel entrant.

#### **Appel Internet**

Pour plus d'informations à propos des appels Internet, reportez-vous à la section **6.7 Configurer l'appel Internet (SIP).** 

#### Autres paramètres

#### Numéros autorisés

Numéros autorisés (FDN) est un mode de fonctionnement de la carte SIM qui permet de restreindre les appels sortants à certains numéros de téléphone. Ces numéros sont ajoutés à la liste des numéros autorisés. L'application la plus pratique des numéros autorisés est la possibilité pour les parents de restreindre les numéros de téléphone que leurs enfants peuvent appeler.

Pour des raisons de sécurité, vous serez invité à activer ces numéros en saisissant le code PIN2 de la carte SIM que vous obtiendrez auprès de votre fournisseur de services ou du fabricant de la carte.

#### **Rappel des minutes**

Cochez cette case pour activer le rappel des minutes à la cinquantième seconde de chaque minute pendant un appel.

<sup>(I)</sup> Selon votre modèle.

#### **Réponses rapides**

Appuyez pour modifier les réponses rapides qui sont utilisées lorsque vous refusez un appel via un message.

#### Paramètres TTY

Le mode TTY peut être utilisé par les personnes qui sont sourdes, malentendantes ou muettes.

Après avoir connecté le téléphone cellulaire et la machine TTY, cette dernière convertit la conversation en texte pour la personne utilisant le mode TTY et convertit le texte en conversation vocale pour l'autre personne.

#### 3.2 Appels

Votre journal d'appels est accessible en appuyant sur 💽 depuis l'écran Composer. Appuyez sur 📞 à droite du contact/numéro pour passer directement l'appel. Il existe trois types d'appels dans le journal :

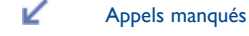

- Appels sortants
- Appels entrants

Appuyez sur les icônes situées en haut du journal d'appels pour passer d'un type à l'autre.

Appuyez sur l'icône pour consulter le journal d'appels d'une carte SIM donnée.

Appuyez sur un contact ou un numéro pour afficher les informations le concernant ou des opérations supplémentaires.

Vous pouvez afficher les informations détaillées d'un appel, passer un nouvel appel ou envoyer un message à un contact ou à un numéro, ou encore ajouter un numéro aux **Contacts** (uniquement disponible pour les numéros de téléphone non enregistrés), etc.

Appuyez sur la photo pour ouvrir la fenêtre Quick Contact. Pour effacer la totalité du journal d'appels, appuyez sur la touche Menu et sur **Effacer tous les appels**.

| 3.3 | Contacts | E |
|-----|----------|---|
|-----|----------|---|

**L'application** Contacts vous permet de joindre facilement et rapidement les personnes que vous souhaitez contacter.

Vous pouvez afficher et créer des contacts sur le téléphone, puis les synchroniser avec vos contacts Gmail, ou avec d'autres applications disponibles sur le Web ou sur le téléphone.

Lorsque vous utilisez Contacts pour la première fois, vous devez entrer de nouveaux contacts, en importer depuis une carte SIM (veuillez vous reporter à la section "3.3.6 Importer, exporter et partager des contacts" pour en savoir plus), ou les synchroniser sur votre téléphone à partir du compte d'une autre application.

#### **3.3.1** Consulter vos contacts

Pour accéder à l'application **Contacts**, appuyez sur l'onglet Application depuis l'écran d'accueil, puis sur **Contacts**.

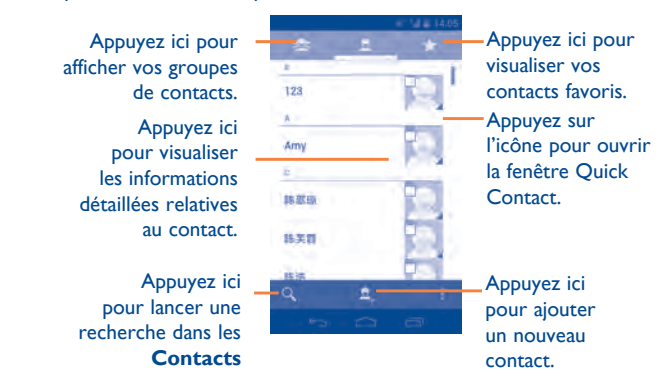

Appuyez sur l'icône Menu **]** pour afficher les options de la liste des contacts.

Les actions suivantes sont activées :

- Supprimer les Sélectionner et supprimer des contacts non souhaités.
- · Contacts à afficher Choisir les contacts à afficher.
- Importer/Exporter Importer ou exporter des contacts entre le téléphone, la carte SIM et la carte microSD, ou partager des contacts.
- Comptes Gérer les paramètres de synchronisation pour différents comptes.
- Partager les Partager des contacts avec d'autres personnes contacts visibles en leur envoyant une vCard via Bluetooth, e-mail, SMS, etc.

#### 3.3.2 Gérer les groupes de contacts

Le groupe de contacts vous permet de mieux organiser vos contacts. Vous pouvez ajouter, supprimer et afficher ces groupes sur l'écran **Groupe de contacts**.

Appuyez sur l'icône spuyez pour visualiser les groupes locaux. Pour créer un nouveau groupe, appuyez sur l'icône sissez le nouveau nom et appuyez sur **OK** pour confirmer. Si vous avez ajouté des comptes à votre téléphone, appuyez sur l'icône spuyez pour afficher vos groupes sur ces comptes.

#### 3.3.3 Ajouter un contact

Appuyez sur l'icône a dans la liste des contacts pour créer un nouveau contact.

Vous devez indiquer le nom du contact et les autres informations le concernant. Vous pouvez facilement passer d'un champ à l'autre en faisant défiler l'écran vers le haut ou vers le bas.

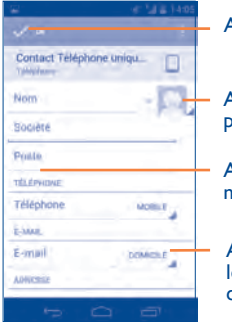

Appuyez ici pour enregistrer.

Appuyez ici pour sélectionner une image pour le contact.

Appuyez ici pour ajouter un nouveau contact.

Appuyez ici pour développer les libellés prédéfinis de cette catégorie.

Si vous souhaitez ajouter un complément d'informations, appuyez sur **Ajouter un champ** pour créer une nouvelle catégorie.

Lorsque vous avez terminé, appuyez sur **OK** pour enregistrer.

Lorsque vous avez terminé, appuyez sur l'icône Menu 🚦 , puis sur Ignorer.

#### Ajouter/Supprimer des contacts des favoris

Pour ajouter un contact à vos favoris, appuyez sur ce contact afin d'en afficher les coordonnées, puis sur  $\bigwedge$  pour l'ajouter aux favoris (l'étoile devient jaune).

Pour retirer un contact des favoris, appuyez sur l'étoile blanche 😭 présente sur l'écran des coordonnées du contact.

#### 3.3.4 Modifier vos contacts

Pour modifier les coordonnées d'un contact, appuyez sur l'icône Menu de l'écran de ses coordonnées, puis sur **Modifier le contact.** Lorsque vous avez fini, appuyez sur **Terminé**.

#### Modifier le numéro de téléphone par défaut d'un contact

Le numéro de téléphone par défaut (numéro prioritaire pour passer un appel ou envoyer un message) sera toujours affiché sous le nom du contact.

Pour modifier le numéro de téléphone par défaut, appuyez de manière prolongée sur le numéro que vous souhaitez définir comme numéro de téléphone par défaut sur l'écran des coordonnées du contact, puis sélectionnez **Définir par défaut**. Le signe  $\checkmark$  apparaît à côté du numéro.

Ce choix n'est possible que lorsque le contact a plusieurs numéros.

#### Définir la sonnerie d'un contact

Depuis l'écran des coordonnées d'un contact, appuyez sur l'icône Menu pour afficher les options de la liste de contacts, puis sur **Régler sonnerie**.

#### Supprimer un contact

Pour supprimer un contact, appuyez sur l'icône Menu et **Supprimer** le contact depuis l'écran des coordonnées du contact. Choisissez le contact à supprimer et appuyez sur pour confirmer. Appuyez sur vous pour supprimer tous les contacts, appuyez sur vous avez choisi.

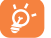

Le contact supprimé sera également retiré de la liste de vos contacts dans les autres applications du téléphone ou du Web lors de la prochaine synchronisation.

#### 3.3.5 Communiquer avec vos contacts

À partir de la liste de contacts, vous pouvez communiquer avec vos contacts en les appelant ou en échangeant des messages.

Pour appeler un contact, sélectionnez ce dernier afin d'accéder à l'écran de ses coordonnées, puis appuyez sur son numéro.

Pour envoyer un message à un contact, sélectionnez le contact afin d'accéder à l'écran de ses coordonnées, puis appuyez sur l'icône  $\implies$  à droite du numéro.

#### **Utiliser Quick contact pour Android**

Appuyez sur l'image d'un contact pour ouvrir Quick Contact pour Android, puis sélectionnez le numéro ou l'icône **en du mode de** communication que vous souhaitez utiliser.

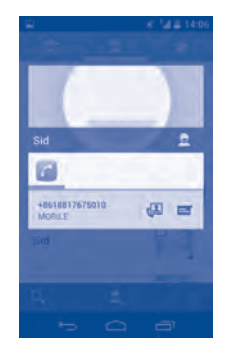

Les icônes disponibles dépendent des informations dont vous disposez à propos du contact, ainsi que des applications et des comptes configurés sur votre téléphone.

#### 3.3.6 Importer, exporter et partager des contacts

Ce téléphone vous permet d'importer des contacts depuis une carte SIM/ microSD et de les exporter vers une carte microSD qui peut servir de support de sauvegarde pour vos informations.

Depuis l'écran Contacts, appuyez sur l'icône Menu pour ouvrir la liste des options, appuyez sur **Import/Export**, puis sélectionnez Téléphone, Mémoire du téléphone, carte SD, carte SIM/USIM et d'autres comptes (par ex. : compte gmail).

Pour importer/exporter un seul contact de ou vers la carte SIM, choisissez un compte et ciblez la ou les carte(s) SIM, sélectionnez le contact à importer ou exporter, et appuyez sur l'icône  $\sqrt{pour confirmer}$ .

Pour importer/exporter l'ensemble des contacts depuis/vers une carte SIM, choisissez un compte et la ou les carte(s) SIM, puis sélectionnez  $\bowtie$  et appuyez sur l'icône  $\sqrt{}$  pour confirmer.

Vous pouvez partager un ou plusieurs contacts avec d'autres personnes en leur envoyant une vCard via Bluetooth, Gmail, etc.

Appuyez sur le contact que vous souhaitez partager, appuyez sur l'icône Menu **e** et **Partager** dans l'écran des coordonnées du contact, et choisissez l'application avec laquelle effectuer cette opération.

#### 3.3.7 Afficher des contacts

Pour chaque compte, vous pouvez définir quel groupe de contacts afficher dans la liste des contacts. Appuyez sur l'icône Menu de et sur **Contacts à afficher** depuis la liste des contacts, puis choisissez les contacts à afficher. Appuyez sur l'icône Menu de sur **Paramètres**. Vous pouvez trier la liste par les prénoms ou les noms de famille, mais aussi afficher d'abord les contacts selon leur nom ou leur prénom.

#### 3.3.8 Fusionner/Fractionner des contacts

Pour éviter tout doublon, vous pouvez ajouter les informations d'un nouveau contact à celles d'un contact existant.

Sélectionnez le contact auquel vous souhaitez ajouter des informations, appuyez sur l'icône Menu et sur **Modifier le contact**, puis appuyez à nouveau sur l'icône Menu et enfin sur **Joindre**.

Vous devez alors sélectionner le contact dont vous souhaitez fusionner les informations avec celles du premier contact. Les informations du second contact sont ajoutées à celles du premier contact, et le second contact n'apparaîtra plus dans la liste des contacts.

Pour fractionner les informations d'un contact, sélectionnez le contact voulu, appuyez sur l'icône Menu et sur **Modifier le contact**, puis appuyez nouveau sur l'icône Menu , sur **Séparer**et enfin sur **OK** pour confirmer.

#### 3.3.9 Comptes

Les contacts, les données ou d'autres informations peuvent être synchronisés à partir de plusieurs comptes, selon les applications installées sur le téléphone.

Pour ajouter un compte, appuyez sur l'icône Menu depuis la liste des contacts, appuyez ensuite sur **Comptes**, puis sur l'onglet **Ajouter un compte**. Vous pouvez également y accéder en faisant glisser vers le bas le panneau de notification, puis appuyez sur de pour saisir **Paramètres** et enfin sur **Comptes et synchro**.

Vous devez sélectionner les types de compte que vous ajoutez, tel que Google, entreprise, etc.

Comme pour la configuration des autres comptes, vous devez saisir des informations détaillées, telles que le nom d'utilisateur, le mot de passe, etc.

Vous pouvez supprimer un compte afin d'effacer toutes les informations correspondantes au niveau du téléphone. Ouvrez l'écran **Comptes et synchro**, appuyez sur le compte que vous souhaitez supprimer, puis sur l'icône Menu et sur **Supprimer le compte**, puis confirmez.

## Activer/Désactiver la synchronisation et la synchronisation automatique

Appuyez sur le bouton pour activer/désactiver la synchronisation automatique de tous les comptes. Lorsque cette option est activée, toutes les modifications apportées aux informations stockées sur le téléphone ou sur les applications hébergées en ligne sont automatiquement synchronisées. Appuyez sur un compte et cochez/décochez la case correspondante pour indiquer si les applications et les services peuvent transmettre ou non des données.

#### Synchronisation manuelle

Vous pouvez aussi synchroniser manuellement un compte sur l'écran **Comptes et synchro**. Pour cela, sélectionnez un compte dans la liste, puis appuyez sur l'icône Menu et sur **Synchroniser maintenant**.

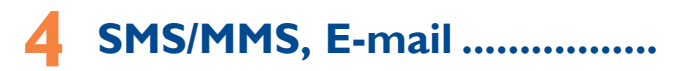

#### 4.I SMS/MMS.....

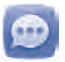

Votre téléphone vous permet de créer, modifier et recevoir des messages texte (SMS) et des messages multimédia (MMS).

Pour avoir accès à cette fonction, sélectionnez l'onglet Application depuis l'écran d'accueil, puis **SMS/MMS**.

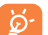

Tous les messages envoyés ou reçus sont enregistrés dans la mémoire du téléphone. Pour consulter les messages stockés sur la carte SIM, appuyez sur l'icône Menu depuis l'écran SMS/MMS et sélectionnez Paramètres\Gestion messages carte SIM.

#### 4.1.1 Rédiger un message

Sur l'écran reprenant la liste des messages, appuyez sur l'icône des nouveaux messages **eq pour rédiger un SMS ou un MMS**.

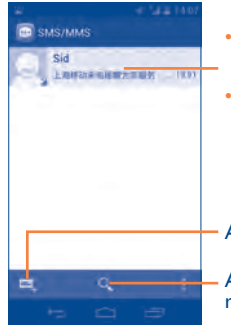

- Appuyez ici pour afficher la totalité de la conversation.
- Appuyez de manière prolongée pour activer le mode de suppression. Appuyez sur les conversations pour choisir celles que vous souhaitez supprimer, puis sur la corbeille pour confirmer.

Appuyez ici pour créer un message.

Appuyez ici pour lancer une recherche dans tous les messages.

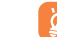

Pour les contacts enregistrés, sélectionnez la photo afin d'ouvrir la fenêtre **Quick Contact** permettant de communiquer avec le contact voulu. Pour les contacts non enregistrés, sélectionnez la photo afin d'ajouter leur numéro à vos **Contacts**.

#### Envoyer un SMS

Saisissez le numéro du téléphone portable du destinataire au niveau de la barre À ou appuyez sur a pour ajouter des destinataires, appuyez sur la barre **Saisissez votre message** afin de taper le corps du message. Lorsque vous avez terminé, appuyez sur pour transmettre le SMS. Lorsque deux cartes SIM sont insérées, vous devez choisir l'une des deux.

Un SMS de plus de 160 caractères sera facturé comme plusieurs SMS. Lorsque le nombre total de caractères saisis approche de la limite de 160, un compteur apparaît en bas à droite, sous l'option Envoyer du champ de saisie, afin de vous rappeler le nombre maximum de caractères autorisés dans un message.

<u>ģ</u>-

La saisie de caractères spécifiques (accent) augmente la taille du SMS. Il se peut ainsi que votre destinataire reçoive plusieurs SMS.

#### Envoyer un MMS

Les MMS sont des messages permettant d'envoyer des vidéos, des images, des photos, des animations, des diapositives et des sons à d'autres téléphones mobiles compatibles ou à des adresses e-mail.

Un SMS est automatiquement converti en MMS lorsque des fichiers multimédia (image, vidéo, son, diapositives, etc.) sont joints, ou qu'un objet ou des adresses e-mail sont ajoutés.

Pour envoyer un MMS, saisissez le numéro de téléphone du destinataire dans la barre À et appuyez sur la barre Saisissez votre message pour saisir le texte du message. Appuyez sur l'icône Menu pour ouvrir la liste des options, appuyez sur Ajouter un objet pour insérer un objet, et appuyez sur pour joindre une image, une vidéo, un son ou une diapositive.

Lorsque vous avez terminé, sélectionnez 📡 pour transmettre le MMS.

#### **Options de Pièces jointes :**

| <ul> <li>Images</li> </ul>      | Accédez à la Galerie ou à Mes fichiers pour                                         |
|---------------------------------|-------------------------------------------------------------------------------------|
| • Prendre une photo             | mettre une image en pièce jointe.<br>Accédez à l'Appareil photo pour prendre une    |
| • Vidéos                        | photo à mettre en pièce jointe.<br>Accédez à la Galerie ou à Mes fichiers pour      |
| • Faire une vidéo               | Accédez au caméscope pour enregistrer une vidéo                                     |
| • Audio                         | à mettre en pièce jointe.<br>Accédez au Gestionnaire de fichiers pour               |
|                                 | sélectionner un fichier audio à mettre en pièce jointe.                             |
| <ul> <li>Enregistrer</li> </ul> | Accédez à l'enregistreur pour enregistrer un                                        |
| • Diaporama                     | message vocal à mettre en pièce jointe.<br>Accédez à l'écran Modifier le diaporama, |
|                                 | appuyez sur Ajouter une diapositive pour                                            |
|                                 | créer une nouvelle diapositive, et appuyez sur                                      |
|                                 | la diapositive actuelle pour la modifier (voir                                      |
|                                 | illustration ci-après). Appuyez sur l'icône Menu                                    |
|                                 | pour obtenir davantage d'options, comme le                                          |

musique, etc.

Partie 1/1

Appuyez ici pour passer à la diapo précédente ou suivante.

réglage de la durée d'une diapositive, l'ajout de

- Appuyez ici pour afficher un aperçu de la diapo actuelle.

Appuyez ici pour modifier le titre de cette diapo.

#### 4.1.2 Gérer les messages

Lorsque vous recevez un message, l'icône apparaît dans la barre d'état afin de vous prévenir. Faites glisser la barre d'état vers le bas pour ouvrir le panneau de notification, appuyez sur le nouveau message pour l'ouvrir et lisez-le. Vous pouvez également accéder à l'application SMS/MMS et sélectionner un message afin de l'ouvrir.

Les messages sont regroupés en conversations.

Pour répondre à un message, sélectionnez le message concerné pour ouvrir l'écran de saisie, saisissez votre texte, puis appuyez sur >.

Appuyez de manière prolongée sur un SMS dans l'écran qui affiche tous ses détails. Vous avez accès aux options de message suivantes :

 Copier le texte du message
 Cette option s'affiche lorsque le message est un SMS. Sélectionnez cette option pour copier le contenu du message en cours. Vous pouvez ensuite coller ce contenu dans la zone de saisie du nouveau message que vous êtes en train de rédiger.

- Suivant Sélectionnez cette option pour transmettre le message à un autre destinataire.
- Verrouiller/ Déverrouiller le message
- Copier le message dans la carte SIM
- Afficher les détails du message
- Supprimer le message

Sélectionnez cette option pour verrouiller/ déverrouiller un message afin d'autoriser sa suppression si le nombre maximal de messages stockés est atteint.

Cette option s'affiche lorsque le message est un SMS. Sélectionnez cette option pour enregistrer le message sur la carte SIM.

Sélectionnez cette option pour consulter les informations d'un message.

Sélectionnez cette option pour supprimer le message en cours.

#### 4.1.3 Définir les paramètres des messages

Vous pouvez définir un ensemble de paramètres pour vos messages. Depuis l'écran de l'application SMS/MMS, appuyez sur l'icône Menu et sélectionnez **Paramètres**.

#### Stockage

- Anciens messages Sélectionnez cette option pour stocker les anciens messages lorsque le nombre maximal de messages stockés est atteint.
- Limite pour les Sélectionnez cette option pour définir le nombre de SMS à enregistrer par conversation.
- Limite pour les Sélectionnez cette option pour définir le nombre MMS de MMS à enregistrer par conversation.

#### Messages texte (SMS)

- Accusé de Sélectionnez cette option pour demander un accusé de réception pour chaque SMS envoyé.
- Modifier le texte Sélectionnez cette option pour ajouter ou rapide modifier des modèles de message.
- Emplacement de Appuyez sur cette option pour sélectionner le stockage des SMS téléphone ou la carte SIM pour y stocker les messages.

#### Messages multimédias (MMS)

- Accusé de Sélectionnez cette option pour demander un réception accusé de réception pour chaque MMS envoyé.
- Confirmations de Sélectionnez cette option pour demander un rapport et savoir si chacun des destinataires a bien lu les MMS que vous lui avez envoyés.
- Envoi Sélectionnez cette option pour demander un Confirmations de rapport et savoir si le MMS a été envoyé. lecture

 Récupération auto Sélectionnez cette option pour télécharger automatiquement sur votre téléphone l'intégralité du MMS (y compris le contenu du message et la pièce jointe). Désactivez cette option pour télécharger uniquement l'en-tête du MMS.

> Sélectionnez cette option pour télécharger automatiquement l'intégralité du MMS (y compris le contenu du message et la pièce jointe) lorsque vous êtes connecté au réseau d'un autre opérateur. Désactivez cette option pour télécharger uniquement l'en-tête du MMS et éviter ainsi les frais supplémentaires.

Sélectionnez cette option pour modifier la taille

du message size, mais il ne doit pas dépasser

 Taille maximale du message

#### Notifications

Itinérance

- Notifications Sélectionnez cette option pour afficher les notifications de message dans la barre d'état.
- Sélectionner une Sélectionnez cette option pour choisir une sonnerie sonnerie qui vous préviendra de l'arrivée d'un nouveau message.

300 Ko.

#### **Diffusion cellulaire**

• Diffusion cellulaire Sélectionnez cette option pour choisir une carte SIM et configurer les messages de diffusion cellulaire.

#### Paramètre du message de service

 Activer le message Sélectionnez cette case pour recevoir le message de service de service.

#### 4.2 Gmail/E-mail

Lors de la configuration initiale de votre téléphone, vous pouvez sélectionner un compte Gmail existant ou créer un compte E-mail.

4.2.1 Gmail .....

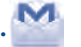

Gmail est un service de messagerie électronique hébergé sur Google configuré pour être utilisé sur votre téléphone. Les données de l'application Gmail de votre téléphone peuvent être automatiquement synchronisées avec celles de votre compte Gmail hébergé sur le Web. Contrairement aux autres types de messageries électroniques, dans Gmail, les messages et leurs réponses sont regroupés dans votre boîte de réception sous forme de conversations, organisés par libellés et non par dossiers.

#### Accéder à Gmail

Depuis l'écran d'accueil, appuyez sur l'onglet Application pour accéder à la liste des applications, puis appuyez sur **Gmail**.

Gmail affiche les messages et les conversations d'un seul compte Gmail à la fois. Pour passer d'un compte à l'autre si vous en avez plusieurs, appuyez sur l'icône Menu et sur **Paramètres** depuis la Bôîte de réception, puis sélectionnez **AJOUTER UN COMPTE**. Lorsque vous avez terminé, vous pouvez passer d'un compte à l'autre en sélectionnant son nom depuis la Bôîte de réception et en appuyant sur le compte voulu.

#### Créer et envoyer des e-mails

- Appuyez sur l'icône Negative de réception.
- Indiquez l'adresse e-mail du ou des destinataires(s) dans le champ À et, le cas échéant, appuyez sur l'icône Menu et sur Ajouter Cc/CCi pour adjoindre une copie ou une copie cachée du message.
- Saisissez l'objet et le contenu du message.
- Appuyez sur l'icône Menu tet sélectionnez **Joindre un fichier** pour ajouter une pièce jointe.
- Enfin, appuyez sur l'icône > pour envoyer.
- Si vous ne souhaitez pas envoyer votre message immédiatement, appuyez sur l'icône Menu , puis sur Enregistrer ou sur la toucher Retour pour enregistrer une copie. Pour visualiser le brouillon, appuyez sur l'icône , puis sélectionnez Brouillons.

Si vous ne souhaitez pas envoyer l'e-mail ou l'enregistrer, vous pouvez appuyer sur l'icône Menu , puis sur **Ignorer**.

Pour ajouter une signature aux e-mails, appuyez sur l'icône Menu et sur **Paramètres** depuis la Boîte de réception, puis choisissez un compte et appuyez sur **Signature**.

#### Recevoir et consulter vos e-mails

Lors de l'arrivée d'un nouvel e-mail, vous êtes averti par une sonnerie ou le vibreur, et l'icône M apparaît dans la barre d'état.

Faites glisser la barre d'état vers le bas pour afficher le panneau de notification, puis appuyez sur le nouvel e-mail pour l'ouvrir. Vous pouvez également accéder au libellé de la Boîte de réception Gmail et appuyer sur le nouvel e-mail pour le lire.

Vous pouvez effectuer des recherches d'e-mail par expéditeur, objet, libellé, etc.

- Appuyez sur l'icône Q depuis la Boîte de réception.
- Saisissez le mot clé à rechercher et appuyez sur la touche **Entrée** du clavier logiciel.

#### Répondre à des e-mails et les transférer

Lorsque vous consultez un e-mail, trois icônes offrent d'autres options au centre de la conversation.

- Répondre/ Appuyez sur cette option pour passer en mode de Répondre à tous saisie, rédigez votre réponse, puis sélectionnez pour transmettre ce message à un seul destinataire ou à tous les destinataires.
- Suivant Appuyez sur cette option pour transmettre le message à une autre personne. Indiquez l'adresse e-mail des nouveaux destinataires, puis appuyez sur >.

#### Gérer Gmails par libellés

Pour gérer plus facilement vos conversations et messages, vous pouvez les organiser à l'aide d'un libellé.

Lorsque vous lisez les messages d'une conversation, appuyez sur l'icône 🥒 et choisissez le libellé à affecter à la conversation.

Pour afficher vos conversations par libellé lorsque vous consultez votre boîte de réception ou une autre liste de conversations, appuyez sur l'icône *Q*, puis sélectionnez un libellé pour afficher la liste des conversations correspondantes.

Pour gérer les libellés, appuyez sur **GÉRER LES LIBELLÉS** depuis l'écran Libellés.

Cochez la case pour sélectionner un e-mail et activer le traitement par lots, et accéder aux options suivantes :

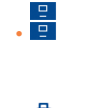

e-mails. Pour afficher les messages archivés, vous pouvez appuyer sur *Q* depuis la Boîte de réception, puis sur **Tous les messages**. Sélectionnez cette option pour supprimer vos

e-mails.

Sélectionnez cette option pour ajouter ou modifier le libellé d'un message ou d'une conversation.

Sélectionnez cette option pour archiver vos

Sélectionnez cette option pour indiquer si un message a été lu ou non.

- Activer/ Pour ajouter ou supprimer une étoile de suivi Désactiver le suivi pour une conversation.
- Marquer comme Pour marquer l'importance ou non de vos (non) important messages.
- Silencieux
   Pour ignorer l'intégralité d'une conversation. Lorsque cette option est activée, les nouveaux messages appartenant à cette conversation n'apparaissent pas dans la Boîte de réception, mais sont archivés.
- Signaler comme spam Pour signaler qu'un message ou une conversation doit être traité comme un courrier indésirable.

#### Paramètres Gmail

Pour gérer les paramètres Gmail, appuyez sur l'icône Menu **e**t sur **Paramètres** dans la boîte de réception.

Paramètres généraux

- Confirmer avant Cochez cette case pour confirmer avant de supprimer des messages. suppression Confirmer avant Cochez cette case pour confirmer avant archivage d'archiver des messages. • Confirmer avant envoi Cochez cette case pour confirmer avant d'envoyer des messages. • Répondre à tous Cochez cette case pour choisir cette réponse par défaut aux messages. Sélectionnez cette option pour choisir Avancer automatiquement l'écran à afficher après suppression ou archivage d'une conversation. Taille texte messages Sélectionnez cette option pour choisir la taille du texte Gmail. • Masquer les cases Cochez cette case pour masquer les cases lorsque vous sélectionnez des e-mails dans le mode de traitement par lots. • Actions relatives aux Sélectionnez cette option pour afficher/ messages masquer les actions relatives aux messages.
- Effacer l'historique des Pour supprimer l'historique des recherches. recherches
- Demander avant Sélectionnez cette option pour masquer les d'afficher les images images de tous les expéditeurs.

#### Essais

- Activer la recherche de texte intégral
- Cochez cette case pour activer l'indexation du contenu des messages et permettre les recherches locales.
- Activer le glisserdéposer de puce avec contact
   Cochez cette case pour activer le glisserdéposer de puce avec contact entre À et CC/ CCI.

Sélectionnez un compte pour afficher les paramètres suivants :

#### Paramètres généraux

- Boîte de réception Pour faire de cette boîte de réception la boîte prioritaire par défaut.
- Notifications de Pour recevoir une notification à réception d'un nouveau message.
- Sonnerie et Sélectionnez cette option pour définir la sonnerie, le vibreur et la notification.
- Signature Pour ajouter une signature à la fin de chacun des messages que vous envoyez.
- Synchro Gmail Sélectionnez cette option pour activer/ active désactiver la synchronisation Gmail.
- Synchro des Sélectionnez cette option pour définir la durée messages en jours de la synchronisation des messages.
- Gérer les libellés Sélectionnez cette option pour ouvrir l'écran Libellé, qui vous permet de gérer la synchronisation et les notifications.
- Télécharger les Cochez cette case pour télécharger automatiquement les pièces jointes de messages récents via le Wi-Fi.

4.2.2 E-mail.....

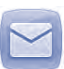

Vous pouvez, en plus du compte Gmail, configurer des comptes de messagerie POP3 ou IMAP externes sur le téléphone.

Pour avoir accès à cette fonction, sélectionnez l'onglet Application depuis l'écran d'accueil, puis **E-mail**.

- Un assistant de configuration vous aide à ajouter un compte de messagerie.
- Saisissez l'adresse e-mail et le mot de passe du compte à configurer.

- Appuyez sur Suivant. Si le compte indiqué n'est pas proposé par votre opérateur téléphonique, vous devrez le configurer manuellement. Vous pouvez également appuyer directement sur Conf.Manuelle pour accéder directement aux paramètres de réception et d'envoi du compte de messagerie électronique que vous configurez.
- Indiquez le nom du compte et celui que vous souhaitez faire apparaître dans les e-mails sortants.
- Pour ajouter un autre compte de messagerie électronique, appuyez sur l'icône Menu et sur Paramètres. Appuyez sur Ajouter un compte à droite du titre pour créer le compte.

#### Créer et envoyer des e-mails

- Appuyez sur l'icône Kater de puis la Boîte de réception.
- Saisissez les adresses électroniques des destinataires dans le champ À.
- Pour mettre des destinataires en copie ou en copie cachée, appuyez sur l'icône Menu , puis sur Ajouter Cc/Cci.
- Saisissez l'objet et le contenu du message.
- Appuyez sur l'icône Menu et sur Joindre un fichier pour ajouter une pièce jointe.
- Enfin, appuyez sur **> pour envoyer.**
- Si vous ne souhaitez pas envoyer votre message immédiatement, appuyez sur l'icône Menu et sur Enregistrer comme brouillon ou sur la touche Retour pour en conserver une copie.

talk

#### 4.3 Google Talk.....

Le service de messagerie instantanée de Google, Google Talk, vous permet de communiquer avec vos amis en temps réel, dès qu'ils sont connectés.

Pour accéder à cette fonctionnalité, sélectionnez l'onglet Application depuis l'écran d'accueil, puis appuyez sur l'icône **Talk**. Tous les amis que vous avez ajoutés dans Google Talk par le biais du Web ou de votre téléphone apparaissent dans votre liste d'amis.

Sélectionnez votre compte pour définir votre statut en ligne. Sélectionnez le champ de saisi situé sous votre statut en ligne pour taper votre message de statut. Pour vous déconnecter, appuyez sur l'icône Menu depuis la Liste d'amis afin d'afficher des options supplémentaires, puis sélectionnez Se déconnecter. Vous pouvez aussi sélectionner Se déconnecter depuis le statut en ligne.

#### 4.3.1 Discuter avec vos amis

Pour commencer une discussion, sélectionnez un nom dans votre Liste d'amis, saisissez un message et appuyez sur **b**.

Pour inviter d'autres personnes à se joindre à votre discussion, appuyez sur l'icône Menu , puis sur Ajouter au chat et choisissez l'ami à inviter.

#### 4.3.2 Aiouter un nouvel ami

Depuis la Liste d'amis, appuyez sur l'icône 🚉 pour ajouter un nouvel ami. Indiquez l'identifiant Google Talk ou l'adresse Gmail de l'ami que vous souhaitez aiouter, puis appuyez sur Terminé.

Votre ami recevra une notification de cette invitation. Il devra la sélectionner, puis appuyer sur Bloquer, Refuser ou Accepter pour y répondre.

#### Mettre fin à une discussion 433

Pour mettre un terme à la discussion, appuyez sur l'icône Menu directement depuis l'écran de discussion, puis sur Arrêter le chat.

Si vous souhaitez mettre un terme à toutes les discussions, appuyez sur l'icône Menu det sur Arrêter tous les chats depuis la Liste d'amis.

#### 4.3.4 Gérer votre liste d'amis

Outre ajouter des amis à votre liste, vous avez également accès aux options suivantes :

vos amis ou seulement ceux que vous contactez le plus souvent

• Pour bloquer ou retirer un ami

· Pour afficher tous Par défaut, seuls les amis avec lesquels vous discutez régulièrement apparaissent dans la liste d'amis. Pour afficher tous vos amis, appuyez sur l'icône Menu , sur **Options d'affichage**, puis sur Nom. Pour revenir à l'affichage des amis les plus fréquemment contactés, appuyez sur la touche Disponibilité ou sur Récents depuis les Options d'affichage.

> Pour empêcher un ami de vous envoyer des messages ou le retirer de la liste de vos meilleurs amis, appuyez sur l'icône Menu 🚦 et sur Infos amis depuis l'écran de discussion, puis sur Bloquer ou Supprimer. Pour consulter la liste des amis bloqués, appuyez sur l'icône Menu et sur Paramètres, puis sélectionnez un compte et choisissez Amis bloqués. Si vous souhaitez débloquer un ami, sélectionnez son nom dans la liste des amis bloqués et appuyez sur OK lorsque vous y êtes invité.

#### 4.3.5 Paramètres

Pour accéder à des paramètres supplémentaires, appuyez sur l'icône Menu et **Paramètres** depuis la Liste d'amis, puis choisissez un compte.

- Indicateur de mobile
   Sélectionnez cette option pour que vos amis voient une icône apparaître en regard de votre nom lorsque vous êtes connecté.
- Absence écran éteint
   Sélectionnez cette option pour définir automatiquement votre statut de connexion sur Absent lorsque l'écran de votre téléphone est éteint.
- Notifications
   Sélectionnez cette option pour activer la fonction
   relatives aux
   invitations
   nouveau message arrive.
- Notifications chat Sélectionnez cette option pour définir le type de MI/vidéo notification d'une discussion texte ou vidéo.
- Sonnerie Sélectionnez cette option pour choisir une notification/chat sonnerie de notification ou de chat vidéo. vidéo
- Vibreur Sélectionnez cette option pour définir le type de vibration d'une discussion texte ou vidéo.
- Amis bloqués Sélectionnez cette option pour afficher/ débloquer vos amis bloqués.
- Effacer l'historique Sélectionnez cette option pour effacer des recherches l'historique de vos Recherches précédentes.
- Gérer un compte Sélectionnez cette option pour ajouter, supprimer ou synchroniser vos comptes.
- Conditions et Sélectionnez cette option pour en savoir plus sur Talk.

## 5 Agenda, Réveil et Calculatrice .....

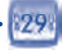

Utilisez Agenda pour gérer vos réunions, rendez-vous, etc.

Pour avoir accès à cette fonction, appuyez sur l'onglet Application depuis l'écran d'accueil, puis sur **Agenda**.

#### 5.1.1 Vue multimode

Vous avez accès à différentes vues : Jour, Semaine, Mois ou Mon planning. Sélectionnez une date pour changer l'affichage dans Agenda : un menu déroulant apparaît, qui vous permet de faire votre choix. Appuyez sur l'icône in pour revenir à la vue Aujourd'hui.

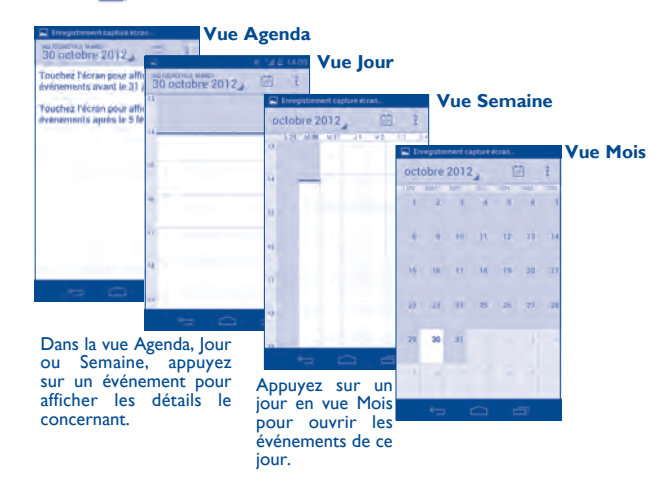

#### 5.1.2 Créer de nouveaux événements

Vous pouvez ajouter de nouveaux événements à partir de n'importe quelle vue de l'Agenda.

- Appuyez sur l'icône Menu de t sur **Nouvel événement** depuis l'écran Agenda en mode Portrait, ou appuyez sur l'icône the mode Paysage pour accéder à l'écran de modification des nouveaux événements.
- Renseignez toutes les informations requises. Si l'événement concerne la totalité d'une journée, vous pouvez sélectionner **Journée entière**.
- Invitez d'autres personnes à participer à cet événement. Indiquez les adresses e-mail des invités en les séparant par des virgules. Les invités recevront une invitation via Agenda et E-mail.
- Une fois terminé, appuyez sur OK en haut de l'écran.

Pour créer rapidement un événement depuis la vue Jour, Semaine ou Mois, appuyez de manière prolongée sur un espace vide ou sur un des événements afin d'accéder à la liste d'options, puis appuyez sur **Nouvel** événement, afin de renseigner tous les détails de l'événement. Vous pouvez aussi sélectionner un emplacement vide pour choisir une zone cible qui deviendra bleue, et appuyer à nouveau dessus pour créer votre nouvel événement.

#### 5.1.3 Supprimer ou modifier un événement

Pour partager, supprimer ou modifier un événement, sélectionnez l'événement afin d'accéder à l'écran des détails. Appuyez sur l'icône pour partager l'événement avec d'autres via Bluetooth, e-mail et la messagerie, etc., appuyez sur l'icône *pour* modifier l'événement et sur l'icône **pour** le supprimer.

#### 5.1.4 Définir un rappel d'événement

Si vous avez défini un rappel pour un événement, l'icône 🛐 apparaît dans la barre d'état pour vous prévenir de l'imminence de l'événement.

Faites glisser la barre d'état vers le bas pour afficher le panneau de notification, puis appuyez sur le nom de l'événement pour afficher l'écran Notifications du calendrier.

Appuyez sur **Tout répéter** pour désactiver tous les appels pendant 5 minutes.

Appuyez sur Tout supprimer pour supprimer tous les rappels de la liste.

Appuyez sur **Retour** pour conserver tous les rappels en attente dans la barre d'état et le panneau de notification.

Options importantes accessibles en appuyant sur l'icône Menu **d**epuis l'écran principal du calendrier :

- Nouvel événement Pour ajouter un nouvel événement
- Actualiser Pour actualiser le calendrier
- Rechercher
- Pour faire une recherche dans le calendrier
- Agendas à afficher
   Pour afficher, masquer, supprimer ou ajouter
   des agendas
- Paramètres Pour définir divers paramètres de l'agenda
- 5.2 Horloge......

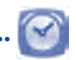

Votre téléphone mobile est équipé d'une horloge intégrée.

Pour avoir accès à cette fonction, appuyez sur l'onglet Application depuis l'écran d'accueil, puis **Horloge**.

Appuyez n'importe où sur l'écran pour l'éclairer, et sur 🔯 Régler l'alarme pour ajouter ou définir une alarme.

#### 5.2.1 Définir une alarme

Depuis l'écran **Horloge**, appuyez sur 🔯 pour accéder à l'écran **Alarmes**, puis sur **Ajouter alarme** pour ajouter une nouvelle alarme. Les options suivantes apparaissent :

- Activer l'alarme Sélectionnez cette option pour activer l'alarme.
- Heure Sélectionnez cette option pour définir l'heure.
- Répéter Sélectionnez cette option pour choisir les jours de fonctionnement de l'alarme.
- Sonnerie Sélectionnez cette option pour choisir une sonnerie pour l'alarme.
- Vibreur Sélectionnez cette option pour activer le vibreur.
- Libellé Sélectionnez cette option pour nommer l'alarme.

Lorsque vous avez terminé, appuyez sur OK pour valider.

Sélectionnez une alarme existante pour accéder à l'écran de modification des alarmes, puis appuyez sur **Supprimer** pour supprimer l'alarme choisie.

#### 5.2.2 Définir les paramètres de l'alarme

Appuyez sur l'icône Menu **a** dans l'écran **Alarmes**, puis appuyez sur **Paramètres**. Vous pouvez alors ajuster les options suivantes :

- Alarme mode silencieux
   Sélectionnez cette option afin que l'alarme sonne même si le téléphone est en mode Silencieux.
- Volume Sélectionnez cette option pour régler le volume des alarmes.
- Répéter après Sélectionnez cette option pour définir la durée d'extinction temporaire d'une alarme.
- Silencieux Sélectionnez cette option pour régler la durée des alarmes.
- Bouton du volume Appuyez sur cette option pour définir le comportement de la touche Volume haut/ bas lorsqu'une alarme sonne : Aucune, Répéter ou Quitter.
- Définir la sonnerie Sélectionnez cette option pour régler la sonnerie par défaut des alarmes.
- 5.3 Calculatrice .....

•• 🐛

La calculatrice vous permet de résoudre des problèmes arithmétiques simples.

Pour avoir accès à cette fonction, appuyez sur l'onglet Application depuis l'écran d'accueil, puis sur **Calculatrice**.

Vous avez le choix entre les deux panneaux suivants : Panneau de base et Fonctions avancées.

Pour passer des fonctions de base aux fonctions avancées, vous pouvez :

- faire glisser l'écran de base vers la gauche pour accéder aux fonctions avancées.
- Ou appuyer sur l'icône Menu depuis les fonctions de base pour ouvrir le menu des options, puis sur **Fonctions avancées**.

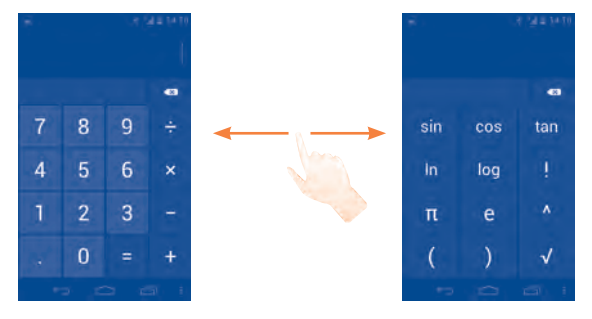

Entrez un nombre, sélectionnez le type d'opération à effectuer, entrez le deuxième nombre, puis appuyez sur "=" pour afficher le résultat. Appuyez sur la touche pour effacer les chiffres un à un, ou appuyez de manière prolongée sur la touche pour supprimer tous les chiffres simultanément. Pour effacer l'historique de la calculatrice, appuyez sur l'icône Menu , puis sur **Effacer l'historique**.

Appuyez de manière prolongée sur l'affichage de la calculatrice pour ouvrir un menu permettant de copier les éléments saisis et d'accéder à d'autres outils :

Couper

Pour couper le texte sélectionné

Copie

Pour copier le texte sélectionné

• Coller (I)

Pour insérer le texte précédemment copié dans la barre de saisie

<sup>(1)</sup> L'option n'apparaît pas tant que l'opération copier ou couper n'a pas été effectuée.

## 6 Connexion aux réseaux ......

Pour vous connecter à Internet par le biais de ce téléphone, vous pouvez utiliser à votre convenance les réseaux GPRS/EDGE/3G ou Wi-Fi.

#### 6.1 Connexion à Internet

#### 6.1.1 GPRS/EDGE/3G

La première fois que vous allumez votre téléphone avec une carte SIM insérée, celle-ci configure automatiquement un service réseau, à savoir GPRS, EDGE ou 3G. Lorsque le réseau n'est pas connecté, appuyez de manière prolongée sur la touche dans le panneau de notification.

Pour vérifier la connexion réseau utilisée, faites glisser le panneau des notifications vers le bas et appuyez sur pour accéder aux **Paramètres**, puis sur **Plus...\Réseaux mobiles\Paramètres du réseau\Noms des points d'accès** ou **Opérateur de réseau**.

#### Créer un nouveau point d'accès

Pour ajouter une nouvelle connexion réseau GPRS/EDGE/3G sur votre téléphone, procédez comme suit :

- Faites glisser le panneau des notifications vers le bas et appuyez sur pour accéder aux **Paramètres**.
- Appuyez sur Paramètres\Plus...\Réseaux mobiles\Paramètres du réseau\Noms des points d'accès
- Appuyez à nouveau sur l'icône Menu , puis sur Nouvel APN.
- · Indiquez les paramètres APN requis.
- Lorsque c'est fait, appuyez sur l'icône Menu 🚦 et sur Enregistrer.

#### Activer/Désactiver les connexions de données en itinérance

En cas d'itinérance, vous pouvez décider de vous connecter ou non à un service de données.

Faites glisser le panneau des notifications vers le bas et appuyez sur pour accéder aux Paramètres.

- Gestion des cartes SIM\ltinérance.
- Cochez/Décochez la case **ltinérance des données** pour activer ou désactiver l'itinérance des données.
- La désactivation de l'itinérance des données ne vous empêche pas d'utiliser des connexions Wi-Fi pour transmettre des données (voir section "6.1.2 Wi-Fi").

#### Limiter votre connexion de données aux réseaux 2G

Pour économiser la batterie et prolonger sa durée de vie, vous pouvez activer uniquement les réseaux 2G (GPRS ou EDGE).

- Faites glisser le panneau des notifications vers le bas et appuyez sur pour accéder aux Paramètres.
- Appuyez sur Plus...\Réseaux mobiles\Paramètres du réseau\ Service 3G.
- Cochez/Décochez la case **Réseau 2G seulement** pour activer ou désactiver cette fonction.

#### 6.1.2 Wi-Fi

Grâce au Wi-Fi, vous pouvez vous connecter à Internet dès que votre téléphone est à portée d'un réseau sans fil. La technologie Wi-Fi peut être exploitée sur votre téléphone, même sans carte SIM insérée.

#### Activer le Wi-Fi pour se connecter à un réseau sans fil

- Faites glisser le panneau des notifications vers le bas et appuyez sur pour accéder aux Paramètres.
- Pour activer/désactiver le Wi-Fi, appuyez sur le bouton situé à côté.
- Appuyez sur Wi-Fi : des informations détaillées sur les réseaux Wi-Fi détectés apparaissent dans la section des réseaux Wi-Fi.
- Appuyez sur un réseau Wi-Fi pour vous connecter. Si le réseau que vous avez sélectionné est sécurisé, vous devez indiquer un mot de passe ou toute autre information de connexion (contactez votre opérateur réseau si vous avez besoin de renseignements). Lorsque vous avez fini, appuyez sur Se connecter.
#### Recevoir une notification quand un nouveau réseau est détecté

Lorsque vous êtes connecté au Wi-Fi et que la notification de réseau est activée, l'icône Wi-Fi apparaît dans la barre d'état dès que votre téléphone détecte un réseau sans fil. Pour activer cette fonctionnalité lorsque le Wi-Fi est activé, procédez comme suit :

- Faites glisser le panneau des notifications vers le bas et appuyez sur pour accéder aux Paramètres.
- Appuyez sur Wi-Fi. Appuyez ensuite sur l'icône Menu 🚺 et sur Paramètres avancés depuis l'écran Wi-Fi.
- Cochez/Décochez la case **Notification de réseau** pour activer ou désactiver cette fonction.

#### Ajouter un réseau Wi-Fi

Lorsque le Wi-Fi est activé, vous pouvez ajouter de nouveaux réseaux Wi-Fi selon vos préférences.

- Faites glisser le panneau des notifications vers le bas et appuyez sur pour accéder aux Paramètres.
- Appuyez sur Wi-Fi, puis sur Ajouter un réseau.
- Indiquez le nom du réseau et toute autre information requise.
- Appuyez sur Enregistrer.

Dès que vous serez à nouveau à portée de ce réseau, votre téléphone se connectera automatiquement.

#### Supprimer un réseau Wi-Fi

Procédez comme suit si vous ne souhaitez plus vous connecter automatiquement à un réseau ou si vous ne l'utilisez plus.

- · Le cas échéant, activez le réseau Wi-Fi.
- Sur l'écran Wi-Fi, appuyez de manière prolongée sur le nom du réseau enregistré.
- Appuyez sur Retirer le réseau dans la boîte de dialogue qui apparaît.

# 6.2 Navigateur.....

Le navigateur permet de consulter des pages Web et de rechercher des informations sur Internet.

Pour avoir accès à cette fonction, sélectionnez l'onglet Application depuis l'écran d'accueil, puis appuyez sur **Navigateur.** 

#### Pour accéder à une page Web

Appuyez sur la barre de l'URL en haut de l'écran du navigateur et saisissez l'adresse de la page Web.

Google X

- Appuyez pour supprimer tout le contenu. Appuyez pour rechercher l'adresse et vous y rendre.
- Appuyez pour accéder au site web suggéré.
- Appuyez pour saisir l'adresse suggérée.

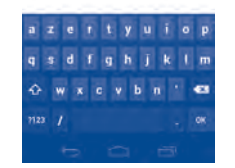

La barre de l'URL est masquée après quelques secondes. Pour l'afficher, faites défiler l'écran vers le bas.

## Définir la page d'accueil

- Appuyez sur l'icône Menu depuis la fenêtre du navigateur afin d'afficher la liste d'options, puis appuyez sur Plus\Paramètres\Page d'accueil.
- · Choisissez une page ou un site Web souvent visité comme page d'accueil.
- Si vous choisissez **Autre**, saisissez l'URL du site Web dont vous voulez faire votre page d'accueil, puis appuyez sur **OK** pour confirmer.

#### 6.2.1 Visualiser des pages Web

Lorsque vous êtes sur un site Web, vous pouvez naviguer d'une page à l'autre en faisant glisser votre doigt sur l'écran, dans n'importe quelle direction, afin de localiser l'information recherchée.

#### Effectuer un zoom avant ou arrière sur une page Web

Rapprochez/Écartez vos doigts sur l'écran pour effectuer un zoom avant ou arrière sur la page Web.

Pour zoomer rapidement dans une page Web, appuyez deux fois sur la partie qui vous intéresse. Pour revenir en mode d'affichage normal, réappuyez deux fois.

#### Rechercher du texte sur une page Web

- Appuyez sur l'icône Menu depuis la page Web, puis sur **Rechercher** sur la page.
- Saisissez le mot ou l'expression à rechercher.
- La première correspondance est mise en surbrillance, et les suivantes sont entourées.
- Appuyez sur la flèche haut ou bas pour accéder au terme précédent ou suivant.
- Lorsque vous avez terminé, appuyez sur 🗸 ou sur la touche **Retour** pour fermer la barre de recherche.

#### Autres opérations de texte sur une page Web

Vous pouvez copier, partager ou rechercher le texte d'une page Web :

- Appuyez de manière prolongée sur le texte pour le mettre en surbrillance.
- Déplacez les deux tabulateurs pour sélectionner le texte voulu.
- Appuyez sur TOUT SÉLECTIONNER pour sélectionner tous les termes de l'écran Web.
- Appuyez sur pour afficher d'autres actions, dont la copie, le partage et la recherche sur la page ou le Web.
- Lorsque vous avez terminé, appuyez sur 🗸 ou sur la touche **Retour** pour désactiver le mode.

# Ouvrir une nouvelle fenêtre ou passer d'une fenêtre à l'autre

Vous pouvez ouvrir plusieurs fenêtres simultanément.

- Appuyez sur 🗮 pour ouvrir les vignettes de toutes les fenêtres.
- Faites défiler vers le haut et vers le bas pour visualiser toutes les fenêtres et sélectionnez-en une pour l'afficher.
- Appuyez sur 🖶 pour ouvrir une nouvelle fenêtre.
- Appuyez sur l'icône Menu tet sur l'onglet **Navigation privée** pour ouvrir une fenêtre sans laisser de trace.
- Pour fermer une fenêtre, sélectionnez 🔀 sur la fenêtre à fermer ou faites-la défiler sur le côté.

#### **Autres options :**

- Actualiser Pour actualiser la page actuelle.
- Suivant Pour faire suivre les pages ouvertes.
- Partager la Pour partager la page actuelle avec vos amis de différentes façons (SMS, e-mail, Bluetooth, etc.).
- Voir version Pour activer/désactiver les sites Web sur la version d'ordinateur.
- Enreg. pour lire hors
   la trouverez via l'icône Menu
   ; appuyez ensuite sur Favoris\Pages enregistrées.
- Fermer Pour fermer tous les onglets et quitter.
- Écran Pour retourner à la page d'accueil que vous avez d'accueil définie.
- Ajouter aux Pour ajouter la page du site Web actuel comme favori. favoris
- Rechercher Pour entrer des contenus que vous souhaitez trouver sur la page sur la page actuelle.
- Arrêter Pour arrêter l'ouverture de la page actuelle.
- Favoris/ Pour afficher les favoris et l'historique du navigateur. Historique
- Version Pour afficher la version du navigateur.

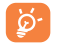

Appuyez sur l'icône à gauche de l'URL pour afficher des informations complémentaires sur la page actuelle.

#### 6.2.2 Gérer les liens, l'historique et les téléchargements

Accéder à un lien, un numéro de téléphone ou à une adresse sur une page Web

• Lien Appuyez sur le lien pour ouvrir la page Web correspondante.

Appuyez de manière prolongée pour effectuer des opérations supplémentaires, comme enregistrer, partager, copier le lien, etc.

- Numéro de Appuyez sur le numéro pour le composer. téléphone
- Adresse Appuyez sur une adresse pour ouvrir Google Maps et localiser cet endroit.

#### Afficher l'historique du navigateur

- Appuyez sur l'icône Menu 🚦 depuis l'écran du navigateur
- Appuyez sur Favoris
- Appuyez sur l'onglet Historique pour afficher l'historique du navigateur.
- Appuyez sur Saved pages pour afficher les pages que vous avez enregistrées.

# Télécharger une application Internet ou afficher les fichiers téléchargés

Avant de télécharger une application Internet, vous devez autoriser votre téléphone à installer des applications Web (appuyez sur l'icône Menu depuis l'écran d'accueil et sur **Paramètres\Sécurité**, puis cochez la case **Sources inconnues** et appuyez sur **OK** pour confirmer).

Pour télécharger un élément, sélectionnez cet élément ou le lien de téléchargement.

Pour annuler un téléchargement, sélectionnez l'élément téléchargé depuis le panneau de notification, choisissez l'élément à annuler et appuyez sur pour confirmer.

Pour afficher les éléments téléchargés, sélectionnez l'onglet Application, puis **Téléchargements**.

#### Gérer les favoris

#### Ajouter une page Web aux favoris

- Ouvrez la page Web que vous souhaitez ajouter aux favoris.
- Appuyez sur l'icône Menu et sur **Ajouter aux favoris** ou, depuis l'écran **Historique**, sélectionnez l'étoile située à côté de l'URL.
- Le cas échéant, indiquez le nom et l'emplacement du favori, puis appuyez sur **OK** pour confirmer.

#### Ouvrir un favori

- Appuyez sur l'icône Menu et sur **Favoris/Historique**, ou sélectionnez l'icône et appuyez sur pour accéder à l'écran **Favoris**.
- Sélectionnez le favori à ouvrir.
- Vous pouvez également appuyer de manière prolongée sur un favori afin d'afficher la liste d'options, puis appuyer sur Ouvrir ou Ouvrir une nouvelle fenêtre.

#### Modifier un favori

- Appuyez sur l'icône Menu det sur **Favoris**, ou sélectionnez l'icône et appuyez sur pour accéder à l'écran **Favoris**.
- Appuyez de manière prolongée sur le favori à modifier.
- Appuyez sur Modifier le favori et faites vos modifications.
- Lorsque vous avez terminé, appuyez sur OK pour valider.

Appuyez de manière prolongée sur un favori de la liste pour accéder à des options supplémentaires :

- · Ajouter raccourci Pour ajouter un raccourci vers un favori sur sur la page l'écran d'accueil d'accueil
- Partager le lien Pour partager un favori.
- Copier l'URL du Cette option permet de copier le lien du favori. lien
- Supprimer le Pour supprimer un favori. favori
- Pour faire de cette page la page d'accueil. Définir comme page d'accueil

#### 6.2.3 Paramètres

Vous avez également accès à des paramètres supplémentaires. Pour accéder aux paramètres du navigateur, appuyez sur l'icône Menu l'écran du navigateur, puis sur Paramètres.

#### Paramètres généraux

- Sélectionnez cette option pour définir la page Définir la page d'accueil d'accueil
- Saisie auto du Cochez cette case pour remplir les formulaires Web en un seul geste. formulaire
- Sélectionnez cette option pour définir le texte Texte de saisie automatique à saisir automatiquement dans les formulaires Web.

#### Confidentialité et sécurité

- Sélectionnez cette option pour effacer les Vider le cache contenus et les bases de données temporaires en local.
- Effacer l'historique Sélectionnez cette option pour effacer l'historique du navigateur.
- Avertiss, de Cochez cette case pour afficher un avertissement sécurité si un problème de sécurité a été détecté au niveau d'un site.

- Accepter les cookies
- Effacer tous les cookies
- Données de formulaires
- Eff. données formulaires
- Activer la localisation
- à vous localiser. • Supprimer l'accès Sélectionnez cette option pour supprimer les autorisations d'accès pour tous les sites Web.

cookies du navigateur.

données des formulaires.

- Mémoriser mots de passe
- Effacer mots de passe

#### Accessibilité

 Forcer activation Cochez cette case pour contrôler le zoom d'un du zoom site Web à votre guise.

minimale.

- Mise à l'échelle du Faites défiler pour changer la taille du texte affiché. texte
- pour zoomer
- Appuyer deux fois Faites défiler pour changer le degré de grossissement en appuyant deux fois sur la page.

Cochez cette case pour afficher les pages en

Faites défiler pour changer la taille de police

- Taille de police minimale
- Rendu inversé
- Contraste
- inversant les couleurs. Faites défiler pour modifier le contraste des pages. Il est gris, sauf si vous cochez Rendu inversé

#### Paramètres avancés

• Définir le moteur Sélectionnez cette option pour choisir un moteur de recherche de recherche.

Weh Sélectionnez cette option pour effacer tous les mots de passe enregistrés.

Cochez cette case pour autoriser les sites à

Sélectionnez cette option pour effacer tous les

Cochez cette case pour mémoriser les données

Sélectionnez cette option pour effacer toutes les

Cochez cette case pour autoriser les sites Web

Cochez cette case pour enregistrer les noms

d'utilisateurs et les mots de passe pour les sites

dans des formulaires pour un usage ultérieur.

enregistrer et à lire les données des cookies.

- Ouvrir en arrièreplan
   Cochez cette case pour ouvrir les nouvelles fenêtres en arrière-plan.
- Activer JavaScript Cochez cette case pour activer JavaScript.
- Activer les plug- Cochez cette case pour activer les plug-ins. ins
- Paramètres du site Web Sélectionnez cette option pour afficher les paramètres avancés des sites Web.
- Zoom par défaut Sélectionnez cette option pour choisir le niveau de grossissement par défaut.
- Vue d'ensemble Cochez cette case pour ouvrir les pages Web réduites, sous forme de vue d'ensemble.
- Ajust. auto des Cochez cette case pour afficher les pages Web sur la totalité de l'écran.
- Bloquer les pop-up Cochez cette case pour empêcher l'ouverture de fenêtres contextuelles.
- Codage du texte Sélectionnez cette option pour choisir un codage de caractères standard.
- Valeurs par défaut Sélectionnez cette option pour effacer toutes les données du navigateur et rétablir tous les paramètres par défaut.

#### Gestion bande passante

- Préchargement résultats
   Préchargement
   Sélectionnez cette option pour activer/ désactiver le préchargement des résultats de la recherche
   recherche
   recherche par le navigateur en arrière-plan.
- Charger les Cochez cette image pour afficher les images des pages Web.

#### Labs

- Commandes Cochez cette case pour activer les commandes rapides.
- Plein écran
   Cochez cette case pour utiliser le mode plein écran.

## 6.3 Connexion à des appareils Bluetooth (1)

Le Bluetooth est une technologie de communication sans fil de courte portée que certains appareils utilisent pour échanger des informations ou se connecter à d'autres appareils Bluetooth.

Pour accéder à cette fonction, faites glisser le panneau des notifications vers le bas et appuyez sur **The pour accéder aux Paramètres**. Appuyez ensuite sur **Bluetooth**, votre appareil, ainsi que les appareils disponibles, s'affichent à l'écran.

#### Activer le Bluetooth

- Faites glisser le panneau des notifications vers le bas et appuyez sur pour accéder aux Paramètres.
- Appuyez sur pour activer ou désactiver cette fonction.

Vous pouvez personnaliser le nom de votre téléphone afin qu'il soit plus facilement identifiable.

- Faites glisser le panneau des notifications vers le bas et appuyez sur pour accéder aux Paramètres.
- Appuyez sur Bluetooth.
- Appuyez sur l'icône Menu et sur **Renommer le téléphone**.
- Saisissez un nom, puis appuyez sur **Renommer** pour confirmer.

#### Rendre votre téléphone visible

- Faites glisser le panneau des notifications vers le bas et appuyez sur pour accéder aux Paramètres.
- Appuyez sur Bluetooth
- · Sélectionnez votre appareil pour le rendre visible ou invisible.
- Appuyez sur l'icône Menu et sur **Délai de visibilité** pour sélectionner la durée de visibilité.
- (I) Nous vous recommandons d'utiliser le kit piéton Bluetooth ALCATEL ONE TOUCH car il a été testé et est compatible avec votre téléphone. Pour plus d'informations sur les kits mains libres Bluetooth ALCATEL ONE TOUCH, vous pouvez accéder au site www.alcatelonetouch.com.

#### Associer/Connecter votre téléphone à un appareil Bluetooth

Vous pouvez activer Bluetooth et connecter votre téléphone à l'appareil Bluetooth avec lequel vous souhaitez échanger des données.

- Faites glisser le panneau des notifications vers le bas et appuyez sur pour accéder aux Paramètres.
- Appuyez sur Bluetooth
- Appuyez sur RECHERCHER APPAREILS
- Choisissez dans la liste l'appareil Bluetooth auquel vous souhaitez vous connecter.
- Une boîte de dialogue apparaît : appuyez sur **Se connecter** pour confirmer.
- Si la connexion s'établit, votre téléphone est connecté à l'appareil.

#### Dissocier/Déconnecter un appareil Bluetooth

- Appuyez sur l'icône Paramètres située à côté de l'appareil à déconnecter.
- Appuyez sur **Dissocier** pour confirmer.

# 6.4 Connexion à un ordinateur

À l'aide d'un câble USB, vous pouvez transférer des fichiers multimédia et d'autres types de fichiers entre la carte microSD/la mémoire interne de votre téléphone et l'ordinateur. Avant d'utiliser le protocole MTP, décochez la case **Débogage USB** via **Paramètres\Développement\ Débogage USB**.

#### Pour connecter votre téléphone à un ordinateur :

- Utilisez le câble USB fourni avec votre téléphone pour le connecter à un port USB de l'ordinateur. Vous recevez une notification indiquant que le câble USB est connecté.
- Votre téléphone sera automatiquement connecté comme un appareil multimédia pour transférer des fichiers.

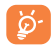

Avant d'utiliser le protocole MTP, assurez-vous que le pilote (Windows Media Player II ou toute version ultérieure) est installé.

#### Formater une carte microSD

- Faites glisser le panneau des notifications vers le bas et appuyez sur pour accéder aux **Paramètres**.
- Appuyez sur Carte SD et mémoire.
- Appuyez sur Formater la carte SD. À l'écran, une fenêtre contextuelle vous avertit que le formatage de la carte microSD entraînera l'effacement de son contenu. Appuyez sur femate su .

# 6.5 Partager la connexion de données mobiles de votre téléphone

Vous pouvez partager la connexion de données mobiles de votre téléphone avec un ordinateur via un câble USB (Partage par USB) ou avec au maximum huit appareils en transformant votre téléphone en point d'accès Wi-Fi.

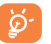

Les fonctions ci-dessous peuvent entraîner la facturation de coûts supplémentaires de la part de votre opérateur réseau. Des frais supplémentaires peuvent également être facturés en itinérance.

# Pour partager la connexion de données de votre téléphone via une liaison USB

Utilisez le câble USB fourni avec votre téléphone pour le connecter à un port USB de l'ordinateur.

- Faites glisser le panneau des notifications vers le bas et appuyez sur pour accéder aux Paramètres.
- Appuyez sur Plus...\Partage connexion Internet.
- Cochez\Décochez la case **Partage par USB** pour activer/désactiver cette fonction.

# Pour partager la connexion de données de votre téléphone comme point d'accès Wi-Fi

- Faites glisser le panneau des notifications vers le bas et appuyez sur pour accéder aux Paramètres.
- Appuyez sur Plus...\Partage connexion Internet.
- Cochez\Décochez la case **Partage par Wi-Fi** pour activer/désactiver cette fonction.

#### Pour renommer ou sécuriser votre point d'accès à distance

Lorsque votre partage par Wi-Fi est activé, vous pouvez modifier le nom du réseau Wi-Fi de votre téléphone (SSID) et ainsi en sécuriser l'accès.

- Faites glisser le panneau des notifications vers le bas et appuyez sur pour accéder aux Paramètres.
- Appuyez sur Plus...\Partage connexion Internet.
- Appuyez sur **Configurer le partage Wi-Fi** pour changer de réseau SSID ou définir la sécurité de votre réseau.
- Appuyez sur Enregistrer.

# 6.6 Connexion à des réseaux privés virtuels

Le réseau privé virtuel (VPN) permet de se connecter à des ressources sur un réseau local sécurisé sans être sur place. Les VPN sont généralement déployés dans des entreprises, des établissements d'enseignement et d'autres institutions afin que les utilisateurs puissent accéder aux ressources du réseau local depuis l'extérieur ou via une connexion à un réseau sans fil.

#### Ajouter un VPN

- Faites glisser le panneau des notifications vers le bas et appuyez sur pour accéder aux Paramètres.
- Appuyez sur Plus...\VPN\Ajouter un réseau VPN
- Dans l'écran qui apparaît, suivez les instructions de votre administrateur réseau pour configurer chaque composant des paramètres VPN.
- Appuyez sur Enregistrer.

Le VPN est ajouté à la liste figurant sur l'écran Paramètres de VPN.

- **ن**وَ
- Avant d'ajouter un VPN, définissez un code PIN ou un mot de passe pour votre téléphone.

#### Se connecter à un VPN ou se déconnecter

Pour se connecter à un VPN :

- Faites glisser le panneau des notifications vers le bas et appuyez sur pour accéder aux Paramètres.
- Appuyez sur Plus...\VPN
- Les VPN que vous avez ajoutés sont répertoriés dans l'écran Paramètres de VPN. Appuyez sur le VPN auquel vous souhaitez vous connecter.
- Dans la boîte de dialogue qui s'affiche, saisissez les identifiants requis et appuyez sur **Se connecter**.

Pour se déconnecter :

• Ouvrez le panneau de notification et sélectionnez la notification relative à la déconnexion du VPN.

#### Modifier/Supprimer un VPN

Pour modifier un VPN :

- Faites glisser le panneau des notifications vers le bas et appuyez sur pour accéder aux Paramètres.
- Appuyez sur Plus....\VPN
- Les VPN que vous avez ajoutés sont répertoriés dans l'écran Paramètres de VPN. Appuyez de manière prolongée sur le VPN que vous souhaitez modifier.
- Appuyez sur Modifier le réseau.
- Lorsque vous avez terminé, appuyez sur Enregistrer.

Pour supprimer un VPN :

- Appuyez de manière prolongée sur le VPN que vous souhaitez supprimer dans la boîte de dialogue qui apparaît, puis appuyez sur Supprimer un réseau.
- Appuyez sur **OK** pour valider.

# **7** Google Play Store (1) ......

Google Play Shop est une boutique de logiciels en ligne, où vous pouvez télécharger et installer des applications pour votre téléphone Android.

Pour accéder à Google Play Shop :

- Sélectionnez l'onglet Application depuis l'écran d'accueil, puis appuyez sur **Play Store**.
- Lors de votre premier accès à Google Play Store, les conditions d'utilisation du site vous sont présentées. Appuyez sur Accepter pour poursuivre.

Appuyez sur l'icône Menu , puis appuyez sur Aide pour accéder à la page d'aide de Google Play Shop afin d'obtenir plus d'informations sur cette fonction.

# 7.1 Rechercher des applications à télécharger et les installer

La page d'accueil Google Play Shop vous propose différentes méthodes pour retrouver les applications qui vous intéressent. Les applications et les jeux disponibles sont répertoriés sous forme de listes.

Appuyez sur l'icône Menu , puis sur **Mes applications** pour afficher tous vos téléchargements.

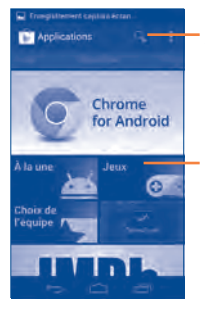

Appuyez ici pour lancer une recherche dans **Play Store**.

Faites glisser vers la gauche ou la droite pour afficher toutes les catégories.

<sup>(I)</sup> Selon votre pays et votre opérateur.

Sélectionnez une catégorie à l'écran Google Play Shop pour parcourir son contenu. Le cas échéant, vous pouvez également sélectionner une souscatégorie. Dans chaque catégorie, vous pouvez trier les éléments selon les critères suivants : Top payant, Top gratuit, Top ventes, etc.

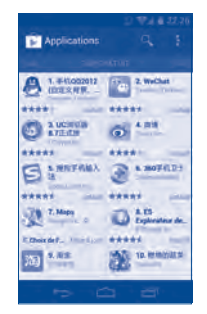

Appuyez sur l'icône Google Play Shop 🗊 dans l'angle supérieur gauche de l'écran ou sur la touche **Retour** pour retourner à l'écran précédent.

## 7.2 Télécharger et installer

#### Pour procéder aux téléchargements et aux installations :

- Accédez à l'élément que vous souhaitez télécharger, puis consultez les diverses informations proposées, telles que la description, les évaluations et les commentaires, les renseignements sur le développeur, etc.
- Appuyez sur **Installer** pour afficher les fonctions et les données de votre téléphone auxquelles l'application aura accès si vous l'installez.
- Appuyez sur Accepter et télécharger.
- La progression du téléchargement s'affiche à l'écran des informations détaillées. Appuyez sur pour arrêter le téléchargement de l'article. Vous pouvez également accéder à cet écran à partir du panneau de notification.
- Une fois le téléchargement et l'installation terminés, une icône de notification  $\underline{I}$  s'affiche dans la barre d'état.

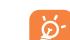

Méfiez-vous des applications qui ont accès à de nombreuses fonctions ou à des volumes de données élevés. À partir du moment où vous acceptez, vous assumez la responsabilité des conséquences résultant de l'utilisation de l'application sur votre téléphone.

#### Pour ouvrir une application que vous avez téléchargée :

- Dans l'écran Google Play Shop, appuyez sur l'icône Menu , puis sur Mes applications.
- Appuyez sur l'application installée, puis appuyez sur Ouvrir.

#### Acheter une application<sup>(1)</sup>

Sur **Google Play Shop**, certaines applications sont affichées comme gratuites, alors que certaines d'entre elles sont payantes.

- Sélectionnez l'application que vous souhaitez acheter.
- Appuyez sur le prix dans l'angle supérieur droit de l'écran pour afficher les fonctions et les données de votre téléphone auxquelles l'application aura accès si vous l'installez.
- Appuyez sur **Continuer** pour confirmer.
- Lors de votre premier achat, vous êtes invité à saisir les coordonnées de votre carte bancaire puis à vous connecter au service de paiement et de facturation de Google.
- Si plusieurs cartes bancaires sont associées à votre compte, choisissezen une.
- Lisez les conditions d'utilisation. Lorsque vous avez terminé, appuyez sur la touche **Retour**.
- Cochez la case si vous acceptez les conditions d'utilisation.
- Appuyez sur la touche Acheter au bas de l'écran.

Android procède alors au téléchargement de l'application.

<sup>(1)</sup> Les applications Google payantes ne sont pas disponibles dans certains pays.

#### Demander un remboursement

Si l'application que vous venez d'acheter ne vous satisfait pas, vous pouvez demander un remboursement dans un délai de 15 minutes après l'achat. Votre carte bancaire ne sera pas débitée et l'application sera désinstallée de votre téléphone. Si vous changez d'avis, vous pouvez réinstaller l'application, mais vous ne pourrez pas demander un nouveau remboursement.

- Appuyez sur l'icône Menu , puis sur **Mes applications** dans l'écran Google Play Shop.
- Sélectionnez l'application que vous souhaitez désinstaller et pour laquelle vous souhaitez un remboursement.
- Appuyez sur Rembourser pour désinstaller l'application et vous la faire rembourser. Si le bouton indique Désinstaller, cela signifie que la période d'essai a expiré.
- Dans le formulaire d'enquête, sélectionnez l'explication qui correspond le mieux à la raison pour laquelle vous souhaitez désinstaller l'application, puis appuyez sur OK.

## 7.3 Gérer vos téléchargements

Après avoir téléchargé et installé une application, vous pouvez procéder aux opérations suivantes.

#### Afficher

Dans l'écran Google Play Shop, appuyez sur l'icône Menu , puis sur **Mes** applications.

#### Désinstaller

Dans l'écran Google Play Shop, appuyez sur l'icône Menu **E**, puis sur **Mes applications**. Sélectionnez l'application que vous souhaitez désinstaller afin d'accéder à l'écran des détails de l'application, appuyez sur **Désinstaller**, puis sur **OK** pour confirmer.

#### Remboursement

Dans l'écran Google Play Shop, appuyez sur l'icône Menu , puis sur Mes applications. Sélectionnez l'application que vous souhaitez désinstaller pour vous faire rembourser. Appuyez sur **Rembourser**, puis sur **OK** pour valider.

#### Notification de mise à jour

Dans l'écran Google Play Shop, appuyez sur l'icône Menu , puis sur Mes applications. Appuyez sur l'icône Menu , puis sur Paramètres Notifications pour activer la notification de mise à jour.

#### Mise à jour automatique

Pour mettre à jour automatiquement toutes les applications installées, appuyez sur l'icône Menu , puis sur **Mes applications** dans l'écran Google Play Shop. Appuyez sur l'icône Menu , puis sur **Paramètres Mise à jour automatique des applications** pour activer cette fonction.

Pour mettre à jour automatiquement une application spécifique, cochez la case **Autoriser la mise à jour automatique** de l'écran détaillé,

#### Noter et évaluer

Accédez à l'écran détaillé d'une application, appuyez sur les étoiles sous **NOTER ET EVALUER** pour attribuer une note et saisir un commentaire. Appuyez sur **OK** pour valider.

#### Signalement

Vous avez la possibilité de signaler une application présentant un contenu inapproprié à l'équipe Google Play Shop. Ouvrez l'écran détaillé de l'application, faites défiler l'écran jusqu'en bas, appuyez sur **Signaler du contenu inapproprié**, choisissez la raison pour laquelle vous trouvez l'application contestable, puis appuyez sur **Envoyer**.

# 8 Applications multimédia

# 8.1 Appareil photo .....

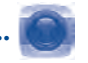

Votre téléphone est équipé d'un appareil photo permettant de prendre des photos et de filmer des vidéos.

Avant d'utiliser l'appareil photo, assurez-vous que la carte microSD, qui sert au stockage des photos et des vidéos, est correctement installée. Veillez également à ouvrir le couvre-objectif afin d'éviter les problèmes de qualité de prise de vue.

Pour avoir accès à cette fonction, sélectionnez l'onglet Application depuis l'écran d'accueil, puis appuyez sur **Appareil photo**.

Appuyez sur l'écran pour arrêter la mise au point.

> Appuyez ici pour afficher les paramètres.

Appuyez sur cette option pour basculer entre le mode photo et le mode vidéo.

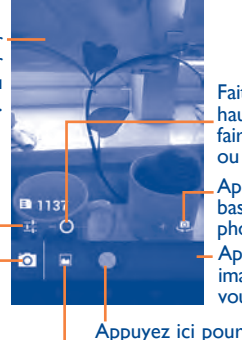

Faites glisser vers le haut ou le bas pour faire un zoom avant ou arrière.

Appuyez ici pour basculer entre appareil photo avant et arrière. Appuyez ici pour voir les

images ou les vidéos que vous avez prises.

Àppuyez ici pour prendre une photo ou enregistrer une vidéo.

Maintenez le doigt appuyé pour faire la mise au point. Appuyez ici pour régler le mode

capture.

#### Prendre une photo

L'écran sert de viseur. Cadrez d'abord le sujet ou le paysage dans le viseur, appuyez sur l'écran pour faire la mise au point si nécessaire puis sélectionnez l'icône o pour prendre la photo. Elle est enregistrée automatiquement.

#### Enregistrer une vidéo

Basculez du mode appareil photo au mode vidéo. Cadrez d'abord le sujet ou le paysage dans le viseur puis appuyez sur l'icône o pour commencer à filmer. Appuyez sur l'icône o pour arrêter. La vidéo est automatiquement enregistrée.

#### Autres opérations possibles lorsque vous visualisez une photo/ vidéo

- Sélectionnez l'icône Gmail, Bluetooth, MMS, etc. pour partager la photo ou la vidéo que vous venez de prendre.
- Appuyez sur la photo pour accéder à la Galerie.
- Sélectionnez la zone grise ou appuyez sur la touche **Retour** pour revenir à l'**appareil photo** ou au **caméscope**.

# 8.1.1 Réglages en mode cadrage

Avant de prendre une photo ou de commencer à filmer, sélectionnez l'icône pour définir un certain nombre de paramètres dans le mode cadrage.

#### Paramètres de l'appareil photo

- Mode Flash
   Sélectionnez cette option pour activer/ désactiver le flash.
- Équilibre des blancs Appuyez sur cette option pour ajuster les couleurs selon l'éclairage : Auto, Incandescent, Lumière jour, Fluorescent ou Nuageux.
- Exposition
   Sélectionnez cette option pour régler
   l'exposition.
- Mode scène
   Appuyez ici pour ajuster la scène : ASD, Action, etc.
- Plus

Sélectionnez cette option pour définir l'emplacement de la boutique, la taille de l'image et neutraliser l'effet de bande,

#### Paramètres du caméscope :

| <ul> <li>Mode Flash</li> </ul> | Sélectionnez cette option pour activer/                                                                               |
|--------------------------------|----------------------------------------------------------------------------------------------------|
| • Équilibre des blancs         | désactiver le flash.<br>Appuyez sur cette option pour ajuster les<br>couleurs selon l'éclairage : Auto, Incandescent. |
| • Intervalle de temps          | Lumière jour, Fluorescent ou Nuageux.<br>Sélectionnez cette option pour définir                                       |
| • Qualité de la vidéo          | l'intervalle temporel.<br>Appuyez sur cette option pour définir la                                                    |
| • Plus                         | Sélectionnez cette option pour définir<br>l'emplacement de la boutique.                                               |

8.2 Galerie .....

La Galerie sert de lecteur multimédia et vous permet de visionner des photos et de lire des vidéos. Vous avez en outre le choix parmi d'autres opérations sur les photos et les vidéos.

Pour accéder à cette fonction, appuyez sur l'onglet Applications de l'écran d'accueil, puis sur **Galerie.** 

Appuyez pour sélectionner les catégories : Albums, Lieux, Dates, Contacts et Étiquettes.

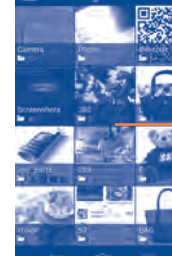

Appuyez pour activer l'appareil photo.

Appuyez sur l'album pour l'ouvrir.

Faites glisser vers la gauche ou la droite pour afficher la liste des albums.

#### Visionner une photo ou lire une vidéo

Les photos et les vidéos sont regroupées par albums dans la Galerie.

Appuyez pour – revenir à l'écran principal de la galerie.

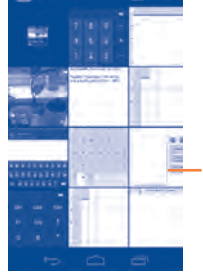

Appuyez ici pour lire le diaporama.

Faites défiler vers la gauche ou la droite pour afficher d'autres photos.

· Sélectionnez un album pour voir les photos ou les vidéos.

Screenshots

- · Sélectionnez directement la photo ou la vidéo.
- Faites défiler vers la gauche ou la droite pour voir la photo/vidéo précédente ou suivante.

#### Manipuler vos images

Vous pouvez manipuler vos images de diverses manières : vous pouvez les pivoter ou les rogner, les partager avec des amis, les définir comme photo de contact ou comme fond d'écran, etc.

Recherchez l'image qui vous intéresse puis sélectionnez-la dans la vue plein écran. Faites défiler la barre sous les images vers la gauche ou vers la droite pour en sélectionner une, appuyez sur l'icône gour envoyer l'image, sur l'icône du quement en mode paysage) et sur **supprimer** pour supprimer l'image.

Appuyez sur l'icône menu de la vue plein écran pour afficher d'autres options.

Appuyez sur l'icône menu **e** et sélectionnez l'option Modifier pour modifier une photo.

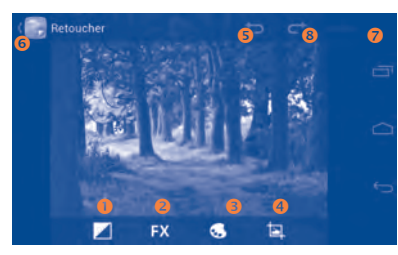

- Appuyez sur cette option pour régler l'équilibre des blancs : lumières secondaires, reflets, ombres, réglage automatique.
- Appuyez sur cette option pour régler les effets spéciaux : Développement croisé, Postérisation, Lomographie, etc.
- S Appuyez sur cette option pour régler la couleur : température, saturation, noir et blanc, sépia, etc.
- O Appuyez sur cette option pour accéder à d'autres options de retouche : rogner, corriger les yeux rouges, pivoter, inverser, etc.
- **S**électionnez cette option pour annuler la dernière opération.
- 6 Sélectionnez cette option pour répéter l'opération annulée.
- Sélectionnez cette option pour enregistrer l'image lorsque la modification est terminée.
- <sup>3</sup> Sélectionnez cette option pour quitter le mode modification.

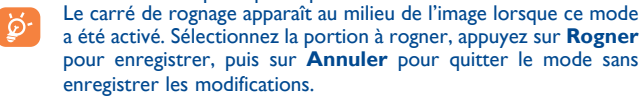

#### **Opérations par lots**

La Galerie est dotée d'une fonction de sélection multiple, afin de permettre des opérations par lots.

Ouvrez la fenêtre principale de la Galerie ou un album, appuyez sur l'icône menu , puis sur **Sélectionner un album** ou **Sélectionner un élément** pour activer le mode traitement par lots (vous avez également la possibilité de sélectionner un album ou une image) puis sur les albums/ photos que vous souhaitez traiter. Appuyez sur l'icône pour effectuer d'autres opérations, telles que la suppression et la rotation. Appuyez sur ou partager les éléments sélectionnés.

# 8.3 YouTube.....

YouTube est un service gratuit de partage de vidéos en ligne permettant à chacun de visionner, de rechercher et de mettre en ligne des vidéos. Il prend en charge la diffusion en continu, ce qui permet de lancer la lecture d'une vidéo dès que son téléchargement commence sur Internet.

Pour avoir accès à cette fonction, appuyez sur l'onglet Application depuis l'écran d'accueil, puis sur **YouTube**.

- **`**
- Étant donné qu'il s'agit d'un service de vidéos en ligne, votre téléphone doit disposer d'une connexion réseau pour accéder à YouTube.

Toutes les vidéos de YouTube sont groupées en plusieurs catégories, telles que les plus regardées, les plus discutées, les films et animations, etc.

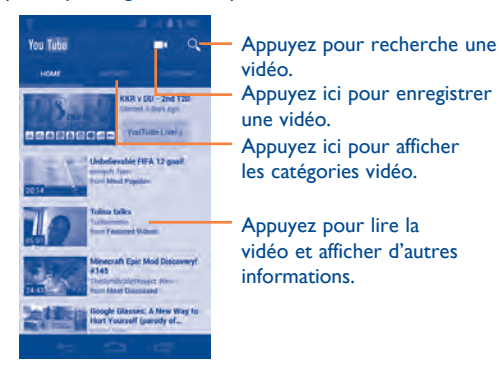

Lorsque vous appuyez sur l'icône Menu de l'écran YouTube, vous pouvez définir les paramètres généraux de YouTube. Pour plus de précisions sur ces fonctions, rendez-vous sur le site web de YouTube : www.YouTube.com.

#### 8.3.1 Visionner des vidéos

Appuyez sur une vidéo pour la visionner. L'écran de lecture affiche des informations et des commentaires sur les vidéos. Il vous permet également de regarder les vidéos connexes. Vous avez en outre la possibilité de les évaluer, de les partager, de les ajouter à vos favoris, de créer une liste de lecture, etc.

Pour quitter l'écran de visionnage et revenir à la liste des vidéos, appuyez sur la touche **Retour**.

#### 8.4 Musique.....

À l'aide de cette application, vous pouvez lire des fichiers audio stockés sur la carte microSD de votre téléphone. Ces fichiers audio peuvent être téléchargés de l'ordinateur vers la carte microSD via un câble USB.

Pour avoir accès à cette fonction, appuyez sur l'onglet Application depuis l'écran d'accueil, puis sur **Musique**.

Vous avez alors accès aux quatre catégories dans lesquelles vos morceaux de musique sont classés : **Artistes, Albums, Chansons** et **Playlists**. Faites défiler vers la gauche ou la droite pour afficher toutes les options. Appuyez sur l'icône Menu **1**, puis sur **Lecture aléatoire** pour mélanger toutes les chansons,

# 8.4.1 Écouter de la musique

Sélectionnez un titre ou appuyez sur la touche **Lire** du menu déroulant pour lire le titre.

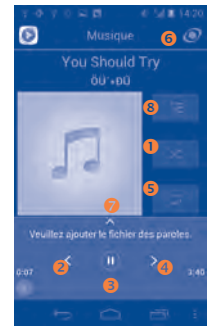

- Appuyez ici pour lire la liste de lecture actuelle en mode aléatoire (les pistes sont lues au hasard).
- Appuyez ici pour passer à la piste précédente de l'album, de la liste de lecture ou de la lecture aléatoire.
- 6 Appuyez ici pour effectuer une pause/reprendre la lecture.
- 4 Appuyez ici pour passer à la plage suivante de l'album, de la liste de lecture ou de la lecture aléatoire.
- S Appuyez ici pour sélectionner le mode de répétition : lecture en boucle de toutes les chansons, lecture en boucle de la chanson en cours, lecture en boucle désactivée.
- 6 Appuyez ici pour activer ou désactiver l'effet SRS.
- Appuyez ici pour masquer les options.
- Oppuyez ici pour afficher la chanson à l'écoute.

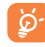

Pendant la lecture des titres avec Play Music, les fonctions pause, lecture et passer restent disponibles, même si l'écran est verrouillé.

#### **Régler les effets sonores**

Appuyez sur l'icône Menu **E**, puis sur **Effets sonores** dans l'écran En écoute pour activer et régler les effets sonores.

#### 8.4.2 Manipuler les listes de lecture

Les listes de lecture vous permettent d'organiser les morceaux de musique stockés sur votre carte SD.

Vous pouvez créer une nouvelle liste, ajouter un morceau à cette liste et supprimer ou renommer une liste.

#### Créer une liste de lecture

Appuyez sur l'icône **H** de l'écran des listes de lecture ; vous pouvez également sélectionner **Ajouter à la liste de lecture** dans le menu déroulant, saisir le titre puis appuyer sur **OK**.

#### Pour supprimer une liste de lecture

Appuyez sur le triangle en bas à droite d'une liste de lecture pour afficher le menu déroulant. Ensuite appuyez sur **Supprimer**.

#### Renommer une liste de lecture

Appuyez sur le triangle en bas à droite d'une liste de lecture pour afficher le menu déroulant. Appuyez ensuite sur **Renommer**. Lorsque vous avez terminé, appuyez sur **Renommer** pour confirmer.

# 8.5 Lecteur Google Vidéos .....

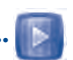

Pour avoir accès à cette fonction, appuyez sur l'onglet Application depuis l'écran d'accueil, puis sur **Vidéos**.

Vidéos est un petit lecteur vidéo intégré, qui répertorie toutes vos vidéos.

Sélectionnez un élément de la liste pour le lire. Pendant la lecture, vous pouvez sélectionner les icône Pause, Avance et Retour selon vos besoins, ou appuyer sur un point de la ligne chronologique pour commencer la lecture directement à partir de celui-ci.

# 9 Google Maps ......

# 9.1 Connaître Ma position

# 9.1.1 Choisir une source de données permettant de déterminer Ma position

Faites glisser le panneau des notifications vers le bas et appuyez sur **E** pour accéder aux **Paramètres**, appuyez sur **Services de localisation** 

Cochez la case du **service de localisation de Google** pour déclarer un réseau Wi-Fi et/ou mobile comme source de données pour Ma position.

Vous pouvez également cocher l'option **Satellites GPS** pour déclarer le GPS comme source de données pour Ma position.

## 9.1.2 Ouvrir Google Maps et afficher Ma position

Appuyez sur l'onglet Application depuis l'écran d'accueil, puis appuyez sur **Cartes**.

Appuyez sur l'icône 🐚 de la carte pour afficher **Ma position**.

La carte est alors centrée sur un point bleu entouré d'un cercle bleu. Vous vous trouvez actuellement à l'intérieur du cercle bleu.

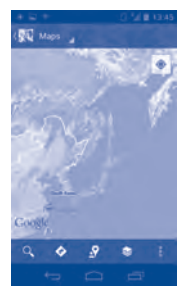

Pour déplacer la carte, faites-la glisser avec le doigt.

Pour effectuer un zoom avant ou arrière sur une carte, resserrez ou écartez les doigts, ou appuyez deux fois sur un endroit de l'écran. Pour effacer l'historique des cartes, appuyez sur l'icône Menu , puis sur **Effacer carte**.

## 9.2 Rechercher un lieu

Pendant qu'une carte est affichée, appuyez sur l'icône de recherche Q pour activer la fonction idoine.

Dans le champ de recherche, saisissez une adresse, une ville ou le nom d'une entreprise locale.

Appuyez sur l'icône pour effectuer une recherche. Au bout de quelques instants, les résultats s'affichent sur la carte sous la forme de points rouges. Une étiquette s'affiche lorsque vous appuyez sur l'un d'eux.

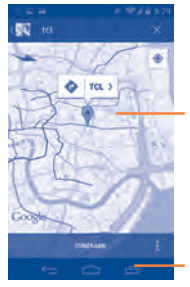

Appuyez ici pour afficher d'autres informations.

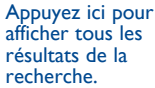

# 9.3 Attribuer une étoile à un lieu

Vous pouvez marquer n'importe quelle position sur la carte pour la retrouver ultérieurement comme vous le faites pour une adresse Web sur Internet avec les signets.

# 9.3.1 Comment attribuer (ou supprimer) une étoile à un lieu

Appuyez de manière prolongée sur un lieu de la carte. Appuyez sur le rectangle contenant l'adresse qui s'affiche. Appuyez sur l'étoile grise située en haut de l'écran pour attribuer une étoile à ce lieu. (Vous pouvez également appuyer sur une étoile jaune pour supprimer l'étoile de ce lieu.)

| 0         |             | 14                           |
|-----------|-------------|------------------------------|
| Recherche | e des pairs | Story Van<br>• (Furthfrit) 8 |
| Recherche | ir à proxim | 10                           |
| Partnow 4 | otto adrea  |                              |
|           |             |                              |

## 9.3.2 Afficher une liste des éléments marqués par une étoile

Appuyez sur **Cartes** dans l'angle supérieur droit, puis sélectionnez **Mes lieux.** 

La liste de vos éléments marqués d'une étoile et leurs adresses apparaissent.

Appuyez sur un lieu de la liste pour l'afficher.

Appuyez sur l'icône Menu **E**, puis sur **Actualiser** pour mettre la liste à jour.

- 9.4 Afficher les instructions relatives à un itinéraire en voiture, en transport public ou à pied
- 9.4.1 Obtenir des suggestions d'itinéraires pour votre déplacement

Appuyez sur l'icône 🐼 de l'écran des cartes.

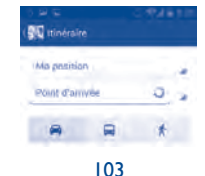

- Appuyez sur la barre d'entrée ou sur le triangle pour modifier votre point de départ en utilisant l'une des méthodes suivantes : saisie d'une adresse, utilisation de l'option Ma position, sélection d'un point de départ sur une carte, sélection d'un élément marqué d'une étoile, sélection d'une adresse à partir de vos contacts ou utilisation de l'historique des recherches.
- Procédez de la même façon pour le point d'arrivée.
- Pour inverser les directions, appuyez sur l'icône Menu , puis sur Inverser début et fin.
- Sélectionnez ensuite un mode de transport : en voiture, en transport public ou à pied.
- Appuyez enfin sur ITINERAIRES.
- Plusieurs suggestions d'itinéraires apparaissent sous forme de liste. Appuyez sur l'un des itinéraires afin d'afficher les directions détaillées correspondantes.

Pour prendre un itinéraire déjà emprunté en sens inverse, ouvrez simplement la fenêtre des indications de celui-ci puis appuyez sur l'icône Menu , puis sur **Inverser**. Vous n'avez pas de besoin de ressaisir un point de départ et un point d'arrivée.

#### 9.4.2 Affichez un aperçu des suggestions d'itinéraires et choisissez celui que vous préférez ou qui vous semble le plus adéquat.

Vous pouvez afficher un aperçu de votre itinéraire étape par étape dans les vues Navigation, Satellite ou autres.

- Appuyez sur la flèche vers la gauche ou vers la droite pour afficher un aperçu de la portion suivante et précédente de l'itinéraire.
- Vous pouvez afficher les indications étape par étape, la distance estimée et l'heure d'arrivée possible sous forme de liste. Appuyez sur LISTE D'INDICATIONS, puis sur Retour ou sur VUE CARTE pour revenir à la vue précédente.

Lorsque vous sélectionnez un itinéraire préféré ou plus adéquat, la distance et la durée seront les deux facteurs les plus importants motivant votre choix. La distance et la durée estimées s'afficheront en haut de l'écran des indications.

## 9.4.3 Rechercher des lieux le long de votre itinéraire

Reportez-vous à la section « 9.2 Recherche de lieu » pour plus de précisions.

# 9.5 Organisation de niveaux

Les niveaux vous permettent d'afficher des lieux et des informations complémentaires sur la carte. Vous pouvez ajouter plusieurs niveaux ou en supprimer certains afin de contrôler exactement les informations que vous souhaitez voir affichées sur la carte à tout moment.

#### 9.5.1 Afficher plusieurs niveaux

Appuyez sur l'icône 🔯 de l'écran des cartes. Tous les niveaux disponibles apparaissent sous forme de liste (comme Trafic, Satellite, Relief, etc.). Sélectionnez-en un.

## 9.5.2 Ouvrir Street View pour un lieu

- Appuyez de manière prolongée sur un lieu pour afficher une bulle contenant l'adresse et un onglet Street View.
- Appuyez sur la bulle, puis sur **Street view**.

#### 9.5.3 Effacer la carte

Après avoir obtenu les directions ou effectué une recherche sur une carte, vous pouvez effacer les marqueurs ou les niveaux apparaissant. Appuyez sur l'icône Menu de l'écran des cartes, puis appuyez sur **Effacer carte**. Vous pouvez également appuyer sur **Effacer carte** sur l'écran des calques.

## 9.6 S'inscrire à Latitude pour connaître les lieux où se trouvent vos amis et partager votre position avec eux

Avec Google Latitude, vous pouvez :

- afficher les lieux où se trouvent vos amis sur une carte ou dans une liste,
- contacter rapidement vos amis via un SMS, un message instantané ou un appel téléphonique,
- partager, définir, masquer votre position ou encore vous désinscrire de Google Latitude,
- contrôler l'accès à votre position, ainsi que le niveau de détails des informations communiquées,
- ajouter un widget Latitude sur l'écran d'accueil pour savoir lesquels de vos amis sont à proximité en un seul coup d'œil.

#### 9.6.1 S'inscrire à Latitude

Appuyez sur Cartes dans l'angle supérieur gauche, puis sélectionnez S'inscrire à Latitude

Pour ouvrir Latitude, appuyez sur l'icône 😒 de l'écran des cartes puis sélectionnez Latitude.

## 9.6.2 Inviter des amis à partager leur position géographique

- Appuyez sur l'icône 🔝 de la vue liste.
- · Appuyez sur Sélectionner dans mes contacts ou sur Ajouter en indiquant l'adresse e-mail.
- Après avoir sélectionné vos contacts, appuyez sur Ajouter des amis en bas de l'écran.

Une fois votre inscription terminée, une invitation sera envoyée aux amis que vous avez invités.

Pour répondre à une invitation, vous pouvez :

| <ul> <li>Accepter et</li> </ul> | Vous   | et   | vos    | amis  | pouvez | alors | partager | la |
|---------------------------------|--------|------|--------|-------|--------|-------|----------|----|
| partager                        | positi | on c | de cha | acun. |        |       |          |    |

 Accepter, mais Vous pouvez voir la position de vos amis, mais masquer eux ne peuvent pas voir la vôtre. votre position

• Ne pas accepter Aucune information sur votre position n'est partagée entre vous et vos amis.

#### 9.6.3 Afficher la position de vos amis

Vous pouvez afficher la position de vos amis sur une carte ou dans une liste.

Lorsque vous ouvrez Google Maps, les positions VUE CARTE respectives de vos amis apparaissent avec l'icône de leur photo, afin de faciliter leur identification. LISTE D'AMIS La liste de vos amis apparaît.

#### 9.6.4 Contacter vos amis

Sélectionnez un contact. Vous pouvez communiquer avec vos amis et définir des options de confidentialité.

- Plan Localiser la position de vos amis sur la carte.
- Indications Obtenir les instructions de directions pour atteindre la position d'un ami.
- Commande ping Envoyez une notification à vos amis pour leur pour inscription demander de s'inscrire
- Options de Appuyez ici pour définir les options de partage : partage partager le meilleur emplacement ; partager un emplacement uniquement au niveau de la ville ; masquer à cet ami.
- Supprimer cet ami Supprimer cet ami de votre liste tout en mettant fin au partage d'informations avec lui.

## 9.6.5 Contrôler les informations partagées

Vous pouvez contrôler les informations que vous souhaitez partager avec vos amis.

Appuyez sur l'icône 🔛 de l'écran des cartes, puis sélectionnez Latitude, appuyez sur votre propre nom puis sur Modifier les paramètres de confidentialité.

Vous avez le choix entre les options suivantes :

- Rapport sur les Appuyez ici pour détecter/spécifier votre positions
- de localisation
- Gérer vos amis
- Déconnexion de Latitude
- position, ou pour arrêter de mettre à jour votre position.
- · Activer l'historique Cochez pour masquer l'historique de vos positions.
  - Aiouter ou supprimez des amis dans la liste de ceux qui peuvent connaître votre position.
  - Permet de désactiver Latitude et d'interrompre le partage des informations.

# O Autres.....

#### **10.1** Mes fichiers.....

Pour accéder à cette fonction, appuyez sur l'onglet Application de l'écran d'accueil, puis sur **Mes fichiers**.

**Mes fichiers** fonctionne aussi bien avec une carte SD externe et qu'avec une carte SD interne. Pour utiliser cette option, vous devez commencer par installer votre carte SD. Voir « Installation ou retrait de carte microSD. »

**Mes fichiers** affiche toutes les données enregistrées sur les deux cartes microSD, notamment les applications, les fichiers multimédia, les vidéos, les photos ou les fichiers audio que vous avez enregistrés, d'autres données transmises via Bluetooth, un câble USB, etc.

Lorsque vous téléchargez une application d'un ordinateur vers une carte microSD, vous pouvez placer l'application dans Mes fichiers, puis appuyer dessus pour l'installer sur votre téléphone.

Mes fichiers vous permet d'exécuter rapidement les opérations courantes suivantes : créer des dossiers (sous-dossiers), ouvrir des dossiers/fichiers, afficher, renommer, déplacer, copier, supprimer, lire ou partager des fichiers, etc.

#### **10.2** Dictaphone .....

Pour accéder à cette fonction, sélectionnez l'onglet Application de l'écran d'accueil, puis sélectionnez **Dictaphone**.

**Dictaphone** vous permet d'enregistrer des voix / du son pendant des secondes / des heures.

# 10.3 Radio .....

Votre téléphone intègre une radio <sup>(1)</sup> avec la fonction RDS <sup>(2)</sup>. Vous pouvez utiliser l'application en tant que radio traditionnelle avec la possibilité d'enregistrer des stations ou d'afficher des informations visuelles associées au programme radio si vous écoutez des stations offrant le service RDS.

Pour avoir accès à cette fonction, appuyez sur l'onglet Application depuis l'écran d'accueil, puis sur **Radio**.

87.5

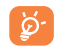

Pour utiliser la radio, vous devez brancher votre kit mains libres, lequel fonctionne en tant qu'antenne reliée à votre téléphone.

Appuyez ici pour réduire la fréquence de 0,1 MHz. Maintenez le doigt appuyé pour rechercher la chaîne de fréquence inférieure la plus proche.

Appuyez ici pouraccéder à la précédente chaîne enregistrée.

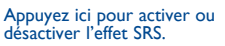

Appuyez ici pour afficher la liste des canaux enregistrés.

 Appuyez ici pour ajouter la chaîne en cours aux favoris.

Appuyez ici pour accéder à la dernière chaîne enregistrée.

Appuyez ici pour augmenter la fréquence de 0,1 MHz.

Appuyez ici pour démarrer/ arrêter la lecture.

 $^{(\mathrm{l})}$   $\,$  La qualité de la radio dépend de la couverture radio dans le lieu où vous êtes.

<sup>(2)</sup> Selon votre opérateur et votre pays.

#### **Options disponibles :**

- Enregistrer la Enregistrez la station active dans la liste des station canaux.
- Mode audio Écoutez la radio sur les enceintes ou au casque.
- Cette option permet d'éteindre la radio. Fermer
- Indiguer la Saisissez la fréquence manuellement. fréquence
- Supprimer Supprimer cette station.
- Effet sonore SRS Règle l'effet comme Normal ou Voix claire.
- Enregistrer la Enregistrer la voix vidéo de la station en cours. radio
- Rechercher Recherche automatiquement toutes les stations disponibles.

# 10.4 LEDTorch.....

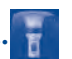

Pour accéder à cette fonction, sélectionnez l'onglet Application de l'écran d'accueil, puis sélectionnez LEDTorch.

LEDTorch est une application d'éclairage que vous pouvez allumer ou éteindre à votre guise, et dont vous pouvez régler la luminosité.

10.5 ONE TOUCH Share (1) ......

Le service ONE TOUCH Share vous permet de partager des fichiers multimédia avec des appareils certifiés DLNA (Digital Living Network Alliance) via un réseau Wi-Fi.

Parmi les appareils compatibles DLNA, on trouve des téléviseurs, des ordinateurs de bureau et portables, des lecteurs de musique, des systèmes Hi-Fi etc. Pour plus d'informations sur DLNA, consultez le site www.dlna. org.

(1) Votre appareil est de la catégorie DMC (Digital Media Controller) uniquement.

#### Pour partager des fichiers multimédia avec des appareils certifiés DLNA

- Activez le réseau Wi-Fi de votre téléphone via Paramètres\Sans fil et réseaux\Wi-Fi
- · Appuyez sur l'onglet Application depuis l'écran d'accueil, puis appuyez sur **ONE TOUCH Share**. Votre appareil recherche alors automatiquement les appareils compatibles DLNA.
- Sélectionnez le lecteur (l'appareil qui affichera vos fichiers multimédia).
- Sélectionnez le serveur (l'appareil qui contient vos fichiers multimédia).
- · Recherchez le fichier multimédia (vidéo, musique ou image) que vous souhaitez partager, puis appuyez dessus.

# 10.6 Assistant de configuration .....

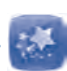

Pour accéder à cette fonctionnalité, appuyez sur l'onglet Application depuis l'écran d'accueil, puis sur Assistant de configuration.

Assistant de configuration vous permet de configurer différents paramètres votre téléphone : langue, mode de saisie, connexion de données mobiles, configuration du compte et synchronisation, mise à jour du système, etc. Il apparaît lorsque vous allumez le téléphone pour la première fois.

**10.7** Aide Alcatel.....

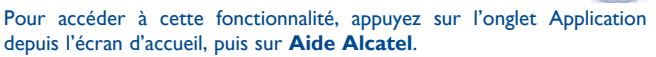

Aide Alcatelvous aide si vous avez des questions ou lorsque vous avez besoin d'assistance pour utiliser votre téléphone.

# 10.8 Économ. batterie.....

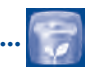

Pour accéder à cette fonctionnalité, appuyez sur l'onglet Application depuis l'écran d'accueil, puis sur **Économ. batterie**.

Économ. batterie propose un vue d'ensemble précise de l'utilisation de la batterie et permet de gérer efficacement les économies d'énergie en utilisant toute une série de paramètres et en éliminant les tâches non essentielles.

## **10.9** Autres applications <sup>(1)</sup>.....

Les applications mentionnées précédemment dans cette section sont préinstallées sur votre téléphone. Pour lire une brève présentation des applications tierces préinstallées, reportez-vous à la brochure fournie avec le téléphone. Vous pouvez également télécharger des milliers d'autres applications sur votre téléphone à partir d'Android Market.

# Paramètres .....

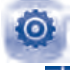

Faites glisser le panneau des notifications vers le bas et appuyez sur **m** pour accéder aux **Paramètres**.

# II.I Sans fil et réseaux

#### II.I.I Wi-Fi

Grâce au Wi-Fi, vous pouvez désormais surfer sur Internet sans utiliser votre carte SIM, dès que vous êtes à portée d'un réseau sans fil. Il vous suffit d'accéder à l'écran **Wi-Fi** et de configurer un point d'accès pour connecter votre téléphone au réseau sans fil.

Pour plus de précisions sur l'utilisation du réseau Wi-Fi, reportez-vous à la section « **6.1.2 Wi-Fi** ».

#### II.I.2 Bluetooth

L'option Bluetooth vous permet d'échanger des données (vidéos, images, musique et autres) sur de courtes distances avec un autre appareil compatible Bluetooth (téléphone, ordinateur, imprimante, casque, kit véhicule, etc.).

Pour plus de précisions sur Bluetooth, reportez-vous à la section « 6.3 Connexion à des appareils Bluetooth ».

#### **11.1.3 Consommation des données**

Activer/désactiver les données mobiles en actionnant l'interrupteur

Cochez la case **Spécifier la limite des données**, puis faites glisser le repère de limite et le repère d'avertissement. La connexion données mobile sera désactivée lorsque vous atteindrez la limite spécifiée. Vous pouvez également choisir un cycle d'utilisation des données pour afficher les statistiques et les applications associées aux données utilisées par votre téléphone.

Appuyez sur l'icône Menu , pour afficher les autres paramètres associés à votre utilisation des données.

**ن**وَ

L'utilisation des données est mesurée par votre téléphone ; votre opérateur peut les comptabiliser différemment. Il est judicieux d'appliquer une limite prudente.

#### II.I.4 Mode Avion

Cochez la case **Mode Avion** pour désactiver simultanément toutes les connexions sans fil, y compris les connexions Wi-Fi, Bluetooth et autres.

#### 11.1.5 VPN

Un réseau privé virtuel mobile (VPN mobile) fournit aux appareils mobiles un accès à des ressources réseau et à des applications logicielles sur leur réseau domestique lorsqu'ils se connectent via d'autres réseaux câblés ou non. Les VPN mobiles sont utilisés dans des environnements où les collaborateurs doivent conserver des sessions ouvertes en permanence, pendant toute leur journée de travail, étant donné que l'utilisateur se connecte via divers réseaux sans fil, subit des pertes de couverture ou met son appareil en veille ou le réactive afin de préserver l'autonomie de la batterie. Un VPN classique ne peut faire face à de tels événements, car le tunnel réseau est interrompu, ce qui provoque la déconnexion des applications, leur temporisation, leur plantage ou encore celui de l'appareil informatique lui-même.

Pour plus de précisions sur les VPN, reportez-vous à la section « 6.6 Connexion à des réseaux privés virtuels ».

#### 11.1.6 Partage connexion Internet

Cette fonction vous permet de partager la connexion de données mobiles de votre téléphone via une connexion USB ou comme point d'accès Wi-Fi portable (reportez-vous à la section « 6.5 Partage de la connexion données mobile de votre téléphone »).

- 11.1.7 Réseaux mobiles
- Noms des points d'accès

Vous pouvez sélectionner le réseau de votre choix avec ce menu.

• Opérateur de réseau

Vous pouvez choisir un opérateur réseau.

## **II.2** Appareil

#### II.2. | Profils audio

Utilisez les paramètres des profils audio pour configurer vos sonneries selon les événements et les conditions d'utilisation.

#### Paramètres généraux

Pour modifier les réglages du son quel que soit le profil, appuyez sur Général pour afficher les fonctions suivantes en faisant défiler vers le haut/ bas. Lorsque vous avez terminé, cochez la case située à droite du nom du profil pour activer l'option.

| Vibreur     Volume                                                                                          | Cochez cette case pour que le téléphone vibre<br>en cas d'appels entrants.<br>Appuyez sur cette option pour régler le                                                                                                    |
|----------------------------------------------------------------------------------------------------|----------------------------------------------------------------------------------------------------|
| • Sonnerie d'annel                                                                                          | volume des appels entrants, de l'alarme et des<br>notifications.                                                                                                    |
| vocal                                                                                                    | d'appel entrant par défaut                                                                                                    |
| • Sonnerie d'appel                                                                                          | Appuyez sur cette option pour régler la sonnerie                                                                                                    |
| <ul> <li>Notification par<br/>défaut</li> <li>Numérotation<br/>sonore</li> </ul>                            | Sélectionnez cette option pour régler votre<br>sonnerie de notification par défaut.<br>Cochez cette case pour activer les tonalités<br>lorsque vous utilisez le clavier de numérotation.                                                                                                    |
| <ul> <li>Sélections<br/>audibles</li> <li>Son au<br/>verrouillage écran</li> <li>Retour haptique</li> </ul> | Cochez cette case pour activer le son lorsque<br>vous effectuez une sélection à l'écran.<br>Cochez cette case pour activer le son lorsque<br>vous verrouillez et déverrouillez l'écran.<br>Cochez cette case pour activer le vibreur lorsque<br>vous appuyez sur des touches programmables<br>et certaines zones interactives de l'interface<br>utilisateur. |
| <ul> <li>Sonnerie allumage</li> </ul>                                                                       | Régler votre sonnerie d'allumage par défaut                                                                                                    |
| <ul> <li>Sonnerie<br/>d'extinction du<br/>téléphone</li> </ul>                                              | Règle votre sonnerie d'extinction du téléphone par défaut.                                                                                                    |

#### Silencieux

Ce profil coupe tous les sons, sauf ceux des contenus multimédia et les alarmes.

#### Vibreur (Réunion)

Lorsque cette option est sélectionnée, aucune sonnerie ou aucun bip sonore ne retentit, sauf si une alarme a été réglée. Le téléphone vibre dès qu'un nouvel événement se produit.

#### Volume fort

Ce profil est conçu pour toute personne utilisant son téléphone en extérieur et ayant besoin de sonneries plus fortes.

# II.2.2 Écran

| <ul> <li>Luminosité</li> </ul>                                                    | Appuyez sur cette option pour régler la luminosité                                                                                                    |
|-----------------------------------------------------------------------------------|----------------------------------------------------------------------------------------------------|
| <ul> <li>Fond d'écran</li> <li>Orientation</li> </ul>                             | Appuyez ici pour choisir le fond d'écran.<br>Appuyez ici pour choisir si l'écran doit pivoter                                                                                                  |
| <ul> <li>Veille</li> <li>Taille de police</li> <li>Paramètres<br/>HDMI</li> </ul> | automatiquement ou non.<br>Appuyez ici pour régler la mise en veille de l'écran.<br>Appuyez ici pour sélectionner la taille de police.<br>Appuyez sur cette option pour configurer la<br>HDMI. |

## 11.2.3 Carte SD et mémoire

Ces paramètres vous permettent de contrôler l'espace utilisé et disponible sur votre téléphone et sur votre carte microSD. Vous pouvez également gérer votre carte microSD et, si nécessaire, réinitialiser le téléphone et effacer toutes vos données personnelles.

#### Installation d'APK

Sélectionnez cette option pour installer des applications téléchargées à partir d'une carte microSD.

#### **Emplacement d'installation souhaité**

Appuyez ici pour stocker les données sur un périphérique, sur votre téléphone ou sur la carte microSD, ou laissez le système décider pour vous.

#### Mémoire de stockage interne

Ce menu affiche l'espace de stockage interne du téléphone dans différentes couleurs. L'espace disponible apparaît en gris. Il indique l'espace utilisé en interne par le système d'exploitation du téléphone, ses composants, les applications (y compris celles que vous avez téléchargées), ainsi que les données permanentes et temporaires.

ର୍ଭ-

Si un message d'avertissement apparaît indiquant que la mémoire du téléphone est saturée, vous devez libérer de l'espace en supprimant certaines applications ou fichiers téléchargés inutiles.

#### Carte SD

Indique l'espace sur chaque carte microSD installée sur votre téléphone, ainsi que l'espace utilisé pour stocker des applications, des vidéos, de la musique et d'autres fichiers. Appuyez sur une catégorie pour accéder aux fonctions correspondantes et en savoir plus.

#### Monter/démonter la carte SD

Avant d'utiliser les applications et les fichiers de la carte microSD, ou de la formater, vous devez la monter. Pour retirer la carte microSD du téléphone en toute sécurité, vous devez d'abord la démonter lorsque l'appareil est allumé.

#### Formater la carte SD

Formate définitivement toutes les données stockées sur une carte microSD et prépare cette dernière pour son utilisation avec votre téléphone.

#### 11.2.4 Batterie

Cet écran indique le niveau d'utilisation de la batterie depuis la dernière fois que vous avez branché le téléphone à une source d'alimentation. Il indique également l'état de la batterie et la durée d'utilisation depuis la dernière mise en charge. Appuyez sur une catégorie pour connaître sa consommation électrique.

Accédez à Écran pour régler la consommation au moyen des réglages de luminosité ou de délai de mise en veille.

#### **11.2.5** Applications

Vous utilisez les paramètres des applications pour afficher des informations sur les applications installées sur votre téléphone, les interrompre et gérer les données associées. Ces paramètres vous permettent également d'indiquer si vous autorisez l'installation d'applications obtenues sur des sites Web ou par e-mail.

#### **II.3** Personnel

#### **11.3.1** Comptes et synchro

Utilisez les paramètres de compte et de synchronisation pour ajouter, supprimer et gérer votre messagerie ainsi que les autres comptes pris en charge. Ces paramètres vous permettent également de contrôler si et comment les applications envoient, reçoivent et synchronisent les données avec leur calendrier, et si toutes synchronisent les données utilisateur automatiquement.

#### Paramètres de synchronisation gén

Appuyez sur l'interrupteur pour autoriser les applications à synchroniser les données en arrière-plan, qu'elles soient en cours d'utilisation ou non. Le fait de désactiver cette option peut permettre d'économiser la batterie et de limiter (sans la supprimer) l'utilisation des données.

Sélectionnez un compte pour afficher toutes les options de synchronisation. Cochez cette case pour autoriser les applications à synchroniser les données avec leur calendrier.

Vous pouvez également appuyer sur l'icône Menu , puis sur **Synchroniser** maintenant pour synchroniser les données des éléments sélectionnés pour ce compte.

#### 11.3.2 Services de localisation

#### Utiliser les satellites GPS

Cochez cette option pour utiliser le récepteur satellite (GPS) pour indiquer votre position à quelques mètres près (« au niveau de la rue »). L'accès initial du téléphone au satellite GPS pour repérer votre position peut prendre jusqu'à 5 minutes. Placez-vous à l'extérieur, dans un endroit dégagé, et évitez de bouger. Une fois la connexion au satellite établie, 20 à 40 secondes suffisent pour identifier votre position exacte.

#### II.3.3 Sécurité

#### Verrouillage de l'écran

- Aucun Appuyez sur cette option pour désactiver la sécurité de verrouillage de l'écran.
- Faire glisser Appuyez ici pour activer le mode déverrouillage de la glissière.
- Schéma Appuyez sur cette option pour configurer le déverrouillage de l'écran.
- PIN Appuyez sur cette option pour déverrouiller l'écran à l'aide d'un code PIN numérique.
- Mot de Appuyez sur cette option pour déverrouiller l'écran à l'aide d'un mot de passe.
- Face Appuyez sur cette option pour déverrouiller l'écran en Unlock le regardant.

#### Infos propriétaire

Appuyez ici pour saisir les coordonnées du propriétaire qui seront affichées sur l'écran de verrouillage.

#### Chiffrer le téléphone

Vous pouvez chiffrer vos comptes, vos paramètres, télécharger des applications et leurs données, des fichiers multimédia et d'autres formats en appuyant sur Chiffrer le téléphone.

#### Configurer le blocage de la SIM

Choisissez la carte SIM que vous souhaitez configurer.

Cochez la case **Bloquer la carte SIM** pour bloquer la carte SIM avec le code PIN.

Appuyez sur Changer code PIN sur SIM pour changer le code PIN.

#### Afficher les mots de passe

Cochez cette option pour afficher les mots de passe au fur et à mesure de votre saisie.

#### Administrateurs de l'appareil

Appuyez ici pour afficher ou désactiver les administrateurs de l'appareil.

#### **Sources inconnues**

Cochez cette option pour autoriser l'installation d'applications obtenues sur des sites Web, par e-mail ou depuis d'autres emplacements qu'Android Market.

Pour protéger votre téléphone et vos données personnelles, téléchargez uniquement des applications provenant de sources fiables, telles qu'Android Market.

#### Certificats de confiance

Appuyez pour afficher les certificats CA de confiance.

#### Installer depuis la carte SD

Sélectionnez cette option pour installer un certificat sécurisé à partir d'une carte microSD.

#### Effacer le stockage

Appuyez ici pour supprimer tous les certificats.

#### 11.3.4 Langue et saisie

Utilisez les paramètres de langue et de clavier pour sélectionner la langue d'affichage du texte sur le téléphone et pour configurer le clavier à l'écran. Vous pouvez également configurer les paramètres de dictée et la vitesse du curseur.

#### Langue

Appuyez ici pour sélectionner la langue et la région.

#### **Correction orthographique**

Cochez cette case pour activer la saisie semi-automatique.

#### **Dictionnaire personnel**

Sélectionnez cette option pour ouvrir une liste des mots que vous avez ajoutée au dictionnaire. Appuyez sur un mot pour la modifier ou la supprimer. Appuyez sur le bouton d'ajout (+) pour ajouter un mot.

#### Par défaut

Appuyez ici pour sélectionner un mode de saisie par défaut. Appuyez sur **Configurer les méthodes de saisie** pour afficher toutes les méthodes de saisie. Appuyez sur l'icône des paramètres **pour configurer une** méthode de saisie.

#### **Clavier Android**

Les paramètres du clavier Android s'appliquent au clavier à l'écran inclus avec votre téléphone. Les fonctions de correction et de capitalisation concernent uniquement la version anglaise du clavier. Les options disponibles sont les suivantes :

#### • Langues de saisie

Appuyez sur cette option pour sélectionner une langue.

Majuscules automatiques

Cochez cette option pour que le clavier à l'écran mette automatiquement une majuscule initiale au premier mot suivant un point, au premier mot d'un champ de texte et à chaque mot des champs de noms.

• Vibrer à chaque touche

Cochez cette option pour que le téléphone vibre brièvement à chaque fois que vous appuyez sur une touche du clavier à l'écran.

#### • Son à chaque touche

Cochez cette option pour que le téléphone émette un son bref lors de chaque pression sur une touche du clavier à l'écran.

#### • Agrandir les caractères

Cochez cette option pour faire apparaître en plus grand la touche sur laquelle vous appuyez.

#### • Afficher touche param.

Cochez cette option pour afficher la touche des paramètres **T** sur le clavier.

Correction automatique

Appuyez ici pour activer/désactiver la correction automatique, ou pour régler la sensibilité de la correction.

#### Afficher les suggestions de correction

Appuyez ici pour utiliser ou non la saisie semi-automatique.

Paramètres avancés

Appuyez ici pour afficher des paramètres avancés pour le clavier Android, tels que **Délai de disparition de la touche affichée, Suggérer un contact**, etc.

#### Rég. synthèse vocale

Moteur par défaut

Appuyez ici pour choisir un moteur de conversion texte-parole par défaut puis sur l'icône **T** pour afficher d'autres choix pour chaque moteur.

Cadence

Ouvre une boîte de dialogue vous permettant de sélectionner si le débit du synthétiseur doit être plus ou moins rapide.

• Écouter un échantillon

Sélectionnez cette option pour écouter un bref échantillon du synthétiseur vocal, basé sur vos paramètres en cours.

#### Vitesse du pointeur

Appuyez ici pour ouvrir une boîte de dialogue où vous pouvez modifier la vitesse du curseur puis sur **OK** pour valider.

#### 11.3.5 Sauvegarder et réinitialiser

#### Sauvegarder mes données

Cochez la case pour sauvegarder les paramètres de votre téléphone ainsi que les données de vos applications sur les serveurs Google grâce à votre compte Google. Si vous changez de téléphone, les paramètres et les données sauvegardés sont restaurés sur le nouveau téléphone la première fois que vous vous connectez à l'aide de votre compte Google. Si vous cochez cette case, de nombreux paramètres sont sauvegardés, notamment vos mots de passe Wi-Fi, vos favoris, la liste des applications que vous avez installées, les mots que vous avez ajoutés au dictionnaire utilisé par le clavier virtuel, ainsi que la plupart des réglages configurés à l'aide de l'application Paramètres. Lorsque cette option est désactivée, les paramètres ne sont plus sauvegardés et les sauvegardes existantes sont supprimées des serveurs Google.

#### Compte de sauvegarde

Appuyez ici pour sauvegarder votre compte.

#### **Restaurer automatiquement**

Cochez cette case pour rétablir vos paramètres enregistrés ou d'autres données lorsque vous réinstallez une application.

#### Restaurer les valeurs d'usine

Efface toutes vos données personnelles de la mémoire interne du téléphone, y compris, les informations sur votre compte Google, tous les autres comptes, les paramètres du système et ceux des applications, ainsi que les applications téléchargées. Réinitialiser le téléphone n'efface pas les mises à jour logicielles que vous avez téléchargées ni les fichiers de votre carte microSD, tels que la musique ou les photos. Si vous réinitialisez le téléphone de cette manière, vous êtes invités à saisir de nouveau les informations que vous avez fournies au premier démarrage d'Android.

Lorsque vous ne parvenez pas à allumer votre téléphone, vous pouvez procéder à la restauration des valeurs d'usine d'une autre façon en utilisant des clés électroniques. Appuyez sur la touche **Augmenter vol.** et la touche **marche-arrêt** en même temps jusqu'à ce que l'écran s'allume.

## II.4 Système

#### **11.4.1** Date et heure

Utilisez les paramètres de date et d'heure pour définir le format d'affichage des dates et de l'heure souhaités.

#### **Automatique**

Cochez cette case pour utiliser l'heure proposée par le réseau ou utiliser l'heure fournie par le GPS.

#### Fuseau horaire automatique

Cochez cette case pour utiliser le fuseau horaire du réseau. Décochez-la pour définir ces valeurs manuellement.

#### Définir la date

Sélectionnez sur cette option pour ouvrir une boîte de dialogue dans laquelle vous pouvez définir manuellement la date du téléphone.

#### **Régler l'heure**

Appuyez ici pour ouvrir une boîte de dialogue où vous pouvez régler manuellement la date du téléphone.

#### Définir le fuseau horaire

Appuyez sur cette option pour ouvrir une boîte de dialogue vous permettant de définir le fuseau horaire du téléphone.

#### Utiliser le format 24 h

Cochez cette option pour afficher l'heure sur 24 heures.

#### Choisir le format de date

Appuyez sur cette option pour ouvrir une boîte de dialogue vous permettant de choisir le format d'affichage des dates.

#### II.4.2 Accessibilité

Les paramètres Accessibilité vous permettent de configurer les plug-ins d'accessibilité installés sur le téléphone.

#### Allumage rapide

Cochez cette case pour activer l'allumage rapide.

#### **Grands caractères**

Cochez cette case pour agrandir le texte affiché.

#### La touche Fin permet de mettre fin à l'appel

Cochez cette case pour mettre fin à un appel en appuyant sur la touche Marche-Arrêt pendant l'appel.

#### Orientation

Cochez cette case pour faire pivoter l'écran automatiquement.

#### Énoncer les mots de passe

Cochez cette case pour énoncer les mots de passe pendant la frappe.

#### Délai de maintien

Appuyez ici pour régler la durée du délai de maintien. Cette fonction permet à votre téléphone de faire la différence entre le toucher simple et le maintien du doigt à son emplacement, et d'éviter des erreurs.

#### Installer des scripts Web

Appuyez ici pour ouvrir une boîte de dialogue vous invitant à installer des scripts Google rendant son contenu Web plus accessible. Appuyez sur **Autoriser** pour valider.

#### 11.4.3 Développement

L'écran Développement contient les paramètres utilisés pour le développement des applications Android. Pour obtenir des informations complètes y compris, de la documentation sur les applications Android et les outils de développement, reportez-vous au site Web des développeurs Android (http://developer.android.com).

#### Débogage USB

Cochez cette option pour autoriser les outils de débogage d'un ordinateur à communiquer avec votre téléphone via une connexion USB.

#### ID appareil de développement

Ce menu affiche l'identifiant de l'appareil de développement.

#### Rester activé

Cochez cette option pour empêcher que l'écran ne s'assombrisse et ne se verrouille lorsque le téléphone est connecté à un chargeur ou à un périphérique USB qui fournit une alimentation. N'utilisez pas ce paramètre en cas d'utilisation d'une image statique sur le téléphone pendant une période prolongée, car cette image risquerait de marquer l'écran.

#### **Positions fictives**

Cochez cette option pour autoriser un outil de développement installé sur un ordinateur à contrôler l'emplacement où le téléphone croit se trouver, plutôt que d'utiliser les outils internes du téléphone à cet effet.

#### M. de passe sauv. ordinateur

Appuyez ici pour définir/changer/supprimer le mot de passe de sauvegarde complète de l'ordinateur.

#### Mode strict activé

Cochez cette case pour activer le mode strict. Une fois activé, l'écran clignote lorsque des applications exécutent des opérations longues dans l'unité d'exécution principale.

#### Emplacement du curseur

Cochez cette option pour afficher les données au fur et à mesure de la saisie.

#### Afficher élément sélectionné

Cochez cette option pour un retour d'informations visuel sur les touches.

#### Afficher mises à jour écran

Cochez cette option pour que les zones de l'écran clignotent lorsqu'elles se mettent à jour.

#### Afficher mém. CPU utilisée

Cochez cette option pour afficher l'utilisation actuelle du processeur.

#### Forcer le rendu GPU

Cochez cette option pour utiliser l'accélération matérielle 2D dans les applications.

#### Échelle animation fenêtres

Appuyez ici pour régler l'échelle d'animation de la fenêtre.

#### Échelle anim. transitions

Appuyez ici pour régler l'échelle d'animation pendant les transitions.

#### Ne pas conserver activités

Cochez cette option pour supprimer toutes les activités en fermant les applications.

#### Limite processus arr.-plan

Appuyez sur cette option pour modifier la limite des processus s'exécutant en arrière-plan.

#### Afficher tous les messages "L'application ne répond pas

Cochez cette option pour afficher la boîte de dialogue "L'application ne répond pas" pour les applications s'exécutant en arrière-plan.

## 11.4.4 À propos du téléphone

Ce menu contient les diverses informations suivantes : Informations légales, Numéro du modèle, Version de bande de base, Version du noyau et Numéro de build. Vous pouvez les consulter au moyen des options ci-dessous :

#### Mises à jour du système

Appuyez ici pour vérifier la disponibilité de mises à jour du système.

#### État

Indique l'état de la batterie, son niveau de charge, votre numéro de téléphone, la puissance du signal réseau, etc.

#### **Informations légales**

Appuyez sur cette option pour afficher les informations légales.

# **2** Profiter pleinement de votre téléphone .....

# **12.1 ONE TOUCH Manager**

Vous pouvez télécharger gratuitement des mises à jours de logiciels sur le site web www.alcatelonetouch.com. ONE TOUCH Manager inclut :

#### Contacts

Cette option vous permet d'enregistrer vos contacts de sorte que n'avez aucune crainte à avoir quant à la perte, la casse ou le changement de téléphone ou d'opérateur.

#### Messages

Cette option facilite la saisie de texte sur le clavier. Tous vos messages sont facilement accessibles et parfaitement organisés.

#### Photos

Cette option vous permet d'importer facilement vos photos depuis l'ordinateur ou le téléphone, puis de les classer dans différents albums.

#### Vidéos

Cette option vous permet d'insérer des fichiers vidéo depuis l'ordinateur, puis de les charger dans le téléphone.

#### • Musique

Cette option vous permet de rechercher rapidement vos morceaux favoris sur l'ordinateur, de gérer la bibliothèque et de bénéficier, en toutes circonstances, d'un véritable jukebox numérique.

#### • Application

Cette option vous permet d'importer des applications mobiles téléchargées et de les installer sur le téléphone via la synchronisation.

Fichier

Cette option vous permet d'organiser les fichiers du téléphone en quelques clics et à l'emplacement de votre choix.

#### Synchronisation

Cette option vous permet de synchroniser vos Contacts et votre Agenda entre Outlook/Outlook Express et le téléphone.

#### Systèmes d'exploitation compatibles

Windows XP/Vista/Windows 7.

# 12.2 Mise à niveau

## 12.2.1 ONE TOUCH Upgrade

L'outil ONE TOUCH Upgrade vous permet de mettre votre téléphone à niveau à partir de votre ordinateur.

Téléchargez ONE TOUCH Upgrade à partir du site web ALCATEL ONE TOUCH (www.alcatelonetouch.com) et installez-le sur votre ordinateur. Lancez l'outil et mettez votre téléphone à jour en suivant les instructions étape par étape (reportez-vous au Guide d'utilisateur fourni avec l'outil).

Votre téléphone est maintenant doté de la version logicielle la plus récente.

Cette mise à jour provoque une perte de données permanente. Nous vous recommandons de sauvegarder vos données personnelles à l'aide de ONE TOUCH Manager avant de procéder à la mise à jour.

#### 12.2.2 Mises à jour du système

L'outil FOTA Upgrade vous permet de mettre à jour le logiciel de votre téléphone.

Pour accéder aux Mises à jour du système, ouvrez le panneau de notification et appuyez sur **A** puis sur **À propos du téléphone\Mises à** jour du système, ou **Paramètres\À propos du téléphone\Mises à** jour du système. Vous pouvez également, depuis la liste des applications, appuyer sur Mises à jour du système. Appuyez sur **Vérifier les mises à** jour ; le téléphone recherche alors la dernière version des logiciels. Pour mettre à jour le système, appuyez sur le bouton **Télécharger**. Lorsque vous avez terminé, appuyez sur **Installer** pour terminer l'opération. Votre téléphone dispose alors de la version la plus récente du logiciel.

Vous devez activer la connexion de données avant de rechercher des mises à jour. Une fois le téléphone redémarré, vous avez également accès aux réglages des intervalles de vérification automatique et aux rappels des mises à jours.

Si vous avez choisi la vérification automatique et que le système découvre une nouvelle version, l'icône apparaît dans la barre d'état. Appuyez sur la notification pour accéder directement aux **Mises à jour du système**.

# **3** Garantie du téléphone.....

Votre téléphone est garanti contre tout défaut ou dysfonctionnement pouvant se manifester dans des conditions normales d'utilisation pendant la période de garantie de douze (12) mois <sup>(1)</sup> à compter de la date d'achat figurant sur la facture originale.

Les batteries <sup>(2)</sup> et les accessoires vendus avec votre téléphone sont également garantis contre tout défaut pendant les six (6) premiers mois <sup>(1)</sup> à compter de la date d'achat figurant sur la facture originale.

En cas de constat d'un défaut de conformité de votre téléphone qui en empêche une utilisation normale, vous devez aviser immédiatement votre revendeur et lui présenter votre téléphone avec une preuve d'achat.

Si le défaut de conformité est confirmé, tout ou partie de votre téléphone sera remplacé ou réparé. La réparation ou le remplacement pourra être effectué avec des produits remis à neuf et dont les fonctionnalités sont équivalentes à celles des produits neufs. Si votre téléphone a été réparé, il est couvert par une garantie de un (1) mois pour le même défaut.

La présente garantie couvre les pièces et les frais de main d'œuvre à l'exclusion de tout autre coût.

- <sup>(1)</sup> La durée de cette garantie légale peut varier dans votre pays.
- (2) L'autonomie en communication, en veille ainsi que le cycle de vie total d'une batterie rechargeable d'un téléphone mobile Alcatel dépendent des conditions d'usage et des configurations du réseau. S'agissant d'un consommable, les spécifications indiquent que vous devriez obtenir un fonctionnement optimal de votre téléphone au cours des six premiers mois de l'achat et pendant environ 200 charges.

La présente garantie ne s'applique pas aux défauts de votre téléphone et/ ou de votre accessoire occasionnés par (sans limitation) :

- le non-respect des instructions d'utilisation ou d'installation, ou des normes techniques et de sécurité en vigueur dans la zone géographique d'utilisation;
- 2) une association ou une intégration dans des équipements non fournis ou non recommandés par TCT Mobile Limited ;
- toute modification ou réparation par des personnes non autorisées par TCT Mobile Limited ou ses filiales, ou votre revendeur ;
- 4) des intempéries, la foudre, un incendie, l'humidité, des infiltrations de liquide ou de nourriture, des produits chimiques, le téléchargement de fichiers, un choc, une surtension, la corrosion ou l'oxydation...

Votre téléphone ne sera pas réparé ou remplacé si les marques ou les numéros de série (IMEI) ont été enlevés ou modifiés.

Les dispositions ci-dessus constituent les seules garanties à l'exclusion de toute autre garantie qu'elle soit écrite ou verbale, expresse ou implicite, et quelle qu'en soit sa nature, mais cette garantie s'ajoute aux garanties légales qui peuvent exister dans votre pays ou votre juridiction.

TCT Mobile Limited ou ses filiales ne seront, en aucun cas, tenus responsables des dommages directs ou indirects de quelque nature qu'ils soient, y compris et sans limitation, la perte d'exploitation, le manque à gagner ou la perte de données, dans la mesure où ces motifs peuvent être révoqués légalement.

Dans certains pays ou états, l'exclusion ou la limitation des dommages directs et indirects, ou la limitation de la durée des garanties implicites n'est pas autorisée, par conséquent, lesdites limitations et exclusions susmentionnées pourraient ne pas s'appliquer à vous.

# 4 Accessoires .....

Une fonction "mains libres" est intégrée sur les téléphones mobiles ALCATEL ONE TOUCH de la dernière génération. Elle vous permet d'utiliser le téléphone placé à une certaine distance, par exemple sur une table. Pour ceux qui souhaitent préserver une certaine confidentialité des conversations, nous suggérons l'utilisation d'un kit piéton mains libres.

- I. Chargeur
- 2. Batterie
- 3. Câble USB
- 4. Kit piéton stéréo
  - N'utilisez votre téléphone mobile qu'avec les batteries, chargeurs et accessoires ALCATEL ONE TOUCH fournis avec votre téléphone.

# **5** Problèmes et solutions .....

Avant de contacter le service après-vente, nous vous conseillons de suivre les instructions ci-dessous :

- Pour un fonctionnement optimal, il est conseillé de recharger complètement la batterie ().
- Évitez d'enregistrer un trop grand nombre de données dans la mémoire de votre téléphone, car cela pourrait diminuer les performances de l'appareil.
- Choisissez l'option Restaurer valeurs usine et l'outil de mise à niveau pour formater le téléphone ou mettre le logiciel à niveau (pour restaurer la configuration usine, appuyez sur les touches marche-arrêt et la touche Augmenter vol. en même temps). TOUTES les données utilisateur du téléphone : les contacts, photos, messages et fichiers, les applications téléchargées telles que les jeux APK, seront définitivement perdus. Il est fortement recommandé de réaliser une sauvegarde complète des données de votre téléphone et de votre profil via Android Manager avant d'effectuer le formatage et la mise à niveau.

#### Procédez aux vérifications suivantes :

#### Mon téléphone est bloqué ou ne s'allume pas

- Vérifiez les contacts de la batterie, retirez-la, replacez-la, puis rallumez votre téléphone.
- Vérifiez le niveau de charge de votre batterie, chargez-la pendant au moins 20 minutes.
- Si le téléphone ne fonctionne toujours pas, réinitialisez-le en appuyant simultanément sur les touches Marche-Arrêt et Volume haut.

#### Mon téléphone ne répond pas depuis quelques minutes

- Redémarrez votre téléphone en appuyant de manière prolongée sur la touche Marche-Arrêt.
- Retirez la batterie et remettez-la en place, puis rallumez votre téléphone.

#### Mon téléphone s'éteint tout seul

- Vérifiez que votre clavier est verrouillé lorsque vous n'utilisez pas votre téléphone, et assurez-vous que la touche Marche-Arrêt ne s'active pas toute seule en raison du déverrouillage du clavier.
- Vérifiez le niveau de charge de la batterie.

#### La charge de mon téléphone ne s'effectue pas correctement

- Assurez-vous d'utiliser le chargeur et la batterie ALCATEL ONE TOUCH fournis avec le téléphone.
- Veillez à ce que la batterie soit correctement insérée et nettoyez ses contacts s'ils sont sales. Vous devez l'insérer avant de brancher le chargeur.
- Vérifiez que la batterie n'est pas complètement déchargée. Si la batterie est restée déchargée pendant une période prolongée, 20 minutes peuvent s'écouler avant que l'indicateur de charge de la batterie ne s'affiche à l'écran.
- Vérifiez que la charge s'effectue dans des conditions normales (entre 0 °C et +40 °C).
- · À l'étranger, vérifiez la compatibilité des prises de courant.

# Mon téléphone ne parvient pas à se connecter à un réseau ou le message « Aucun service » s'affiche

- · Essayez de capter le réseau ailleurs.
- Vérifiez la couverture du réseau auprès de votre opérateur.
- Vérifiez la validité de votre carte SIM auprès de votre opérateur.
- Essayez de sélectionner manuellement le ou les réseaux disponible(s) (voir "« 11.1.8 Réseaux mobiles »)
- · Essayez de vous connecter ultérieurement si le réseau est saturé.

#### Mon téléphone ne parvient pas à se connecter à Internet

- Vérifiez que le numéro IMEI (en composant le \*#06#) est le même que celui indiqué sur la carte de garantie ou le boîtier du téléphone.
- Vérifiez que le service d'accès à Internet de votre carte SIM est disponible.
- · Vérifiez les paramètres de connexion Internet de votre téléphone.
- Assurez-vous que vous vous trouvez à un endroit couvert par le réseau.
- Essayez de vous connecter ultérieurement ou ailleurs.

#### Carte SIM non valide

- Vérifiez que la carte SIM est insérée correctement (voir « Insérer ou retirer la carte SIM »).
- Vérifiez que la puce de votre carte SIM n'est pas abîmée ou rayée.
- Vérifiez que le service de votre carte SIM est disponible.

#### Impossible d'émettre un appel

- Vérifiez que vous avez composé un numéro valide et appuyez sur Sur
- Pour les appels internationaux, vérifiez les codes pays/régions.
- Vérifiez que votre téléphone est connecté à un réseau, et que celui-ci n'est pas saturé ou indisponible.
- Vérifiez l'état de votre abonnement auprès de votre opérateur (crédit, validité de la carte SIM, etc.).

- · Vérifiez que vous n'avez pas interdit les appels sortants.
- Vérifiez que votre téléphone n'est pas en mode avion.

#### Impossible de recevoir des appels

- Vérifiez que votre téléphone est allumé et connecté à un réseau (vérifiez que le réseau n'est pas saturé ou indisponible).
- Vérifiez l'état de votre abonnement auprès de votre opérateur (crédit, validité de la carte SIM, etc.).
- Vérifiez que vous n'avez pas activé le renvoi d'appel.
- · Vérifiez que vous n'avez pas interdit certains appels.
- · Vérifiez que votre téléphone n'est pas en mode avion.

# Le nom ou le numéro de mon interlocuteur n'apparaît pas lors de la réception d'un appel

- Vérifiez que vous êtes abonné à ce service auprès de votre opérateur.
- · Votre correspondant a masqué son numéro.

#### Je ne trouve pas mes contacts

- · Vérifiez que votre carte SIM n'est pas cassée.
- Vérifiez que votre carte SIM est insérée correctement.
- Importez dans le téléphone tous les contacts de la carte SIM.

#### La qualité sonore des appels n'est pas optimale

- En cours de communication, vous pouvez régler le volume au moyen de la touche **Volume haut/bas**.
- Vérifiez que le récepteur, le connecteur et le haut-parleur de votre téléphone sont propres.

# Je ne peux pas utiliser certaines fonctions décrites dans le manuel

- Vérifiez la disponibilité de ce service dans votre abonnement auprès de votre opérateur.
- Vérifiez si cette fonction ne nécessite pas l'utilisation d'un accessoire ALCATEL ONE TOUCH.

# Aucun numéro n'est composé lorsque je sélectionne un numéro dans mon répertoire

- · Vérifiez que vous avez enregistré ce numéro correctement.
- Vérifiez que vous avez sélectionné le préfixe du pays lorsque vous appelez à l'étranger.

#### Je ne peux plus ajouter de contacts dans mon répertoire

 Vérifiez que le répertoire de votre carte SIM n'est pas saturé ; supprimez des fiches ou enregistrez-les dans le répertoire du téléphone (répertoire professionnel ou personnel).

# Mes correspondants ne peuvent pas laisser de message sur mon répondeur

· Vérifiez la disponibilité de ce service auprès de votre opérateur.

#### Je ne peux pas accéder à mon répondeur

- Vérifiez que le numéro du répondeur de votre opérateur est bien enregistré dans « Numéro de la messagerie vocale ».
- Essayez plus tard si le réseau est occupé.

#### Je ne peux ni envoyer, ni recevoir de MMS

- · Vérifiez la mémoire de votre téléphone : elle est peut-être saturée.
- Vérifiez la disponibilité de ce service et les paramètres MMS auprès de votre opérateur (voir « 4.1.3 Définir les paramètres des messages »).
- Vérifiez le numéro du centre serveur ou votre profil MMS auprès de votre opérateur.
- · Essayez plus tard, le centre serveur est peut-être saturé.

#### Code PIN de la carte SIM verrouillé

Contactez votre opérateur pour obtenir le code PUK de déblocage.

#### Je n'arrive pas à connecter mon téléphone à mon ordinateur

- Installez ALCATEL ONE TOUCH Android Manager.
- Vérifiez que votre pilote USB est installé correctement.
- Ouvrez le panneau des notifications pour vérifier si l'agent Android Manager est activé.
- Vérifiez que vous avez coché la case du débogage USB dans Paramètres\ Développement\Débogage USB.
- Vérifiez que votre ordinateur répond aux spécifications requises pour l'installation d'ALCATEL ONE TOUCH Android Manager.
- · Vérifiez que vous utilisez bien le câble fourni dans le boîtier.

#### Je n'arrive pas à télécharger de nouveaux fichiers

- Vérifiez que votre téléphone dispose d'un espace mémoire suffisant pour votre téléchargement.
- Sélectionnez la carte microSD comme emplacement de stockage de vos fichiers téléchargés.
- · Vérifiez l'état de votre abonnement auprès de votre opérateur.

#### Le téléphone n'est pas reconnu par d'autres appareils via Bluetooth

- Assurez-vous que la fonction Bluetooth est activée et que votre téléphone est visible par d'autres utilisateurs (voir « 6.3 Connexion à des appareils Bluetooth »).
- Vérifiez que la distance entre les deux téléphones correspond à la portée de détection Bluetooth.

#### Comment prolonger la durée de vie de votre batterie

- Vérifiez que vous avez respecté le temps de charge complet (4 heures minimum).
- Après une charge partielle, l'indicateur de niveau de charge peut ne pas être exact. Attendez au moins 20 minutes après avoir débranché le chargeur pour obtenir une indication exacte.
- · Activez le rétro-éclairage sur demande.
- Choisissez un intervalle de consultation automatique des e-mails le plus long possible.
- Mettez à jour manuellement les actualités et les informations météorologique, ou augmentez leur intervalle de consultation automatique.
- Fermez les applications exécutées en arrière-plan si vous ne les utilisez pas pendant une période prolongée.
- Désactivez les fonctions Bluetooth, Wi-Fi ou GPS lorsqu'elles ne sont pas utilisées.

#### La température du téléphone augmente si vous l'utilisez de façon prolongée pour passer des appels, jouer à des jeux, naviguer sur Internet ou lancer d'autres applications complexes.

• Ce réchauffement est une conséquence normale du traitement d'un volume de données excessif par le processeur. Mettre fin aux actions citées précédemment permet de ramener le téléphone à une température normale.

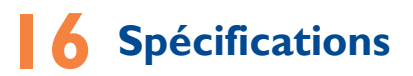

| Processeur            | MTK6577                                                                        |
|-----------------------|--------------------------------------------------------------------------------|
| Plateforme            | Android™ 4.0                                                                   |
| Mémoire               | ROM : 4 Go                                                                     |
|                       | RAM : I Go                                                                     |
| Dimensions<br>(LxlxP) | 129,8 x 68 x 10,95 mm                                                          |
| Poids                 | Environ 150 grammes avec la batterie                                           |
| Écran                 | Écran tactile LCD TFT 4,3 pouces d'une<br>résolution WVGA de 800 × 480         |
| Réseau                | UMTS :                                                                         |
|                       | Double bande 900/2100 MHz (one touch 997/<br>one touch 997D)                   |
|                       | GSM/GPRS/EDGE :                                                                |
|                       | Quadribande 850/900/1800/1900 MHz                                              |
|                       | (La fréquence de bandes et la vitesse de<br>données dépendent de l'opérateur.) |
| GPS                   | GPS assisté/antenne GPS interne                                                |
| Réglages              | Bluetooth V4.0/A2DP                                                            |
| connexions            | • Wi-Fi IEEE 802.11 b/g/n                                                      |
|                       | Prise audio 3,5 mm                                                             |
|                       | • Micro-USB                                                                    |

| Appareil photo                  | <ul> <li>Appareil photo couleur arrière 8,0 mégapixels</li> <li>Appareil photo couleur avant 0,3 mégapixels</li> </ul>               |
|---------------------------------|----------------------------------------------------------------------------------------------------|
| Formats audio pris<br>en charge | AAC, AAC+, AAC Enhanced, AMR-WB,<br>MP3(option), MIDI                                                                                |
| Formats vidéo pris<br>en charge | MPEG-4, H.263, H.264                                                                                                    |
| Batterie <sup>(1)</sup>         | <ul><li>Batterie rechargeable au lithium-ion</li><li>Capacité : 1800 mAh</li></ul>                                                   |
| Fente d'extension               | Carte mémoire microSD™<br>(La disponibilité de la carte microSD dépend de<br>l'état du marché)                                       |
| Fonctions spéciales             | <ul> <li>Capteur de mouvement</li> <li>Capteur de luminosité</li> <li>Capteur de proximité</li> <li>Boussole électronique</li> </ul> |

Remarque : Les spécifications sont soumises à modification sans préavis.

ALCATEL est une marque déposée d'Alcatel-Lucent et est utilisée sous licence par TCT Mobile Limited.

> © Copyright 2012 TCT Mobile Limited Tous droits réservés

TCT Mobile Limited se réserve le droit de modifier sans préavis les caractéristiques de ses matériels

(1) La batterie d'origine a subi des contrôles de sécurité rigoureux pour répondre aux normes de qualification, l'utilisation de batteries autres que des batteries d'origine peut être dangereuse.